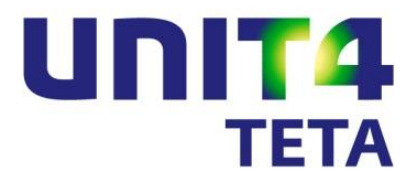

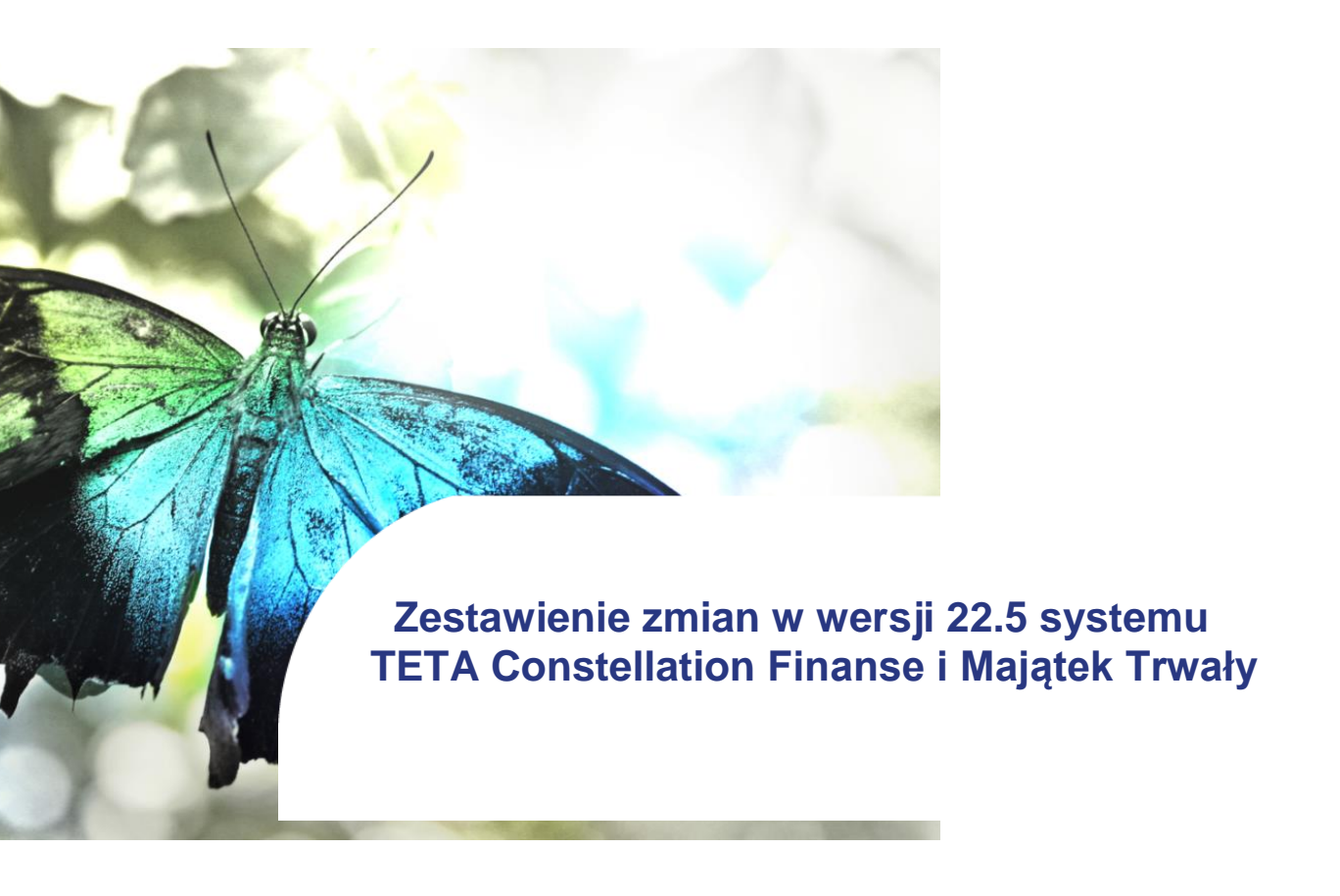

WSPIERAMY ZMIANY

## Spis treści

|      |                                                                                      | 1  |
|------|--------------------------------------------------------------------------------------|----|
| Księ | gi rachunkowe                                                                        | 4  |
|      | Obsługa tzw. "Okresu korekt"                                                         | 4  |
|      | Analiza obrotów i sald kont – aktualizacja klas kont                                 | 4  |
|      | Zmiana waluty konta księgowego                                                       | 5  |
|      | Podpowiadanie konta podczas uzgadniania transakcji rozliczeniowych                   | 5  |
|      | Aktualizacja daty zdarzenia w Ewidencji Zarządczej                                   | 6  |
|      | Zestawienie stanów i obrotów konta- brak prezentacji kont bez obrotów                | 7  |
|      | Zbiorcza wycena sald walutowych na kontach                                           | 8  |
| Rozr | achunki                                                                              | 9  |
|      | Przesyłanie Daty sprzedaży z KG do Rozrachunków                                      | 9  |
|      | Automatyczne uzgadnianie płatności z ujemnymi korektami                              | 9  |
|      | Automatyczne kojarzenie korekt z fakturami                                           | 10 |
|      | Noty odsetkowe – domyślna forma i termin płatności                                   | 12 |
|      | Noty odsetkowe – karencja odsetek                                                    | 13 |
|      | Rozrachunki z tyt. złych długów – nieuwzględnianie dokumentów sądowych               | 15 |
| WR   | D                                                                                    | 16 |
|      | Powiązanie dokumentu WRD z dokumentami sądowymi                                      | 16 |
|      | Powiązanie dokumentu WRD z zamówieniami zakupu                                       | 16 |
|      | Import dokumentów WRD                                                                | 17 |
| Płat | ności bankowe                                                                        | 19 |
|      | Status dekretacji na kartotece wyciągów bankowych                                    | 19 |
|      | Blokada rachunku bankowego kontrahenta będącego rachunkiem firmy                     | 20 |
|      | Uzgadnianie płatności na WB po określonym ciągu znaków                               | 21 |
|      | Dialog "Przygotowanie transakcji do Zarządzania Płatnościami" w trybie projektowania | 23 |
| Dek  | retacja                                                                              | 24 |
|      | Nowy typ dekretacjyjny dla dokumentów WRD powiązanych z umowami leasingowymi         | 24 |
|      | Dekretacja - wartości wyliczane                                                      | 24 |
|      | Rozszerzenie transformaty typu dekretacyjnego TETA_MT o ESTR_ID i o ESWA_ID          | 25 |
| VAT  |                                                                                      | 26 |
|      | Zerowa deklaracja VAT UE                                                             | 30 |
|      | Obsługa faktur korygujących dane nagłówkowe                                          | 31 |

| Kasa                                                                               | 32    |
|------------------------------------------------------------------------------------|-------|
| Domyślny kasjer - zawężenie listy wartości do osób                                 | 32    |
| Obsługa umów                                                                       |       |
| Przeliczanie wartości wykupu na harmonogramie umowy                                | 34    |
| Zniesienie limitu VAT na umowach leasingowych                                      | 34    |
| Majątek trwały                                                                     | 38    |
| Ewidencje i typy składnika podlegające inwentaryzacji                              | 38    |
| Nowy formularz: Szablony zasilania arkuszy spisowych                               | 39    |
| Akcja: Zmiana statusu rozliczenia inwentaryzacji                                   | 42    |
| Szablony zasilania arkuszy spisowych – uwzględnienie nadwyżek będących ujawnieniam | ıi 42 |
| Poprawa ergonomii w obsłudze części składowych zlikwidowanych                      | 46    |
| Pozostałe                                                                          | 47    |
| Ewidencja dokumentów SAD w walucie PLN                                             | 47    |
| Kopiowanie opisu obiektowego z pliku Excel                                         | 47    |
| Obsługa faktur krajowych walutowych                                                | 48    |
| Zasady ogólne                                                                      | 48    |
| Zmiany w module Rozrachunki                                                        | 53    |
| Zmiany w module Dekretacja                                                         | 53    |
| Zmiany w module Księgi rachunkowe                                                  | 54    |
| Pozycja typu OG/PB tworząca należność lub zobowiązanie                             | 54    |
| Zmiany w walutowości operacji finansowych                                          | 55    |
| Obsługa dokumentów zarejestrowanych w WRD                                          | 56    |
| Zmiany VAT 2014                                                                    | 57    |

## Księgi rachunkowe

## Obsługa tzw. "Okresu korekt"

W słowniku **Pakietowe -> Typy rejestrów księgowych** dodano nową akcję: **Generuj okres korekt**. Akcja umożliwia wygenerowanie tzw. "okresu korekt" dla roku o statusie "Otwarty" lub "Bieżący", jeżeli status ostatniego okresu roku obrotowego jest: "Otwarty" lub "Bieżący". Dla danego roku obrotowego może zostać wygenerowany tylko jeden okres korekt. Jeżeli okres korekt został już wygenerowany dla danego roku, to akcja jest niedostępna.

| larzęd | zia Akcje Dane Ok       | kno Pomoc                   |                                      |                                |           | Wyszukaj                  | + ۹    |
|--------|-------------------------|-----------------------------|--------------------------------------|--------------------------------|-----------|---------------------------|--------|
| R      | 7 7 7 9                 | ' 🛣   🕸   🥑                 |                                      |                                | Ako       | cja: Generuj okres korekt |        |
| 🦲 Po   | orada dnia 🛛 🕷 🕐 TETA C | Constell Zapraszamy 🕷 🦲 Wyk | az zmian 21.5 HF 17 🛛 🕷 😹 Uwagi kont | iguracyjne 🙁 💆 Lata i okresy 🕷 |           |                           | ()     |
| Lat    | a obrotowe              |                             |                                      |                                |           | 3 🕒 • 🍸 • 冷 🏛 • 🗎 🖉 • (   | 00 -00 |
|        | Rok obrotowy            | Początek                    | Koniec                               | Status FK                      | Status MT | Status LG                 | •      |
|        | 2016                    | 2016-04-01                  | 2016-12-31                           | Przyszły                       | Przyszły  | Przyszły                  | E      |
|        | 2015                    | 2015-01-01                  | 2016-03-31                           | Przyszły                       | Przyszły  | Przyszły                  |        |
|        | 2014                    | 2014-01-01                  | 2014-12-31                           | Przyszły                       | Przyszły  | Przyszły                  |        |
| ⇒      | 2013                    | 2013-01-01                  | 2013-12-31                           | Otwarty                        | Przyszły  | Otwarty                   |        |
|        | 2012                    | 2012-01-01                  | 2012-12-31                           | Otwarty                        | Otwarty   | Otwarty                   |        |
|        | 2011                    | 2011-01-01                  | 2011-12-31                           | Bieżący                        | Bieżący   | Zamknięty                 |        |
|        | 2010                    | 2010-01-01                  | 2010-12-31                           | Zamknięty                      | Zamknięty | Zamknięty                 | -      |

#### Rysunek 1

Jeżeli okres korekt nie zostanie wygenerowany za pomocą akcji, to zamknięcie ostatniego okresu roku obrotowego powoduje automatyczne wygenerowanie okresu korekt. Jeżeli podczas zamykania grudnia, a dokładnie ostatniego okresu w danym roku obrotowym, okaże się, że istnieje już wygenerowany okres korekt, to system nie wygeneruje kolejnego okresu korekt.

Dla okresu korekt nie działa akcja: **Zamknij okres FK**. Okres korekt jest zamykany przez system automatycznie podczas zamykania roku obrotowego.

## Analiza obrotów i sald kont – aktualizacja klas kont

W lokalizacji Księgi rachunkowe -> Konta ksiąg pomocniczych na formularzu Analiza obrotów i sald kont na akcji "Przelicz obroty i salda kont" dodano nową opcję: "Aktualizacja klasy kont". Zaznaczenie tej opcji powoduje, że podczas przeliczania obrotów system automatycznie zaktualizuje klasy kont.

| Nawigator pakietowy                   | ₽⊠ | Wyc    | iągi bankow                                    | ve 🗰 🚮 Rachunki ban    | e kontrahenta 🛚 🕷 🚺 | 🖥 Rachunki bankowe 🛛 🖡 | 📄 Analiza obrotóv | v i sald kont 🛛 🕷 |   |
|---------------------------------------|----|--------|------------------------------------------------|------------------------|---------------------|------------------------|-------------------|-------------------|---|
| Kontrahenci                           |    | Firma: | MEDIA                                          | Przeliczanie obrotów i | sald kont           |                        | -                 | ×                 |   |
| Zakup                                 |    | Maska  | _                                              |                        |                     |                        |                   |                   |   |
| Intrastat                             |    | Ohro   | tvisalda c-                                    | Konfiguracia:          | (bieżący)           |                        | - 🖬 X             |                   |   |
| Wstenna rejestracia dokumentów        |    |        | cy i suluu S                                   | Rok obrotowy:          | 2012 🤍              | Wyświetlana waluta:    | Bazowa 🔻          |                   |   |
| Obiela en estada a constructione      |    | UDP    | OCY KONT KS                                    | Okres:                 | WRZESIEŃ            | Kod waluty obcej:      | -                 |                   |   |
| Oblekty ewidencyjne                   |    | 2      | 5 5                                            | Inny okres             |                     |                        |                   |                   |   |
| Dekretacja                            |    |        | I Syntety                                      | Zakres dat             |                     |                        |                   | Zanisy            | 9 |
| Księgi rachunkowe                     |    |        | 009                                            | Data rejestru odu      |                     | Data dokumentu od      |                   | Niezaksiegowane   |   |
| 👜 📜 Rejestry księgowe                 |    |        | 1009<br>1 009                                  |                        |                     |                        |                   | Zaksięgowane      |   |
|                                       |    |        | 049                                            | Data rejestru do:      |                     | uata dokumentu do:     |                   | Wszystkie         |   |
| Konta ksiąg pomocniczych              |    |        | 049                                            | Zakres kont analit     | vcznych             |                        |                   |                   |   |
|                                       |    |        | 049                                            | Wybór manualn          | y zakresu kont      |                        |                   |                   |   |
| - 📅 Obroty i salda kont analitycznych |    |        | 052                                            | Viete ad               |                     | B                      |                   |                   |   |
| Pozycje na kontach analitycznych      |    |        | 052                                            | Konta ou:              |                     |                        |                   |                   |   |
| Analiza obrotow i said kont           |    |        | 1 052                                          | Konta do:              |                     |                        |                   |                   |   |
| . I Sprawozdawczość                   |    |        | 054                                            |                        | Negatywna sele      | kcja po masce konta    |                   |                   |   |
| 💿 📜 Rozliczenia międzyokresowe        |    |        | 054                                            | Maska:                 |                     |                        |                   |                   |   |
| Różnice kursowe                       |    |        | 054                                            | Wybór z klas ko        | nt                  |                        |                   |                   |   |
| E. Intercente                         |    |        | 054                                            | Klasa kont:            | 004                 |                        |                   |                   |   |
| Płatności bankowe                     |    |        | 1 056                                          |                        | 🔽 Aktualizacja klas | sy kont                |                   |                   |   |
| Kasa                                  |    |        | <u>    056                                </u> |                        | -                   |                        |                   |                   |   |
| Rozrachunki                           |    |        | <u>). 056</u>                                  | Agregacja syntety      | k:                  |                        |                   |                   |   |
| Windykacia                            |    |        | 056                                            | Poziom agregacji:      | 5                   |                        |                   |                   |   |
| VAT                                   |    |        | <u>    056                                </u> | Uwzalednii reiestr     | v: PKJR             |                        |                   |                   |   |
| VAI                                   |    |        | 056                                            | Domić rojestru         | -                   |                        |                   |                   |   |
| Pracownicy                            |    |        | <u> </u>                                       | Pomn rejestry:         |                     |                        |                   |                   |   |
| Wiadomości                            |    |        | <u>)</u> 065                                   |                        |                     |                        |                   | OK Anuluj         |   |
|                                       |    |        | 065                                            | C                      |                     |                        |                   |                   |   |

#### Rysunek 2

## Zmiana waluty konta księgowego

Na formularzu Księgi rachunkowe-> Konta ksiąg pomocniczych -> Kartoteka kont analitycznych dodano nową akcję: "Zmiana waluty konta". Akcja umożliwia zmianę waluty konta nawet, jeżeli istnieją na nim zapisy księgowe. Akcja działa dla zaznaczopnych kont księgowych. Akcja umożliwia zmianę waluty konta na walutę wskazaną na akcji, gdy na koncie istnieją tylko zapisy w walucie wskazanej na akcji i/lub w walucie bazowej. W pozostałych sytuacjach system wyświetli komunikat, iż nie można zmienić waluty konta.

| V 🔲 | Vyciągi bankowe 🕷 | 🛗 Rachunki bar | ne kontrahenta 🕷 | 🔤 Rachunki bankowe 🗰 📔 Analiza obrotów i sald kont 🛛 🕷 🔝 Kartoteka konality | cznych 🕷 |                    |                                         | ()                 |
|-----|-------------------|----------------|------------------|-----------------------------------------------------------------------------|----------|--------------------|-----------------------------------------|--------------------|
| Lis | ta kont           |                |                  |                                                                             | -        | <b>7</b> - 衿 🖬 - 🕅 | < I I I I I I I I I I I I I I I I I I I | 📰 🖓 🔒 🖄 • 😍        |
| 2   | = 2014 -          |                |                  |                                                                             |          |                    | = Zr                                    | miana waluty konta |
|     | Rok obrotowy      | Syntetyka      | Symbol 1         | Nazwa                                                                       | Synonim  | Wal./Jedn.         | Rodzaj                                  | Тур 🔼 ^            |
|     | 2014              | 000            | 000-1            | 000 / PLN                                                                   | 0001     | PLN                | Bilansowe                               | Rozliczeniowe      |
|     | 2014              | 000            | 000-2            | 000 / DEM                                                                   | 0002     | USD                | Bilansowe                               | Rodiczeniowe       |
|     | 2014              | 000            | 000-6            | 000 / GBR                                                                   | 0006     | PLN                | Bilansowe                               | Rozliczeniowe      |
| ⇒   | 2014              | 000            | <u>000-8</u>     | 0 <u>00 / EUR</u>                                                           | 0008     | PLN                | Bilansowe                               | Rozliczeniowe =    |
|     | 2014              | 000            | 000-9            | 000 / JPY                                                                   | 0009     | EURO               | Bilansowe                               | Rozliczeniowe      |
|     | 2014              | 002            | 002-00004        | 002 / TETA S.A. właściciel systemua                                         | 00200004 | PIN PIN            | Bilansowe                               | Zwykłe             |
|     | 2014              | 002            | 002-00006        | 002 / "ABC" Hurtownia Leków ( 01567890).                                    | 00200006 | PLN                | Bilansowe                               | Zwykłe             |
|     | 2014              | 002            | 002-00007        | 002 / Door Training Czechy                                                  | 00200007 | PLN                | Bilansowe                               | Zwykłe             |
|     | 2014              | 002            | 002-01439        | 002 / MD POP                                                                | 00201439 | PLN                | Bilansowe                               | Zwykłe             |

**Rysunek 3** 

# Podpowiadanie konta podczas uzgadniania transakcji rozliczeniowych

Na dialogu akcji "Skojarz automatycznie dla zakresu kont" dostępnej na formularzu Księgi rachunkowe -> Rozliczenia -> Konta rozliczeniowe dodano podpowiadanie konta księgowego w polu "Maska".

| Por  | rada dnia 🗰 🎱 T     | 'ETA Constell Za  | apraszamy 🕷 🔗 P | rogram Interyny s  | ieci Web 🙁 🖳 Konta rozliczer                           | niowe ×   |               | -            |        |
|------|---------------------|-------------------|-----------------|--------------------|--------------------------------------------------------|-----------|---------------|--------------|--------|
| 201  | 3 • 234-1           | 55-001            |                 | Pozostałe rozrachu | nki z pracownikami /MEDIA MIND / 0                     | 00033 / 0 |               |              |        |
| Pozy | vcje: Grupy i pozyc | cje nierozliczone | •               |                    |                                                        |           | D             |              |        |
| Gru  | Jpy rozliczeniowe   |                   |                 | Rozliczenia - aut  | tomatyczne kojarzenie                                  | ×         |               |              | 17777  |
| X    | = =                 | =                 | =               | Kanfauracia        | (history)                                              | - 🗏 🗙     |               | =            |        |
|      | Obroty WN           | Obroty MA         | Saldo WN        | S Kofniquiacija:   | (bieżący)                                              | •         | aldo MA walu  | ta           |        |
|      | 0,00                | 243,90            | 0,00            | Pok                | 2014                                                   |           | 0,0           | 00           |        |
| ⊳    | 585,37              | 585,36            | 0,01            | KOK;               | 2014                                                   |           | 0,0           | 00           |        |
|      |                     |                   |                 | Konto od:          |                                                        |           |               |              |        |
|      |                     |                   |                 | Konto do:          |                                                        |           |               |              |        |
| Σ    | 585,37              | 829,26            | 0,01            | Maska:             | 234-155-001                                            |           | 0,0           | 00           |        |
| _    |                     |                   |                 | Skojarz wedł       | lug                                                    |           |               |              |        |
| Poz  | zycje rozliczeniowe | 2                 |                 | Powiąza            | ań w logistyce                                         |           |               |              |        |
| X    | r.,                 | 5                 | =               | Kwoty              |                                                        |           |               | 5            | =      |
|      | Podtyp dokumentu    | Symbol dokumenti  | u WN            | V Według           | ) opisów                                               |           | s operacji    | Opis pozycji | Waluta |
| ⇒    | FVS_JT              | FV5/2013/12/31    | 0,00            | Skojarz oj         | pis według:                                            |           | tura sprzedaż |              | PLN    |
|      | FVZ_JT              | FVZ/2013/12/31    | 585,37          | Opis p             | ozycji do opisu pozycji<br>pozycji do symbol dokumentu |           | tura zakupu   |              | PLN    |
|      | FVS_JT              | FV5_20131231      | 0,00            |                    | ozycji do symbol dokumenta                             |           | tura sprzedaż |              | PLN    |
|      |                     |                   |                 | Kojarze            | nie w ramach tej samej waluty                          |           |               |              |        |
|      |                     |                   |                 |                    | OK                                                     | Anuluj    |               |              |        |

**Rysunek 4** 

## Aktualizacja daty zdarzenia w Ewidencji Zarządczej

Na formularzu Księgi rachunkowe -> Rejestry księgowe -> Dokumenty księgowe wprowadzono zmianę polegającą na tym, że każda zmiana pola "Data operacji" na dokumencie zmienia wartość w polu "Data zdarzenia" widoczną na formularzu Księgi rachunkowe -> Ewidencja zarządcza -> Dokumenty zarządcze. Dotychczas "Data zdarzenia" wyznaczała się przy pierwszym zapisie operacji na dokumencie w KG, zmiana tej daty nie powodowała automatycznej zmiany daty zdarzenia. Po wprowadzonych zmianach każda zmiana Daty operacji na dokumencie w KG na zapisie zmienia Datę zdarzenia w ewidencji zarządczej pod warunkiem, że Data operacji była równa dacie zdarzenia/ datom zdarzenia dla tej operacji w ewidencji zarządczej.

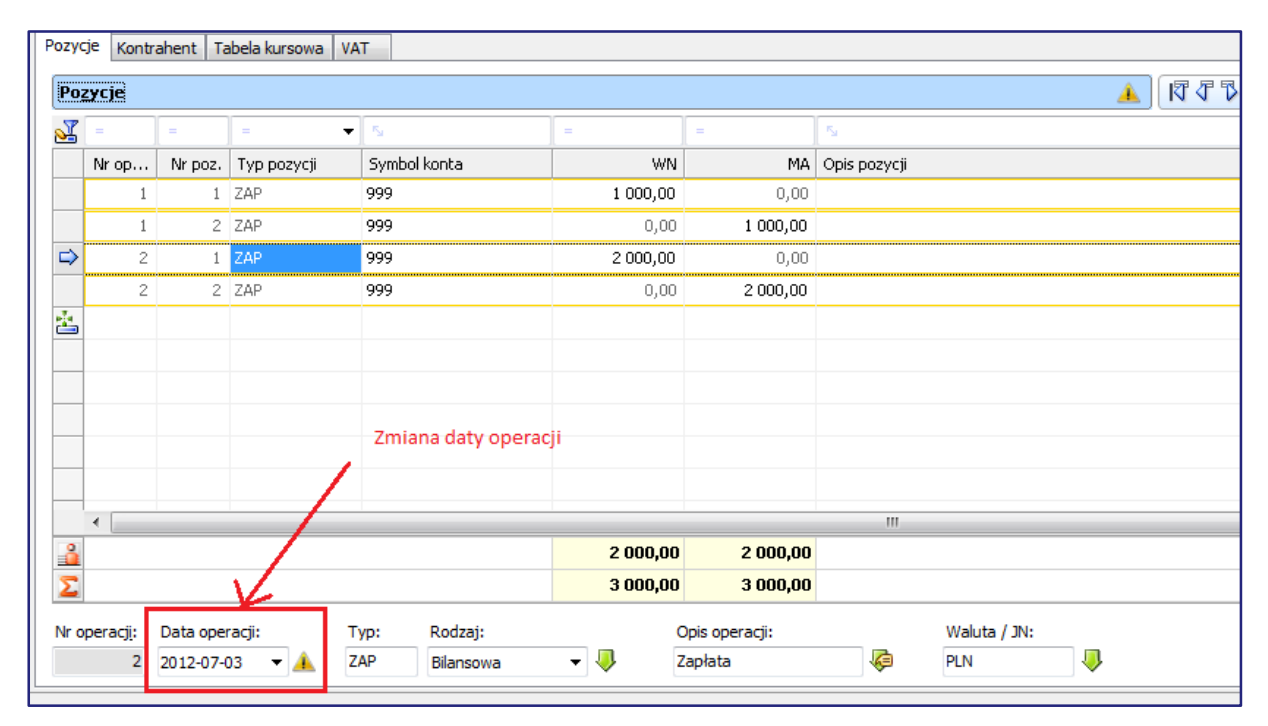

#### Rysunek 5 Formularz: Dokumenty księgowe

| Pozy          | cje dokume  | ntu           |              |               |            |             |               | 17771          | I 👬 - ( | 3    |
|---------------|-------------|---------------|--------------|---------------|------------|-------------|---------------|----------------|---------|------|
| <u>.</u>      | = 2         |               |              |               | = 1        |             |               |                |         |      |
|               | Nr operacji | Data operacji | Typ operacji | Opis operacji | Nr pozycji | Typ pozycji | Symbol konta  |                | Kwota   | Wr   |
| ⇒             | 2           | 2012-07-03    | ZAP          | Zapłata       | 1          | ZAP         | <u>999</u>    |                | 2 00    | ),00 |
|               |             |               |              |               |            |             |               |                |         |      |
|               |             |               |              |               |            |             |               |                |         |      |
|               |             |               |              |               |            |             |               |                |         |      |
|               |             |               |              |               |            |             |               |                |         |      |
|               |             |               |              |               |            |             |               |                |         |      |
|               |             |               |              |               |            |             |               |                |         |      |
|               |             |               |              |               |            |             |               |                |         |      |
|               |             |               |              |               | Zmiana da  | aty zdarzen | ia            |                |         |      |
|               |             |               |              |               |            |             |               |                |         |      |
|               |             |               |              |               |            |             |               |                |         |      |
|               |             |               |              |               |            |             |               |                |         |      |
|               |             |               |              |               |            |             |               |                |         |      |
|               |             |               |              | 1             | 1          | 1           |               |                |         |      |
| Ew <u>i</u> d | encja zarzą | icza          |              |               |            |             |               | V A A A        |         | 11-  |
| S             | itatus OE   |               |              |               |            | -           | ) 🛛 Wartość 🗄 | Data zdarzenia | • •     | ON   |
| 🗅 G           | otowy       |               |              |               |            |             | 2 000,00      | 2012-07-03     |         | 99   |
| <u>.</u>      |             |               |              |               |            |             |               |                |         | ÷.,  |

Rysunek 6 Formularz: Dokumenty zarządcze

Jeżeli w ewidencji zarządczej są różne daty zdarzeń, to system podczas zmiany daty operacji wyświetli odpowiedni komunikat "Zmieniono datę operacji. W ewidencji zarządczej dla danej operacji istnieją różne daty zdarzeń. Należy zweryfikować daty w ewidencji zarządczej."

#### Przykład:

Początkowo na dokumencie księgowym Data operacji była równa dacie: 01.07.2013. W ewidencji zarządczej Daty zdarzenia w ramach danej operacji miały następikące wartości:

- ✓ 01.07.2013
- ✓ 02.07.2013

Zmiana daty operacji na 2.07.2013 nie spowoduje zmiany dat zdarzeń. System wyświeli komunikat, iż należy zweryfikować daty w ewidencji zarządczej.

# Zestawienie stanów i obrotów konta- brak prezentacji kont bez obrotów

Na raporcie "**Zestawienie stanów i obrotów konta**" dostępnym w lokalizacji **Wydruki -> Finanse> Raporty z kont** dodano nową opcję, "**Nie pokazuj kont bez obrotów w okresie**". Dotychas na raporcie zawsze były widoczne konta, które w danym okresie nie mają obrotów, jednak miały obroty w poprzednich okresach. Nowa opcja pozwolila na eliminację z wydruku kont księgowym, które we wskazanym okresie nie miały żadnych obrotów.

| Rok obrotowy:     | 2014 💛                  | Wyświetla          | na waluta:    | Bazowa          | •              |                |
|-------------------|-------------------------|--------------------|---------------|-----------------|----------------|----------------|
| Okres:            | STYCZEŃ                 | Kod waluty         | obcej:        |                 | •              |                |
|                   | Inny okres              |                    |               |                 |                |                |
| Zakres dat        |                         |                    |               |                 | Statusy        |                |
| Data rejestru od: |                         | Data dokumer       | ntu od:       |                 | © <u>N</u> ieg | otowe i gotowe |
| Data rejestru do: |                         | Data dokumer       | ntu do:       |                 | C Zaks         | sięgowane      |
|                   |                         |                    |               |                 | • WS2          | ysuue          |
| Konta Ewidenc     | a zarządcza Rejestr     | ry Dokumenty Układ | ]             |                 |                |                |
|                   |                         |                    |               |                 |                |                |
| Opis: Op          | is operacji / Opis pozy | ycji 🔻             |               |                 |                |                |
|                   | Zawijaj opis            |                    | 1             |                 |                |                |
|                   | Uwzględniaj pozycje i   | BO V N             | e pokazuj kon | t bez obrotów v | v okresie      |                |
| -Wybór podsu      | mowań                   | Kole               | jność sortowa | ania            |                |                |
| <br>Bilans ot     | warcia                  | 1:                 | Typ rejestr   | u               | •              |                |
| Obroty p          | oprzednie z BO          | 2:                 | Data rejest   | tru             | •              |                |
| Obroty b          | ieżącego miesiąca       | 3:                 | Numer reje    | stru            | •              |                |
| Obroty r          | arastająco              | 4:                 | Numer dok     | umentu w rejest | rze 🔻          |                |
| Obroty r          | arastająco z BO         | 5:                 | Numer ope     | racji           | •              |                |
| Saldo z E         | 0<br>astennero miesiaca | 6:                 | Numer poz     | ycji            | •              |                |
|                   | as opining of michiged  |                    |               |                 |                |                |
| <br>              |                         |                    |               |                 |                |                |
|                   |                         |                    |               |                 |                |                |
| Zamknij po wydruk | owaniu                  |                    |               |                 | C              | K Anuluj       |
|                   |                         |                    |               |                 |                |                |

### **Rysunek 7**

#### Przykład

W Księgach Rachunkowych na kontach księgowych występują następujące zapisy:

- Konto nr 300-01 w marcu ma zapis 200 zł po stronie WN
- Konto nr 400-01 w styczniu ma zapis 400 zł po stronie WN
- Konto nr 400-02 ma BO 500 zł po stronie WN

Na formatce parametrycznej zostały wybrane następjące parametry: Zakres kont: od 300 do 400, Okres: Marzec

- Opcja: "Nie pokazuj kont bez obrotów w okresie" jest niezaznaczona na raporcie zostaną zaprezentowane wszystkie trzy konta księgowe: 300-01, 400-01 i 400-02.
- Opcja: "Nie pokazuj kont bez obrotów w okresie" jest nzaznaczona na raporcie zostanie zaprezentowane tylko jedno konto księgowe: 300-01.

## Zbiorcza wycena sald walutowych na kontach

Dotychczas wycenę salda walutowego na kontach nierozrachunkowych można było wykonać dla jednego konta walutowego (którego domyślną walutą jest waluta obca) z poziomu formularza *Księgi rachunkowe > Konta ksiąg pomocniczych > Obroty i salda kont analitycznych*, bez storna tej wyceny. Funkcjonalność została rozszerzona poprzez możliwość wykonania zbiorczej wyceny sald walutowych dla wybranego zakresu kont z automatycznym tworzeniem storn tej wyceny w następnym okresie.

Na formularzu *Kartoteka kont analitycznych* dodano akcję **Wyceń saldo kont walutowych** (rys.8). Akcja działa w kontekście zaznaczonych kont. Spośród zaznaczonych kont naliczenie różnicy kursowej z tytułu wyceny wykonywane jest tylko dla kont walutowych nierozrachunkowych. Wycena sald może być wykonana jednocześnie dla zaznaczonych kont, które mają przypisane różne domyślne waluty obce.

| ی ا 🛈 🗶 🕼 ا 🗞 😒 ا                                                                                                    | 🕑   🧗 ኛ 🤋             | 1 1 2 1 2 1 2 1 2 1 2 1 2 1 2 1 2 1 2 1                                                                                                    |           |
|----------------------------------------------------------------------------------------------------|-----------------------|----------------------------------------------------------------------------------------------------|-----------|
| wigator pakietowy                                                                                                    | 🕅 📰 Kartoteka ko…nali | ycznych *                                                                                                    |           |
| ntrahenci 💌                                                                                                    | Lista kont            | Wycena salda konta walutowego                                                                                                    | 8-1       |
| kup 👻                                                                                                    | = 2014                | Rok obrotowy: 2014 Okres: MARZEC                                                                                                    | • • • •   |
| stępna rejestracja dokumentów 🛛 🖃                                                                                                    | ⇒ 2014                | Wybór tabeli kursowej numer tabeli: Rodzaj kursu: Opis: now                                                                                                    | ie Zwykłe |
| viekty ewidencyjne 🔹                                                                                                    | 2014                  | 1 🐺 Średni 👻 🗤                                                                                                    | e Zwykłe  |
| kretacja 💌<br>legi rachunkowe                                                                                                    |                       | Rejestr ksiegowy<br>Rok: Okres: Typ: Numer: Data: Opis:                                                                                                    |           |
| Rejestry ksiegowe     Rotats ksiegi głównej     Konta ksiegi głównej     Konta ksiegi głównej     Konta ksiegi pomocniczych     Kantateka kont analitycznych     Gonta analityczn     Obroty i sałda kont analitycznych |                       | 2014         ✓ MARZEC         REH:         1         2014-03-31         ▼                                                                                                    |           |
| Pozycje na kontach analitycznych     Pozycje na kontach analitycznych     Analiza obrectów isal kont     Syrawozdawczość     Rozliczenia miedzyckresowe     Rozliczenia miedzyckresowe     Rozliczenia     Rozliczenia  |                       | Rejestr Isiegovy storna           Rok:         Ofres:         Typ:         Numer:         Deta:         Opis:           2014          KVIECLEN         REJ-K         1         201+0+-01         ✓            Dokument ksiegovy storna |           |
| atności bankowe V                                                                                                    |                       | Podtyp: Symbol: Data:<br>PK                                                                                                    |           |
| zrachunki 💌<br>ndykacja 👻                                                                                                    |                       | Konto przychodów: Konto kosztów:<br>755-155 🥥 750-155-1                                                                                                    |           |
| T T                                                                                                    |                       | OK Anuluj                                                                                                    |           |
| adomości 💌                                                                                                    | ]                     |                                                                                                    |           |
| pdel organizacyjny                                                                                                    |                       |                                                                                                    |           |

#### **Rysunek 8**

Na koncie walutowym powinny być wyłącznie operacje w walucie obcej oraz zapisy w PLN dotyczące wyłącznie naliczanych różnic kursowych (bieżących i bilansowych).

Różnica kursowa z tytułu wyceny obliczana jako różnica pomiędzy wyceną salda walutowego, wg kursu średniego danej waluty, a saldem w PLN. Wyceniane są konta walutowe, które na koniec wybranego okresu wykazują saldo w walucie danego konta. Akcja wyceny nie obsługuje kont rozrachunkowych (bez względu na ich walutę) oraz kont zwykłych i rozliczeniowych, których walutą domyślną jest PLN.

W celu ujednolicenia funkcjonalności, dotychczasowa akcja i formatka do wyceny pojedynczego konta na formularzu *Obroty i salda kont analitycznych,* została zastąpiona taką samą jak na *Kartotece kont analitycznych.* 

## Rozrachunki

## Przesyłanie Daty sprzedaży z KG do Rozrachunków

Dotychczas podczas wprowadzania dokumentów w Księgach Rachunkowyh bądź importowanych z zewnętrznych systemów do Rozrachunków nie przenosiła się **Data sprzedaży**. W zakresie tym wprowadzono zmianę i obenie na zatwierdzaniu dokumentów o typach FVS i FKS w KG do Rozrachunków jest przenoszona data sprzedaży.

| Reje   | str księgov        | vy        |                   |                                         |      |                     |            |                       |            |      |           |            |         |             |            |
|--------|--------------------|-----------|-------------------|-----------------------------------------|------|---------------------|------------|-----------------------|------------|------|-----------|------------|---------|-------------|------------|
| Ro     | <u>k:</u> <u>C</u> | kres:     | Typ:              | Data:                                   |      | Numer: Sta          | atus:      | Opis:                 |            |      |           |            |         |             |            |
| 20     | 12 🔻 G             | RUDZIEŃ   | ASZ               | 2012-1                                  | 2-17 | 1 Nie               | gotowy -   |                       |            |      |           |            |         |             |            |
|        |                    |           |                   |                                         |      |                     |            |                       |            |      |           |            |         |             |            |
| Nr w r | ejestrze:          |           | 17                |                                         | Eg   | rmy zapłaty:        | karta 1    | -                     | Zatwierdzo | ny   |           |            |         |             |            |
| Podty  | p dokumer          | itu:      | FVS               |                                         | Te   | rmin płatności:     | 2012-12-10 | •                     |            |      |           |            |         |             |            |
| Symbo  | ol wewn. d         | okumentu: | FVS/00199/        | 2012                                    | O Pł | atność w dniach:    | 6          |                       |            |      |           |            |         |             |            |
| Symbo  | ol dokumen         | itu:      | FVS/00199/        | 2012                                    | w    | aluta:              | PLN        | $\square$             |            |      |           |            |         |             |            |
| Data   | lokumentu          |           | 2012-12-04        | •                                       | Nr   | rachunku bankowe    | ego:       |                       |            |      |           |            |         |             |            |
| Data   | sprzedaży:         |           | 2012-12-04        | -                                       | Op   | ois dokumentu:      |            |                       |            |      |           |            |         |             |            |
| Data   | obowiązku          | VAT:      | 2013-01-03        | •                                       | Id   | entyfikator KG:     | ASZ/2012.1 | 2.17/R00000001/D00017 |            |      |           |            |         |             |            |
| Symbo  | ol kontrahe        | nta:      | KG1000077         | ,,,,,,,,,,,,,,,,,,,,,,,,,,,,,,,,,,,,,,, |      | oba zlecająca zapis | s: NEW ZZ  | AA                    |            |      |           |            |         |             |            |
| Pozy   | cie Kontr          | about T   | abela kursowa 🛛 🗸 | т                                       |      |                     |            |                       |            |      |           |            |         |             |            |
|        | KUITU              |           |                   |                                         |      |                     |            |                       | _          |      |           |            |         |             |            |
| Pa     | zycje              |           |                   |                                         |      |                     |            |                       | 🛛 🛛 🖓      | 7 71 | 111 - 🔁 ( | ]• 🍸 🧼 🔟 • | ] [ 🖻 🔂 | S HELLE WAI | 20 🕄 🗄 😭 🕫 |
| 2      |                    |           |                   |                                         |      |                     |            | 52                    |            |      |           |            |         |             |            |
|        | Nr op              | Nr poz.   | Typ pozycji       | Symbol kont                             | a    | WN                  | MA         | Opis pozycji          |            |      |           |            |         |             |            |
|        | 1                  | 1         | FB                | 200-155-01                              | 505  | 100,00              | 0,00       |                       |            |      |           |            |         |             |            |
|        | 1                  | 2         | VN                | 000-1                                   |      | 0,00                | 81,30      |                       |            |      |           |            |         |             |            |
|        | 1                  | 3         | VP                | 224-155-66                              |      | 0,00                | 18,70      |                       |            |      |           |            |         |             |            |
|        |                    |           |                   |                                         |      |                     |            |                       |            |      |           |            |         |             |            |

#### **Rysunek 9**

| Symbol kontrahenta: KG1000077 | 777777 Numer: 015  | 05 Nazwa       | a pełna: KG777777777  | ,,,,,,,,,,,,,,,,,,,,,,,,,,,,,,,,,,,,,,, |              | ****             | ,,,,,,,,,,,,,,,,,,,,,,,,,,,,,,,,,,,,,,, | 777777777       | NIP: TETA        |                 |  |  |
|-------------------------------|--------------------|----------------|-----------------------|-----------------------------------------|--------------|------------------|-----------------------------------------|-----------------|------------------|-----------------|--|--|
| Aktualny 🗸 Odbiorca 🗸 Dos     | stawca 🗌 Kooperant | Szkol. Prz     | zewoźnik 🗌 Jednorazow | ſγ                                      |              |                  |                                         | $\checkmark$    | Sprzedawca 📝 Pła | atnik 📝 Płatnik |  |  |
|                               |                    |                |                       |                                         |              |                  |                                         |                 |                  |                 |  |  |
| Transakcje naležności         |                    |                |                       |                                         |              |                  |                                         |                 |                  |                 |  |  |
| 📲 FVS/00199/2012              |                    | <u> </u>       | k l                   |                                         | -            | •                |                                         |                 |                  |                 |  |  |
| Symbol dokumentu              | Data dokume        | Data sprzedaży | 5ymbol dok. koryg. pi | Data dok. kor                           | Pochodzenie  | Termin płatności | Dni płatn                               | Forma płatności | Data zapłacenia  | <u>Waluta</u>   |  |  |
| ➡ FV5/00199/2012              | 2012-12-04         |                |                       |                                         | Dokumenty FK | 2012-12-10       | 6                                       | kartap          |                  | PLN             |  |  |
|                               |                    |                | 1                     |                                         |              |                  |                                         |                 |                  |                 |  |  |
|                               |                    |                |                       |                                         |              |                  |                                         |                 |                  |                 |  |  |
| -                             |                    |                |                       |                                         |              |                  |                                         |                 |                  |                 |  |  |
|                               |                    |                |                       |                                         |              |                  |                                         |                 |                  |                 |  |  |
|                               |                    |                |                       |                                         |              |                  |                                         |                 |                  |                 |  |  |
|                               |                    |                |                       |                                         |              |                  |                                         |                 |                  |                 |  |  |
|                               |                    |                |                       |                                         |              |                  |                                         |                 |                  |                 |  |  |

## Rysunek 10

## Automatyczne uzgadnianie płatności z ujemnymi korektami

W module **Rozrachunków** na formularzu **Pozycje płatności kontrahentów** rozszerzono działanie akcji "**Uzgodnij automatycznie**". Dotychczas akcja powodowała uzgodnienie faktur/faktur korygujących dodatnich z płatnościami wg tytułu płatności bądź kwoty przy zachowaniu warunku, że nie można przepłacać dokumentów.Na akcji dodano nowe opcje, których celem jest umożliwienie automatycznego uzgadniania płatności z fakturami korygującymi ujemnymi oraz umożliwienie przepłacania faktur, czyli uwzględnianie faktur, dla których *Pozostało do zapłaty jest* mniejsze bądź równe 0.

| P | <u>50000</u> | Scott           | Scot | t <u>2/2013 / 4</u> 2013-09-10                                                                                                    | PEN        | 100,00    | 0,00     | 100,00    | 100,00    | 0,00     |  |
|---|--------------|-----------------|------|----------------------------------------------------------------------------------------------------|------------|-----------|----------|-----------|-----------|----------|--|
| Г | 0014         | 0014            | 001  | MM001/4 2013-06-24                                                                                                    | EUR        | 0,00      | 100,00   | 100,00    | 0,00      | 400,00   |  |
|   | 0014         | 0014            | 00   | Automatyczne uzgadnianie                                                                                                    | ×          | 100,00    | 0,00     | 100,00    | 415,22    | 0,00     |  |
| Г | Scott        | Scott           | Sc   |                                                                                                    |            | 1 235,00  | 0,00     | 1 235,00  | 1 235,00  | 0,00     |  |
| Г | Scott        | Scott           | Sc   |                                                                                                    |            | 80,00     | 0,00     | 80,00     | 80,00     | 0,00     |  |
|   | Scott        | Scott           | Sc   | Ke and                                                                                                    | and Amount | 70,00     | 0,00     | 70,00     | 70,00     | 0,00     |  |
|   | Scott        | Scott           | Sc   |                                                                                                    |            | 650,00    | 0,00     | 650,00    | 650,00    | 0,00     |  |
|   | 2225555      | Tchibo          | Tc   | Konfiguracja: (bieżący)                                                                                                    | - 🗒 🗡      | 300,00    | 0,00     | 300,00    | 300,00    | 0,00     |  |
| Г | 2225555      | Tchibo          | Tc   |                                                                                                    |            | 0,00      | 1 230,00 | 1 230,00  | 0,00      | 1 230,00 |  |
|   | 2225555      | Tchibo          | Tc   | 🔲 Uwzględniaj ujemne rozrachunki                                                                                                    |            | 1 230,00  | 0,00     | 1 230,00  | 1 230,00  | 0,00     |  |
| Г | <u>DE 1</u>  | DE 1            | DE   | Uwzględniaj płatności ujemne                                                                                                    |            | 0,00      | 200,00   | 200,00    | 0,00      | 700,00   |  |
|   | <u>DE 1</u>  | DE 1            | DE   | 📃 Uwzględniaj rozrachunki rozliczone (w tym nadpła                                                                                                    | cone)      | 50,00     | 0,00     | 50,00     | 225,00    | 0,00     |  |
|   | <u>DE 1</u>  | DE 1            | DE   |                                                                                                    |            |           | -150,00  | -150,00   | 0,00      | -525,00  |  |
|   | л            | JT              | JT   | The second second secon |            | 900,00    | 0,00     | 900,00    | 900,00    | 0,00     |  |
|   | <u>DE 1</u>  | DE 1            | DE   | I ytułu płatności i symbolu rozracnunku                                                                                                    |            | 100,00    | 0,00     | 100,00    | 450,00    | 0,00     |  |
|   | RK_RONAL     | RK_RONAL        | RK   | Kwoty                                                                                                    |            | 42 668,27 | 0,00     | 42 668,27 | 42 668,27 | 0,00     |  |
|   | ABC.         | "ABCD" Hurtowni | "A   |                                                                                                    |            | 0,00      | 1 230,00 | 1 230,00  | 0,00      | 1 230,00 |  |
|   | 2225555      | Tchibo          | Tc   | ОК                                                                                                    | Anuluj     | 874,00    | 0,00     | 874,00    | 874,00    | 0,00     |  |
|   | 00011a       | 00011           | 01   |                                                                                                    |            |           | 0,00     | 330,00    | 330,00    | 0,00     |  |
|   | л            | ΤC              | JT   | FVZ 111 2014-02-27                                                                                                    | PLN        | 0,00      | 200,00   | 200,00    | 0,00      | 200,00   |  |

### Rysunek 11

- Uwzględniaj ujemne rozrachunki zaznaczenie opcji powoduje, że automatyczne uzgadnianie będzie dotyczyło nie tylko faktur i faktur korygujących dodatnich, ale również faktur korygujących ujemnych, a dokładnie wszystkich rozrachunków ujemnych.
- Uwzględniaj płatności ujemne –-zaznaczenie opcji powoduje, że automatycznie uzgadniane będą nie tylko płatności >0, ale również płatności <0.</p>
- Uwzględniaj rozrachunki rozliczone (w tym nadpłacone) zaznaczenie opcji powoduje, że automatyczne uzgadnianie będzie dotyczyło nie tylko rozrachunków, dla których Pozostało do zapłaty >0, ale dodatkowo rozrachunków rozliczonych (Pozostało do zapłaty =0) oraz faktur nadpłaconych (Pozostało do zapłaty <0 i wartość >0)

Równoczesne zaznaczenie opcji **Uwzględniaj ujemne rozrachunki oraz Uwzględniaj rozrachunki rozliczone** (w tym nadpłacone) powoduje uwzględnienie wszystkich transakcji bez względu na wartość *Pozostało do zapłaty* oraz pozwalać na uzgadnianie płatności ujemnych do transakcji ujemnych.

## Automatyczne kojarzenie korekt z fakturami

W module Rozrachunków na formularzach Należności kontrahenta, Zobowiązania kontrahenta, Rozrachunki kontrahentów dodano nową akcję: Złącz automatycznie transakcje korygujące.

| 🗦 Po     | orada dnia 🙁 ② Ti                                             | ETA Constell Zapı         | raszamy 🕷 🥃 Wykaz                  | zmian 21.5 HF 24                | 🗶 🧟 Uwag           | gi konfiguracyjne | : 🕷 🚺 Dokumer   | ntyw rejestrach | 🕷 👬 Należności | kontrahenta 🕷 |                                        | < PX        |
|----------|---------------------------------------------------------------|---------------------------|------------------------------------|---------------------------------|--------------------|-------------------|-----------------|-----------------|----------------|---------------|----------------------------------------|-------------|
| Syr<br>☑ | nbol kontrahenta: S<br>Aktualny 🗹 Odbiorca                    | cott Nu<br>a 🗹 Dostawca 📝 | umer: 01002160<br>Kooperant Szkol. | Nazwa pełna: Sc<br>Przewoźnik : | ott<br>Jednorazowy | Złąc              | cz automatyczni | e transakcje k  | orygujące      | ✓ Sprzed      | NIP: 7420002274<br>Jawca 🗸 Płatnik 🗸 P | Platnik VAT |
| I        | Iransakcje naležności 🛛 🕅 🖓 🖏 🕅 😨 🖓 😨 🖓 😨 🖏 🖓 🖓 👘 🎘 👘 🖓 👘 🖓 👘 |                           |                                    |                                 |                    |                   |                 |                 |                |               |                                        |             |
| 2        | 54                                                            |                           | ) - 🗸                              |                                 |                    |                   |                 |                 |                | = Złącz aut   | omatycznie transakcje k                | orygujące   |
|          | Symbol dokumentu                                              | Data dokume               | Pochodzenie                        | Termin płatności                | Dni płatn          | Forma płatności   | Data zapłacenia | Waluta          | Wartość        | Zapłaty       | Pozostało                              | L. 🔺        |
|          | KS_74/MEDIA MIND/S                                            | icotl 2014-03-07          | Dodatkowe koszty sądo              | 2014-03-07                      | 0                  | PRZ               | 2014-03-07      | PLN             | 80,00          | 80,00         | 0,00                                   | Ξ           |
|          | KA_74/MEDIA MIND/S                                            | icot 2014-03-07           | Dodatkowe koszty sądo              | 2014-03-07                      | 0                  | PRZ               | 2014-03-07      | PLN             | 70,00          | 70,00         | 0,00                                   |             |
|          | FV5/00012/2014                                                | 2014-03-07                | Dokumenty FK                       | 2014-03-07                      | 0                  | PRZ               |                 | PLN             | 650,00         | 0,00          | 650,00                                 |             |
|          | FKS/008/2014                                                  | 2014-03-05                | Dokumenty FK                       | 2014-03-05                      | 0                  | PRZ               |                 | PLN             | -41,06         | 0,00          | -41,06                                 |             |
|          | FV5/00068/2013                                                | 2013-01-05                | Dokumenty FK                       | 2013-01-07                      | 2                  | PRZ               |                 | PLN             | 1 320,00       | 0,00          | 1 320,00                               |             |
|          | FUE loos s los os                                             |                           | 0 I I III00                        |                                 |                    | 00.7              |                 | D111            | 454.00         | 0.00          | 151.00                                 |             |

#### Rysunek 12

Problem uzgadniania faktur z korektami dotyczy głównie dokumentów pochodzących z obcego systemu, gdyż korekty pochodzące z logistyki bądź WRD są automatycznie kojarzone z fakturami i nie trzeba wywoływać żadnej akcji. Dotychczas można było pojedynczo uzgadniać dokumenty za pomocą akcji *Złącz transakcje korygujące.* Dla poprawy ergonomii procesu kojarzenia faktur z korektami dodano akcję do automatycznego kojarzenia tych transakcji.

Warunki działania akcji:

- Akcja działa tylko dla zaznaczonych transakcji korygujących transakcjami korygującymi są: transakcje o typie korekta (zarówno dodatnie jak i ujemne) oraz transakcje ujemne (np. faktury ujemne będące stornem dokumentu, są one dzisiaj również dostępna na standardowej akcji "Złącz transakcje korygujące". Transakcja ujemna rozumiana jako nota ujemna, faktura ujemna nie można złączyć z fakturą drugiej faktury, ta zasada nie dotyczy rozrachunków o typie korekta, korekty można łączyć zarówno dodatnie jak i ujemne.)
- Został dodany nowy parametr systemowy w lokalizacji Finanse -> Rozrachunki o nazwie Wskazanie kolumny do aut. kojarzenia kartotek z fakturami, który decyduje o tym, na podstawie jakiej kolumny ma nastąpić złączenie transakcji korygujących z fakturami. W parametrze należy wskazać kolumnę, w której przechowywany jest symbol faktury, do której ma korekta ma zostać dokojarzona. Na liście wartości parametru są dostępne są następujące kolumny:

| Wartość                           | Tabela                                                      |
|-----------------------------------|-------------------------------------------------------------|
| DO_OPIS                           | rk_rozr_nal_dokumenty/rk_rozr_zob_dokumenty                 |
| DO_SYMBOL_KORYGOWANEGO_PIERWOTNIE | rk_rozr_nal_dokumenty/rk_rozr_zob_dokumenty                 |
| DO_T_01                           | rk_rozr_nal_dokumenty/rk_rozr_zob_dokumenty                 |
| DO_T_02                           | rk_rozr_nal_dokumenty/rk_rozr_zob_dokumenty                 |
| DO_T_03                           | rk_rozr_nal_dokumenty/rk_rozr_zob_dokumenty                 |
| DO_T_04                           | rk_rozr_nal_dokumenty/rk_rozr_zob_dokumenty                 |
| DO_T_05                           | rk_rozr_nal_dokumenty/rk_rozr_zob_dokumenty                 |
| WP_OPIS                           | rk_rozr_nal_warunki_platnosci/rk_rozr_zob_warunki_platnosci |
| WP_T_01                           | rk_rozr_nal_warunki_platnosci/rk_rozr_zob_warunki_platnosci |
| WP_T_02                           | rk_rozr_nal_warunki_platnosci/rk_rozr_zob_warunki_platnosci |
| WP_T_03                           | rk_rozr_nal_warunki_platnosci/rk_rozr_zob_warunki_platnosci |
| WP_T_04                           | rk_rozr_nal_warunki_platnosci/rk_rozr_zob_warunki_platnosci |
| WP_T_05                           | rk_rozr_nal_warunki_platnosci/rk_rozr_zob_warunki_platnosci |

Automatyczne kojarzenie odbywa się się w ramach tego samego kontrahenta oraz tej samej waluty

Na oknie dialogowym akcji są dostępne dwie opcje:

- "Złącz transakcje tylko w pełni rozliczające" zaznaczenie tej opcji powoduje, iż system skojarzy korektę do faktury tylko wtedy, gdy suma korekty i faktury korygowanej wraz z zapłatą w pełni rozlicza fakturę, czyli po skojarzeniu w kolumnie Pozostało do zapłaty dla faktury ma być 0.
  - Opcja ma wpływ na wybór korekt zostaną wybrane tylko te korekty, który po złączeniu z fakturą w pełni rozliczą fakturę (sprawią, że po uzgodnieniu faktura w kolumnie *Pozostało do zapłaty* będzie miała wartość 0)
  - Jeżeli opcja "Złącz transakcje tylko w pełni rozliczające" będzie zaznaczona, a będzie kilka korekt w pełni rozliczających, to z fakturą zostanie złączona tylko korekta wg zasady FIFO, czyli o najwcześniejszej dacie.
- "Uwzględniaj rozrachunki rozliczone" zaznaczenie tej opcji powoduje, iż będzie można złączyć automatycznie korektę do faktury, dla której Pozostało do zapłaty jest równe 0.
  - Opcja ma wpływ na wybór faktur, do których będą łączone korekty przy niezaznaczonej opcji będą wybierane tylko faktury nierozliczone, dla których przed uzgodnieniem z korektą Pozostało do zapłaty jest <>0. Przy zaznaczonej opcji będą wybierane również faktury rozliczone, dla których Pozostało do zapłaty przed uzgodnieniem z korektą jest =0.
  - Opcja niedostępna, gdy zaznaczona jest opcja "Złącz transakcje tylko w pełni rozliczające". Opcje "Złącz transakcje tylko w pełni rozliczające" oraz "Uwzględniaj rozrachunki rozliczone" wzajemnie

się wykluczają, opcja Złącz transakcje tylko w pełni rozliczające zakłada z definicji, że korekta ją rozliczy, czyli jej Pozostało nie może być równie 0, tylko zawsze musi być różne od 0.

## Noty odsetkowe – domyślna forma i termin płatności

Dotychczas zawsze termin i forma płatności not odsetkowych nadawała się na podstawie parametrów przypisanych bezpośrednio do kontrahenta. Dodano możliwość przypisania rodzaju formy płatności oraz terminu płatności bezpośrednio do podtypu dokumentu noty odsetkowej. W słowniku **Finanse -> Rozrachunki -> Typy not** odsetkowych zostały dodane dwie nowe kolumny "**Forma płatności**" oraz "**Dni do zapłaty**".

| Typy nol | odsetkowych         |                 |                         |                     |                 | 📲 • 🔂 • 🔏 • 🄶  |  |  |
|----------|---------------------|-----------------|-------------------------|---------------------|-----------------|----------------|--|--|
| ¥        | ▼ 54                |                 | 5                       |                     | =               | <b>▼</b> =     |  |  |
| alna     | Użytkownik tworzący | Data utworzenia | Użytkownik modyfikujący | Data zmodyfikowania | Forma płatności | Dni do zapłaty |  |  |
| ⇒ 1      | DNT173_JS DOTNETSR  | 2008-10-21      |                         |                     |                 |                |  |  |
| 1        | DNT174_JS DOTNETSR  | 2008-11-26      |                         |                     |                 |                |  |  |
| 1        | DNT174_JS DOTNETSR  | 2008-11-26      | DNT174_JS/DOTNETSRV2;/  | 2008-11-26          |                 |                |  |  |
| 1        | MD_185 DEMETER      | 2010-02-08      |                         |                     |                 |                |  |  |
| 1        | MD_174 DEMETER      | 2009-02-18      | ANIA_215/AP-TCX64R2;10, | 2013-07-26          | Przelew         |                |  |  |
| 1        | KR_215 AP-TCX64R2   | 2013-05-20      | KR_215/AP-TCX64R2;13/05 | 2013-05-20          | test            | 15             |  |  |
| 1        | KR_215 AP-TCX64R2   | 2013-06-07      |                         |                     | test2           | 10             |  |  |
| 1        | JR215 AP-TCX64R2    | 2013-08-29      |                         |                     | Przelew 14dni   | 14             |  |  |
| 1        | KG_205 AP-TCX64R2   | 2012-11-13      |                         |                     |                 |                |  |  |
| 1        | JS_MEDIA_MIND DOTN  | 2008-03-26      |                         |                     |                 |                |  |  |
| 1        | MULCZYN DEMETER     | 2009-07-03      |                         |                     |                 |                |  |  |
| 1        | KG_205 AP-TCX64R2   | 2012-11-05      |                         |                     |                 |                |  |  |
| 1        | M_PIETRZAK_185 DEMI | 2010-01-19      | M_PIETRZAK_185/DEMETEF  | 2010-01-19          |                 |                |  |  |
| 1        | MAREK185 DEMETER    | 2009-09-23      |                         |                     |                 |                |  |  |
| 1        | DNT173_JS DOTNETSR  | 2008-11-21      | JT_215/AP-TCX64R2;13/08 | 2014-01-13          | Przelew 14dni   |                |  |  |

## Rysunek 13

Podczas generowania noty odsetkowej na dialogu akcji jest możliwość wskazania, z jakich parametrów ma zostać wyznaczony dla noty odsetkowej termin i forma płatności. Dostępne są dwie opcje:

- Z parametrów kontrahenta wartość domyślna, oznacza ona przypisywanie terminu i formy płatności bezpośrednio z parametrów kontrahenta, tak jak to działało dotychczas.
- Z typu noty odsetkowej opcja ta oznacza, że termin i forma płatności dla noty zostanie wyznaczona na podstawie wartości przypisanych w słowniku Typy not odsetkowych.

| $\langle$             |                  |                            | Hur ()                                           |                  |                  |                   |            |  |  |  |
|-----------------------|------------------|----------------------------|--------------------------------------------------|------------------|------------------|-------------------|------------|--|--|--|
| 1.4                   | 0 0 01           | Naliczanie not odsetkowych |                                                  |                  |                  |                   | ×          |  |  |  |
| onstell<br><u>Syn</u> | Zapraszamy 🗱     |                            |                                                  |                  |                  |                   | rejestrac  |  |  |  |
| - V 1                 | Aktualny 📝 Odbio |                            |                                                  |                  |                  |                   |            |  |  |  |
|                       |                  | Konfiguracja: (bieżąc      | cy)                                              | - 🗄 🗙            |                  |                   |            |  |  |  |
|                       |                  | Noty odsetkowe             |                                                  |                  |                  |                   |            |  |  |  |
|                       | ansakcje naleznu | Typ noty odsetkowej:       | NO jedn MM2                                      | Symbol:          | NO/M             | MEDIA MIND\14\ 🔿  |            |  |  |  |
| <u>×</u>              | 5                | Min ilość dni po terminie: |                                                  | Data notv:       | 2014-            | 03-12             |            |  |  |  |
|                       | Symbol dokumentu | Min wartość pozycji:       |                                                  | Min wartość      | notv:            |                   | <u>uta</u> |  |  |  |
|                       | DS/11/MEDIA MINE | Welvier                    | DIN -                                            | Min tab ali lum  |                  |                   |            |  |  |  |
|                       | DS/4/MEDIA MIND; | waluta:                    | PLN •                                            | INF TADEII KUR   | sowej:           | ~                 |            |  |  |  |
|                       | DS/14/MEDIA MINE | Rodzaj kursu:              | -                                                | Kurs:            |                  |                   |            |  |  |  |
|                       | DS/14/MEDIA MINE | Termin i forma płatności:  | Z parametrów kontrahen                           | tów 💌            |                  |                   |            |  |  |  |
|                       | NR_N_JS/MEDIA M  | Źródło karencji odsetek:   | Z parametrów kontraher<br>Z typu poty odsetkowej | itów             | Karencja od      | Karencja odsetek: |            |  |  |  |
|                       | fgbsb            | Sposób wyliczania karencj  | odsetek. Wg. dni kale                            | ndarzowych ·     | 1                |                   |            |  |  |  |
|                       | pusta            |                            |                                                  |                  |                  |                   |            |  |  |  |
|                       | FS_BR_SKLEP1_/10 | Zatwierdź                  | Wpis do historii                                 | Naliczaj         | j dla anulowanyd | h                 |            |  |  |  |
|                       | FS_BR_SKLEP1_/99 | Kontrahenci Zakresy H      | ONTA Przeterminowany                             | Status 3         |                  |                   |            |  |  |  |
|                       | FV5/00034/2011   | Kastushasai                | 原尼                                               | R RI 188_ PI 19. | . 😎 - 🛆 📼 -      |                   |            |  |  |  |
|                       | KFS BRUTTO DEKR  | Kontranenci                |                                                  |                  | <u>ат м ш</u> .  |                   |            |  |  |  |
|                       | NO\MEDIA MIND\1  | M 19                       | к <sub>и</sub>                                   |                  | 5                | 5                 |            |  |  |  |
|                       | ↓                | Symbol                     | Nazwa                                            |                  | Skrót            | NIP               |            |  |  |  |
|                       |                  | ×                          | (A                                               |                  | L!!!(!!!)9       | 14752369589       |            |  |  |  |
|                       |                  |                            |                                                  |                  |                  |                   |            |  |  |  |

## Noty odsetkowe – karencja odsetek

Dla transakcji rozrachunkowych, które podlegają procesowi naliczania odsetek, karencja odsetek jest wyznacza/podpowiadana z parametrów firmowych kontrahenta. Istnieje również możliwość zmiany karencji odsetek bezpośrednio na transakcji rozrachunkowej za pomocą akcji "**Zmiana parametrów rozrachunkowych**"

Podczas generowania noty odsetkowej dodano trzecią możliwość zdefiniowania karencji odsetek poprzez dodanie na dialogu akcji nowych pól: Źródło karencji odsetek oraz Karencja odsetek. Jeżeli w polu Żródło karencji odsetek zostanie wybrana opcja Podana ręcznie, to uaktywnia się pole Korencja odsetek, w którym można podać liczbę dni korencji. Wtedy dla wszystkich transakcji rozrachunkowych kontrahenta/kontrahentów zostanie zastosowana karencja odsetek wskazana na dialogu akcji, nie będzie uwzględniania karencja odsetek przypisana do transakcji w module Rozrachunków. Opcja "Wg parametrów kontrahenta/dokumentu" oznacza, iż karencja będzie wyznaczana na dotychczasowych zasadach, czyli z karencji odsetek przypisanych do transakcji rozrachunkowej.

| Konfiguracja: (bieżący     | )                                                        | - 🗒 🗙                |                   |                |  |  |  |  |
|----------------------------|----------------------------------------------------------|----------------------|-------------------|----------------|--|--|--|--|
| Noty odsetkowe             |                                                          |                      |                   |                |  |  |  |  |
| Typ noty odsetkowej:       | K_NO_MM                                                  | Symbol:              | K_NO\             | MEDIA MIND\' 🔿 |  |  |  |  |
| Min ilość dni po terminie: |                                                          | Data noty:           | 2014-03           | 3-13           |  |  |  |  |
| Min wartość pozycji:       |                                                          | Min wartość          | noty:             |                |  |  |  |  |
| Waluta:                    | PLN 👻                                                    | Nr tabeli kurs       | sowej:            |                |  |  |  |  |
| Rodzaj kursu:              | -                                                        | Kurs:                |                   |                |  |  |  |  |
| Termin i forma płatności:  | Z parametrów kontraher                                   | ntów 👻               |                   |                |  |  |  |  |
| Źródło karencji odsetek:   | Vg. parametrów kontrahenta/dokumentu 🔽 Karencja odsetek: |                      |                   |                |  |  |  |  |
| Sposób wyliczania karencji | Wg. parametrów kontra                                    | henta/dokumentu      |                   |                |  |  |  |  |
|                            | T odana ręcznie                                          |                      | 1                 |                |  |  |  |  |
| Zatwierdź                  | Wpis do historii                                         | Naliczaj             | j dla anulowanych |                |  |  |  |  |
| Kontrahenci Zakresy Ko     | ONTA Przeterminowany                                     | / Status 3           |                   |                |  |  |  |  |
| Kontrabenci                | ार द                                                     | 7. 7. I I 1997 🗔 📿 - | · 🔽 • 🍐 🗔 • '     | <b>* •</b>     |  |  |  |  |
| Koncranena                 |                                                          |                      |                   |                |  |  |  |  |
| A 5                        |                                                          |                      | 54                | 5              |  |  |  |  |
| Symbol N                   | azwa                                                     |                      | Skrót             | NIP            |  |  |  |  |
| Scott Si                   | ott                                                      |                      | Scott             | 7420002274     |  |  |  |  |

Dodatkowo na dialogu akcji dodano możliwość określenia, w jaki sposób ma być wyliczana karencja odsetek. Są dwie możliwe opcje do wyboru:

- Wg dni kalendarzowych
- Wg dni roboczych

| . ioty (              |                                           |                                                            |                                  |                 |              |              |             |            |
|-----------------------|-------------------------------------------|------------------------------------------------------------|----------------------------------|-----------------|--------------|--------------|-------------|------------|
| <u>Typ n</u>          | oty odsetkowej:                           | K_NO_MM                                                    | $\mathbf{A}$                     | Symbol:         |              | K_NO\MEE     | DIA MIND\   | 0          |
| Min ilo               | ość dni po terminie:                      |                                                            |                                  | Data noty:      |              | 2014-03-13   |             |            |
| Min w                 | artość pozycji:                           |                                                            |                                  | Min wartość n   | noty:        |              |             |            |
| Walut                 | ta:                                       | PLN 👻                                                      | ]                                | Nr tabeli kurso | owej:        |              |             | $\square$  |
| Rodza                 | aj kursu:                                 | -                                                          | ]                                | Kurs:           |              |              |             | ]          |
| Termi                 | n i forma płatności:                      | Z parametrów kontraher                                     | ntów                             | -               |              |              |             |            |
| Źródł                 | o karencji odsetek:                       | Wg. parametrów kontral                                     | henta/doku                       | mentu 🔻         | Karen        | cja odsetek: |             |            |
| Sposó                 | ib wyliczania karencji<br>Itwierdź        | odsetek: Wg. dni kale<br>Wg. dni kale<br>Wpis Wg. dni robo | ndarzowyc<br>ndarzowyc<br>oczych |                 | dla anulov   | wanych       |             |            |
|                       |                                           |                                                            |                                  |                 |              |              |             |            |
| Kontra                | ahenci Zakresy K                          | ONTA Przeterminowany                                       | Status 3                         |                 |              |              |             |            |
| Kontra<br><u>K</u> or | ahenci Zakresy K<br>Ntrahenci             | ONTA Przeterminowany                                       | Status 3                         |                 | 7- 衿         | • 🚮 • 🌊 •    | • 🖌 🛐       | <b>7</b> - |
| Kontra<br><u>K</u> or | ahenci Zakresy K<br>ntrahenci             | ONTA Przeterminowany                                       | v Status 3<br>℃ ℃I I E           | <br>            | <b>7 -</b> 衿 | • 📰 • 🜊 •    | • 🗃 🛐       | <b>*</b>   |
| Kontra<br><u>K</u> or | ahenci Zakresy K<br>htrahenci<br>Symbol N | ONTA Przeterminowany<br>I강                                 | √ Status 3<br>13 13 1 1 1        | <b></b>         | Skrót        | - 🛄 - 🌊 -    | • 🚰  🛐<br>P | <b>~</b>   |

## Rysunek 16

# Rozrachunki z tyt. złych długów – nieuwzględnianie dokumentów sądowych

Na raporcie "**Rozrachunki z tyt. złych długów**" dostępnym w lokalizacji **Wydruki -> Rozrachunki** wprowadzono zmianę, by raport nie uwzględniał zapłat o pochodzeniu "**Dokumenty sądowe**". Do wyliczenia niezapłaconych faktur na zadany dzień brane są wyłącznie zapłaty <> "**Dokumenty sądowe**".

Proces przed zmianą:

- Faktura F1 (1000 zł) jest częściowo zapłacona dokumentem kasowym (400 zł).
- Dla faktury F1, dla kwoty 600 zł wygenerowany jest dokument sądowy.
- Zatwierdzenie dokumentu sądowego skutkuje, że powstaje płatność o pochodzeniu "Dokumenty sądowe" na 600 zł, która jest skojarzona z fakturą F1 (dokument sądowy jest zapłatą dla faktury F1). W wyniku tego faktura jest rozliczona i pozostało do zapłaty=0,00.
- Wykonywany raport rozrachunków z tyt. złych długów, na datę "Niezapłacone na dzień", traktuje fakturę F1 jako zapłaconą i nie sprawdza, czy minął jej np. 150 –ty dzień przeterminowania w zadanym okresie.

Proces po zmianie:

- Faktura F1 (1000 zł) jest częściowo zapłacona dokumentem kasowym (400 zł).
- Dla faktury F1, dla kwoty 600 zł wygenerowany jest dokument sądowy.
- Zatwierdzenie dokumentu sądowego skutkuje, że powstaje płatność o pochodzeniu "Dokumenty sądowe" na 600 zł, która jest skojarzona z fakturą F1 (dokument sądowy jest zapłatą dla faktury F1). W wyniku tego faktura jest rozliczona i pozostało do zapłaty=0,00.
- Wykonywany raport rozrachunków z tyt. złych długów na dzień z zaznaczoną opcją "Faktury podlegające VAT", będzie uwzględniać tylko faktury będące w kartotece dokumentów źródłowych modułu VAT i będzie traktować fakturę F1 jako niezapłaconą, ponieważ nie będzie uwzględniać płatności o pochodzeniu "Dokumenty sądowe" podczas analizy rozrachunków. Ten dokument zapłaty jest pomijany.
- Dla raportu, na datę "Niezapłacone na dzień", faktura będzie niezapłacona na kwotę 600 zł i będzie podlegać analizie przeterminowania.

## Raport kontrolny – odpisy aktualizujące należności

Na formatce parametrycznej raportu **Raport kontrolny – odpisy aktualizujące należności** dodano możliwość wskazania, jakie podraporty powinny zostać wyświetlone na raporcie.

| 🗸 Odbiorca 🗸   |                                                                 |            |
|----------------|-----------------------------------------------------------------|------------|
|                | Raport kontrolny - odpisy aktualizujące należności              |            |
|                | Wydruk                                                          |            |
| należności     | <ul> <li>Wykonaj</li> </ul>                                     | י א 🕅 🖓 🖓  |
|                | Do pliku C: \Users\e.janowiak\Documents\FK_ROZ_S                | <b>▼</b> = |
| okumentu       | Do repozytorium                                                 | Waluta     |
| DIA MIND/Scoti | Odrocz do repozytorium                                          | PLN        |
| DIA MIND/Scot  | Darametry encodeficano                                          | PLN        |
| 2/2014 ;       | Parametry specyniczne                                           | PLN        |
| 2014 ;         | Konfiguracja: (bieżący) - Ind X                                 | PLN        |
| 8/2013         |                                                                 | PLN        |
| /0101 ;        | KOK ODFOTOWY:                                                   | PLN        |
| 7/2013         | Okres: STYCZEN                                                  | PLN        |
| 3/2013         | Ilość okresów wstecz:                                           | PLN        |
| 2/2013 ;       | - Drukuj podraporty                                             | PLN        |
| 1/2013         | Zestawienie niezgodności                                        | PLN        |
| 0/2013         | Noty odsetkowe bez naliczonego odpisu aktualizującego           | PLN        |
| 9/2013 2       | Dokumenty sadowe bez naliczonego odpisu aktualizującego         | PLN        |
| - looko        | ✓ Nieaktualne odpisy aktualizujace                              | 2010       |
|                | Dokumenty odpisów akt., którym zmienił się status rozrachunkowy |            |
|                |                                                                 |            |
| powiązane      |                                                                 |            |
| ▼ 5            |                                                                 | =          |
| Symbol o       | Zamknij po wydrukowaniu OK Anuluj                               | Wartość    |

# WRD

## Powiązanie dokumentu WRD z dokumentami sądowymi

Na formularzu **Wstępna rejestracja dokumentów > Dokumenty WRD** na zakładce: **Dokumenty powiązane** istnieje możliwość powiązania dokumentu WRD z dokumentem sprawy sądowej.

Na liście wartości wyboru dokumentów spraw sądowych dodano dodatkowe kolumny ułatwiające wyszukanie określonego dokumentu sądowego.

- Sygnatura nakazu/wyroku,
- Data nakazu/wyroku
- Numeru sprawy sądowniczej.
- Numer sprawy komorniczej

## Powiązanie dokumentu WRD z zamówieniami zakupu

Na formularzu **Wstępna rejestracja dokumentów > Dokumenty WRD** na zakładce: **Dokumenty powiązane** istnieje możliwość powiązania dokumentu WRD z zamówieniami zakupu.

Dotychczas na liście wartości do wyboru były wyłącznie zamówienia zakupu niezrealizowane "NZ" oraz częściowo zrealizowane "CZ". Ponieważ zamówienia zakupu mogą być zrealizowane już przez dokument PZ, a nie dopiero przez fakturę, pojawiła się potrzeba, aby można było podpiąć również **zamówienie zakupu zrealizowane "ZZ**". Na liście wartości zatem dodano możliwość wyboru zamówień zrealizowane "ZZ". Na liście jest ustawiony domyślny filtr na zamówienia niezrealizowane i częściowo zrealizowane z możliwością jego zdjęcia , aby były dostępne także zamówienia zrealizowane.

| 8                              |                                                                                                    |                       |                                                                                                    |                                                                                                    |                                                                                                    |                                                                                                    |                                                                                                    |               | ()                                                                                                    |
|--------------------------------|----------------------------------------------------------------------------------------------------|-----------------------|----------------------------------------------------------------------------------------------------|----------------------------------------------------------------------------------------------------|----------------------------------------------------------------------------------------------------|----------------------------------------------------------------------------------------------------|----------------------------------------------------------------------------------------------------|---------------|----------------------------------------------------------------------------------------------------|
| /RD k                          | Status ZP:                                                                                                    | Nie dotyczy           | •                                                                                                    |                                                                                                    |                                                                                                    |                                                                                                    |                                                                                                    | Zweryfikowany | Zatwierdzony                                                                                                    |
| /RD k/76/14/                   | Status dekr.:                                                                                                    |                       | •                                                                                                    |                                                                                                    |                                                                                                    |                                                                                                    |                                                                                                    | Korygowany    | Załączniki                                                                                                    |
|                                |                                                                                                    |                       |                                                                                                    |                                                                                                    |                                                                                                    |                                                                                                    |                                                                                                    |               |                                                                                                    |
| NRD k                          | Forma zapła                                                                                                    | ty: gotówka           | •                                                                                                    | Płatn. w dniach:                                                                                                    | 4                                                                                                    |                                                                                                    |                                                                                                    |               |                                                                                                    |
| VZ/0001                        | Termin płatn                                                                                                    | ości: 2014-03-17      |                                                                                                    |                                                                                                    |                                                                                                    |                                                                                                    |                                                                                                    |               |                                                                                                    |
| 1014-03-13                     | Waluta:                                                                                                    | PLN                   | •                                                                                                    | Weryfikacja                                                                                                    |                                                                                                    |                                                                                                    |                                                                                                    |               |                                                                                                    |
| 014-03-13                      | Brutto:                                                                                                    |                       | 1 000,00                                                                                                    |                                                                                                    |                                                                                                    |                                                                                                    |                                                                                                    |               |                                                                                                    |
| 2014-03-13 🔲 🔻 🔲 Jednoraz      | zowy Brutto PLN:                                                                                                    |                       | 1 000,00                                                                                                    |                                                                                                    |                                                                                                    |                                                                                                    |                                                                                                    |               |                                                                                                    |
| est MM 109                     | Typ operacji:                                                                                                    | L                     |                                                                                                    | <b>•</b>                                                                                                    |                                                                                                    |                                                                                                    |                                                                                                    |               |                                                                                                    |
| est MM 109                     | Nr konta:                                                                                                    |                       |                                                                                                    |                                                                                                    | <b>.</b>                                                                                                    |                                                                                                    |                                                                                                    |               |                                                                                                    |
| 109                            | 🧔 🔔 Opis operacji                                                                                                    | :                     | ,                                                                                                    |                                                                                                    | _ <b>(</b> @                                                                                                    |                                                                                                    |                                                                                                    |               |                                                                                                    |
| ontrahenci Warunki płatności i | Korekty Do wiadomości                                                                                                    | Notatki Pozostałe i   | nformacje                                                                                                    | Dokumenty powiązane                                                                                                    |                                                                                                    |                                                                                                    |                                                                                                    |               |                                                                                                    |
| zane                           |                                                                                                    |                       |                                                                                                    |                                                                                                    |                                                                                                    |                                                                                                    |                                                                                                    |               | 7* 🤌 😰                                                                                                    |
| ▼] =                           | ▼ =                                                                                                    | <u>_</u>              |                                                                                                    | . · · · · · · · · · · · · · · · · · · ·                                                                                                    |                                                                                                    | Γ <sub>M</sub>                                                                                                    |                                                                                                    | <b>I</b>      |                                                                                                    |
| Dodawanie/edvcia dokur         | mentów zamówień zaku                                                                                                    | <u> </u>              |                                                                                                    |                                                                                                    |                                                                                                    |                                                                                                    |                                                                                                    | Opis          |                                                                                                    |
|                                |                                                                                                    |                       |                                                                                                    |                                                                                                    |                                                                                                    |                                                                                                    |                                                                                                    |               |                                                                                                    |
|                                |                                                                                                    |                       |                                                                                                    |                                                                                                    |                                                                                                    | The Co                                                                                                    |                                                                                                    |               |                                                                                                    |
|                                |                                                                                                    |                       |                                                                                                    |                                                                                                    |                                                                                                    |                                                                                                    |                                                                                                    |               |                                                                                                    |
| Wartość źródłowa:              | 1 000,00                                                                                                    |                       |                                                                                                    |                                                                                                    |                                                                                                    |                                                                                                    |                                                                                                    |               |                                                                                                    |
| Dokumenty powiąza              | ane                                                                                                    |                       |                                                                                                    |                                                                                                    |                                                                                                    |                                                                                                    | *** 🗟 🕒 • 🍸 • 🄗                                                                                                    |               |                                                                                                    |
| A 19                           |                                                                                                    | <i>n</i> <sub>2</sub> | r <u>u</u>                                                                                                    |                                                                                                    | 5                                                                                                    |                                                                                                    |                                                                                                    |               |                                                                                                    |
| Symbol dokumentu               | u Data                                                                                                    | Symbol                | Nazwa                                                                                                    |                                                                                                    | Opis                                                                                                    |                                                                                                    | Symbol zewnętr                                                                                                    |               |                                                                                                    |
| ➡ ZZ k/47/12/                  | 2012-10-09                                                                                                    | test MM 109           | test MM 10                                                                                                    | 9                                                                                                    |                                                                                                    |                                                                                                    |                                                                                                    |               |                                                                                                    |
| 2                              |                                                                                                    |                       |                                                                                                    |                                                                                                    |                                                                                                    |                                                                                                    |                                                                                                    |               |                                                                                                    |
|                                | e<br>RD k<br>RD k/76/14/<br>VRD k<br>VZ/0001<br>014-03-13 •<br>014-03-13 •<br>014-03 | e                     | e<br>RD k Status ZP: Ne dotyczy<br>RD k/76/14/ Status dekr.:<br>RD k/76/14/ Status dekr.:<br>RD k/76/14/ Status dekr.:<br>RD k/76/14/ Status dekr.:<br>PRD k Forma zaolaty:<br>gotówka<br>Termin platności: 2014-03-17<br>Ulat-03-13 W Wakta:<br>PLN<br>014-03-13 W Ulat-03:<br>PLN<br>014-03-13 W Ulat-03:<br>PLN<br>014-03-13 W Ulat-03:<br>PLN<br>014-03-13 W Ulat-03:<br>PLN<br>014-03-13 W Ulat-03:<br>PLN<br>014-03-13 W Ulat-03:<br>PLN<br>014-03-13 W Ulat-03:<br>PLN<br>014-03-13 W Ulat-03:<br>PLN<br>014-03-13 W Ulat-03:<br>PLN<br>014-03-17 Wakta:<br>PLN<br>014-03-17 Wakta:<br>PLN<br>014-03-17 Wakta:<br>PLN<br>014-03-17 Wakta:<br>PLN<br>014-03-17 Wakta:<br>PLN<br>014-03-17 Wakta:<br>PLN<br>014-03-17 Wakta:<br>PLN<br>014-03-17 Wakta:<br>PLN<br>014-03-17 Wakta:<br>PLN<br>014-03-17 Wakta:<br>PLN<br>014-03-17 Wakta:<br>PLN<br>014-03-17 Wakta:<br>PLN<br>005 Operaci:<br>PLN<br>006 Wakta:<br>PLN<br>006 Wakta:<br>PLN<br>006 Wakta:<br>PLN<br>006 Wakta:<br>PLN<br>007 Wakta:<br>PLN<br>008 Wakta:<br>PLN<br>008 Wakta:<br>PLN<br>009 Wakta:<br>PLN<br>009 Wak | e<br>RD k Status ZP: Ne dotyczy •<br>RD k/76/14/ Status dekr.: •<br>RD k/76/14/ Status dekr.: •<br>RD k/76/14/ | e     RD k     Status ZP:     Nie dotyczy <ul> <li>Status dekr.:</li> <li>Status dekr.:</li> <li>VID k</li> <li>Forma zaolaty:</li> <li>potówka</li> <li>Platn. w dniach:</li> <li>Termin platności</li> <li>2014-03-17</li> <li>Waluta:</li> <li>PLN</li> <li>Weryfikacja</li> <li>014-03-13</li> <li>Strutto PLN:</li> <li>1000,00</li> <li>Platn. w dniach:</li> <li>Platn. w dniach:</li> <l< th=""><th>RD k Status ZP:   RD k/76/14/ Status der.:   RD k/76/14/ Status der.:   VZ/0001 Forma zaplaty:   optiowka Platn. w dniach:   4 Termin platności:   2014-03-13 Wałuta:   014-03-13 Brutto:   1000,00 Intrahendi   wied wied onesci: Pokumenty powiązane:   Odawanie/edycja dokumentów zamówień zakupu</th><th>¢<br/>RD k Status ZP: Ne dotyczy ▼<br/>RD k/76/14/ Status dekr.: ▼<br/>RD k/76/14/ Status dekr.: ■<br/>RD k/76/14/ Status dekr.: ■<br/>RD k/76/14/ Status dekr.: ■</th><th>e</th><th>Bit   RD k   Status ZP:   Ne dotyczy   NRD k/76/14/   Status dev.:   V20001   Termin plaknóści:   2014-03-13   V20001   Termin plaknóści:   2014-03-13   V20001   Termin plaknóści:   2014-03-13   Valuta:   PN   014-03-13   Valuta:   PN   014-03-13   Valuta:   PN   014-03-13   Valuta:   PN   014-03-13   Valuta:   PN   014-03-13   Valuta:   PN   014-03-13   Valuta:   PN   014-03-13   Valuta:   PN   1000,00   Valuta:   POsic operacj:   Posic operacj:   Posic operacj: &lt;</th></l<></ul> | RD k Status ZP:   RD k/76/14/ Status der.:   RD k/76/14/ Status der.:   VZ/0001 Forma zaplaty:   optiowka Platn. w dniach:   4 Termin platności:   2014-03-13 Wałuta:   014-03-13 Brutto:   1000,00 Intrahendi   wied wied onesci: Pokumenty powiązane:   Odawanie/edycja dokumentów zamówień zakupu | ¢<br>RD k Status ZP: Ne dotyczy ▼<br>RD k/76/14/ Status dekr.: ▼<br>RD k/76/14/ Status dekr.: ■<br>RD k/76/14/ Status dekr.: ■<br>RD k/76/14/ Status dekr.: ■ | e             | Bit   RD k   Status ZP:   Ne dotyczy   NRD k/76/14/   Status dev.:   V20001   Termin plaknóści:   2014-03-13   V20001   Termin plaknóści:   2014-03-13   V20001   Termin plaknóści:   2014-03-13   Valuta:   PN   014-03-13   Valuta:   PN   014-03-13   Valuta:   PN   014-03-13   Valuta:   PN   014-03-13   Valuta:   PN   014-03-13   Valuta:   PN   014-03-13   Valuta:   PN   014-03-13   Valuta:   PN   1000,00   Valuta:   POsic operacj:   Posic operacj:   Posic operacj: < |

Rysunek 18

## Import dokumentów WRD

W module **Wstępna rejestracja dokumentów** dodano tabelę importową pozwalającą na zaimportowanie dokumentów z systemów zewnętrznych do modułu WRD. Powstał nowy **formularz Import dokumentów WRD** – do zapisu danych na formularzu wymagane są dwie kolumny:

- ID dokumentu
- Symbol dokumentu

| 🐌 Im | port dokumen  | tów WRD 🗶 📃     | 🖁 Szablony dekr dol | kumentów 🕷       |                |                 |              |                    |                    |                   |            | < Þ 🔀 |
|------|---------------|-----------------|---------------------|------------------|----------------|-----------------|--------------|--------------------|--------------------|-------------------|------------|-------|
| Ka   | rtoteka impor | u dokumentów    |                     |                  |                |                 |              |                    |                    | ⊒ ⊡• 7 ≁ 🖗 🖬• '   | <b>~</b> • | i B-  |
| 2    |               |                 |                     |                  |                |                 |              |                    |                    |                   |            | 54    |
|      | Id dokumentu  | Symbol rejestru | Symbol dokumentu    | Podtyp dokumentu | Data dokumentu | Data otrzymania | Data dostawy | Data obowiązku VAT | Symbol kontrahenta | Nazwa kontrahenta | NIP        | Koc   |
| ⇒    | 1 000         | ALIAS           | FVZ/0001            | FVZ-JT           | 2014-03-13     | 2014-03-14      | 2014-03-13   |                    | Scott              |                   |            |       |
| *    |               |                 |                     |                  |                |                 |              |                    |                    |                   |            |       |
|      |               |                 |                     |                  |                |                 |              |                    |                    |                   |            |       |
|      |               |                 |                     |                  |                |                 |              |                    |                    |                   |            |       |
|      |               |                 |                     |                  |                |                 |              |                    |                    |                   |            |       |
|      |               |                 |                     |                  |                |                 |              |                    |                    |                   |            |       |
|      |               |                 |                     |                  |                |                 |              |                    |                    |                   |            |       |
|      |               |                 |                     |                  |                |                 |              |                    |                    |                   |            |       |
|      |               |                 |                     |                  |                |                 |              |                    |                    |                   |            |       |
|      |               |                 |                     |                  |                |                 |              |                    |                    |                   |            |       |
|      |               |                 |                     |                  |                |                 |              |                    |                    |                   |            |       |
|      |               |                 |                     |                  |                |                 |              |                    |                    |                   |            |       |
|      |               |                 |                     |                  |                |                 |              |                    |                    |                   |            |       |
|      |               |                 |                     |                  |                |                 |              |                    |                    |                   |            |       |
|      |               |                 |                     |                  |                |                 |              |                    |                    |                   |            | _     |

#### Rysunek 19

Do poprawnego przesłania dokumentów z tabeli importowej do modułu WRD wymagane jest wypełnienie następujących kolumn:

Dla wszystkich typów dokumentów:

- **Symbol rejestru** wartość ze w słownika Wstępna Rejestracja dokumentów -> Typy rejestrów wstępnych
- Typ dokumentu wartość ze w słownika Wstępna Rejestracja dokumentów -> Typy dokumentów. Wskazany Podtyp dokumentu musi być podpięty do wskazanego rejestru WRD.
- Wymagajność kolumn dotyczyących dat: "Daty dokumentu", "Daty otrzymania" i "Daty dostawy" uzależniona jest od typu dokumentu:
  - o Dla dokumentów typu FVZ i FKZ jest wymagana Data Otrzymania
  - o Dla dokumentów typu FVS i FKS jest wymagana Data Sprzedaży
  - o Dla dokumentów korespondencji jest wymagana Data dokumentu.
- Dodatkowo dla dokumentów o typach Faktura sprzedaży i Faktura zakupu (wraz z korektami) wymagane są kolumny:
  - o Waluta
  - Forma zapłaty
  - Termin płatności
  - Wartość Brutto
  - Kontrahent:
    - Jeżeli nie jest zaznaczony checkbox "Jednorazowy", to musi zostać podany symbol kontrahenta i symbol kontrahenta musi istnieć na kartotece kontrahentów.
    - Jeżeli kontrahent jest oznaczony "Jednorazowy", to wymagane jest podanie "Nazwy skróconej" kontrahenta

Na formularzu dostępne są następujące akcje:

Zweryfikuj poprawność zaznaczonych dokumentów – akcja weryfikuje poprawność powyższych wartości, czy są poprawnie wypełnione dla określonych typów dokumentów. Jeżeli dla dokumentów zostaną uzupełnione poniższe pola tzw. Słownikowe, to akcja weryfikuje, czy wartości te występują w słownikach – jeżeli nie, dokument powinien otrzymać status błędny. Dopuszczana jest wartość null dla tych pozycji.

|    | Kolumna                      | Słownik                                                                                 |
|----|------------------------------|-----------------------------------------------------------------------------------------|
| 1  | Symbol kontrahenta           | tabela ap_kontrahenci                                                                   |
| 3  | Kod płatności                | Pakietowe -> Formy zapłaty                                                              |
| 4  | Kod waluty                   | Finanse -> Waluty i jednostki naturalne                                                 |
| 5  | Sposób VAT                   | VAT- > Sposoby VAT                                                                      |
| 6  | Rodzaj dokumentu VAT         | Finanse -> Typy dokumentów -> Kolumna rodzaj dokumentu VAT                              |
| 7  | Symbol typu operacji         | Finanse -> Typy operacji finansowych                                                    |
| 8  | Kod stawki VAT               | VAT- > Stawki VAT                                                                       |
| 9  | Rodzaj VAT                   | VAT- > Rodzaje VAT                                                                      |
| 10 | Numer rachunku zleceniodawcy | pa_sop_rachunki_bankowe oznaczona jako 'F' firmowe – w ramach firmy podanej w rejestrze |

- Wyślij do WRD zaznaczone dokumenty za pomocą akcji są przesłane zaznaczone dokumenty do rejestru WRD. Zaznaczenie dokumentu polega na zaznaczeniu przynajmniej jednego jego rekordu, jeżeli jeden dokument ma 5 pozycji a zaznaczymy tylko jeden rekord, to do WRD są przesyłane wszystkie 5 pozycji dokumentu.
- Uruchom szablon dokumentów akcja ma dostępne do wyboru 2 opcje:
  - Wyznacz niewypełnione
  - Wyczyść i wyznacz ponownie

Akcja działa tylko dla tych rekordów, które mają przypisany "Kod szablonu" – kod szablonu dekretacji dokumentu zdefiniowany w słowniku **Finanse-> Szablony importu dekretacji dokumentów**. W słowniku tym rozszerzono opcje pozwalające na wyznaczanie wartości domyślnych dla formularzu **Import dokumentów WRD:** 

| -                |              |                  |             |                          |  |  |
|------------------|--------------|------------------|-------------|--------------------------|--|--|
| Numer            | Poziom       | Pole             | Warunek SQL | Reguła SQL               |  |  |
| 1                | Dokument WRD | Symbol rejestru  |             | select 'ALIAS' from dual |  |  |
| 2 Dokument WRD P |              | Podtyp dokumentu |             | select 'FVZ' from dual   |  |  |
| 3                | Dokument WRD | Kod waluty       |             | select 'PLN' from dual   |  |  |
| 4                | Dokument WRD | Kod płatności    |             | select 'PRZEL' from dual |  |  |
| 5                | Pozycja WRD  | Kod stawki VAT   |             | select '23%' from dual   |  |  |

Przykładowe zdefiniowanie szablonu może wyglądać następująco:

Została dodana również nowa aktywność Workflow **Wyślij dokument do rejestru WRD**, która może zostać wykorzystana do automatycznego przeWłaściwością aktywności powinien być: Id dokumentu.

# Płatności bankowe

## Status dekretacji na kartotece wyciągów bankowych

Na fomularzu **Płatności bankowe -> Kartoteka wyciągów bankowych** dodano kolumnę "**Status dekretacji**". W kolumnie jest prezentowany agregat statusu dekretacyjnego poszczególnych operacji na wyciągu bankowym. Nowa kolumna pozwola na szybszą weryfikację wyciągów bankowych przez osoby kontrolujące, czy wszystkie operacje wyciągu bankowego zostały poprawnie zadekretowane.

| 😅 Poraua unia 🔹 🛛   | 🔊 TETA Constell Zapraszamy 🔹 🔝 wykaz zmian zu | .JHF24 🍝 💋 U | wagi konfiguracyjne |            | rachunkowe 🧰 | 🕅 🚧 магютека.   | w Dankowych 🔷           |              | UĽĽ               |  |
|---------------------|-----------------------------------------------|--------------|---------------------|------------|--------------|-----------------|-------------------------|--------------|-------------------|--|
| Symbol właściciela: | MEDIA MIND                                    |              |                     |            | Nazwa w      | łaściciela: MEC | DIA MINDa               |              |                   |  |
| Nazwa banku:        | PKOBP Oddział 1 w Poznaniu                    |              |                     |            | Rachune      | k bankowy: 47   | 1020 4027 0000 1402 046 | 57 6922      | Waluta: PLN       |  |
| Nazwa rachunku:     | Kamila 10 1                                   |              |                     |            | Metoda v     | vyceny:         | -                       |              |                   |  |
|                     |                                               |              |                     |            |              |                 |                         |              |                   |  |
| [                   |                                               |              |                     |            |              | •               |                         |              |                   |  |
| Wyciągi Dankowe     |                                               |              |                     |            |              | <u> </u>        |                         |              |                   |  |
| 2                   |                                               |              | =                   | =          | =            | =               | 5                       | -            |                   |  |
|                     |                                               | Data         | Saldo początkowe    | Przychód   | Rozchód      | Saldo końcowe   | Szablon operacji        | Zatwierdzony | Status dekretacji |  |
|                     |                                               | 2012-12-04   | 289 845,00          | 21,00      | 2,00         | 289 864,00      | Nr konta partnera       |              | Niewysłany        |  |
|                     |                                               | 2011-02-16   | 289 835,00          | 15,00      | 0,00         | 289 850,00      | Nr konta partnera       |              | Niewysłany        |  |
|                     |                                               | 2010-12-10   | 290 375,00          | 60,00      | 600,00       | 289 835,00      | Nr konta partnera       | $\checkmark$ | Księga Główna     |  |
|                     |                                               | 2010-07-23   | 290 249,00          | 576,00     | 0,00         | 290 825,00      | Nr konta partnera       |              | Niewysłany        |  |
|                     |                                               | 2010-07-09   | -59 751,00          | 350 000,00 | 0,00         | 290 249,00      | Nr konta partnera       | $\checkmark$ | W dekretacji      |  |
|                     |                                               | 2009-10-13   | -2 090,00           | 0,00       | 57 661,00    | -59 751,00      | Nr konta partnera       |              | Niewysłany        |  |
|                     |                                               | 2009-07-09   | 1 000,00            | 170,00     | 3 260,00     | -2 090,00       | Nr konta partnera       | 1            | Niewysłany        |  |
|                     |                                               | 2009-07-03   | 0,00                | 1 005,00   | 6 000,00     | -4 995,00       | Nr konta partnera       |              | Niewysłany        |  |
|                     |                                               | 2009-04-04   | 10,00               | 0,00       | 0,00         | 10,00           | Nr konta partnera       |              | Niewysłany        |  |
|                     |                                               | 2009-03-10   | 0,00                | 1 004,98   | 0,00         | 1 004,98        | format                  |              | Niewysłany        |  |
|                     |                                               | 2008-12-05   | 1 000,00            | 10 005,00  | 0,00         | 11 005,00       | wyznaczanie rachunku    |              | Niewysłany        |  |
|                     |                                               | 2008-10-08   | 1 210,00            | 271,00     | 40,00        | 1 441,00        |                         |              | Niewysłany        |  |
|                     |                                               | 2008-06-04   | 2 020,00            | 10,00      | 20,00        | 2 010,00        | nazwa                   | 1            | W dekretacji      |  |
|                     |                                               | 2008-04-01   | 1 000,00            | 434,45     | 241 107,95   | -239 673,50     | nazwa                   | 1            | Wysłany           |  |
|                     |                                               |              |                     |            |              |                 |                         |              |                   |  |

# Blokada rachunku bankowego kontrahenta będącego rachunkiem firmy

Dla holdingów bądź grup kapitałowych pracujących na systemie TETA Constellation jednostki zdefiniowane jako Firmy występują na Kartotece kontrahentów jako kontrahenci. W takich przypadkach w module Zarżadzania Płatnościami, zarówno kontrahent jak i firma mają przypisany, taki sam rachunek bankowy. Aby zapobiec możliwości zmiany danych rachunku bankowego firmowego z kartoteki kontrahentów wprowadzono mechamizmy zabezpieczające i blokady.

Formularz **Kontrahenci -> Rachunki bankowe kontrahenta** został zablokowany do edycji. Tylko pole "Domyślny" zostało edycyjne. W pasku narzędzi dodano akcję, za pomocą której można dodać nowy rachunek bankowy kontrahenta.

| 🎒 Po            | rada dnia 🛛 🕷                   | 3 TETA Const                       | ell Zapraszamy 🛚 🕷 🧭 Wyka  | iz zmian 21.5 HF i | 24 🙁 🧭 Uwa | igi konfiguracyjne 🕷 📸 Rachunki ba kontrahenta | ×                   |          |                                       |
|-----------------|---------------------------------|------------------------------------|----------------------------|--------------------|------------|------------------------------------------------|---------------------|----------|---------------------------------------|
| <u>Syr</u><br>⊽ | nbol kontrahent<br>Aktualny 🗹 🕻 | <u>a:</u> Scott<br>Ddbiorca √ Dost | Numer: 01002160            | Nazwa pełna:       | Scott      |                                                | 5                   | NIP:     | 7420002274<br>🗸 Płatnik 📝 Płatnik VAT |
| Ra              | ichunki <u>b</u> anko           | )WE                                | К.                         |                    |            |                                                |                     |          | • <b>T</b> • 🔗 💷 🗎                    |
|                 | Domyślny                        | Waluta                             | Nr rachunku                |                    |            | Nazwa banku                                    | Nr kierunkowy banku | Aktualny | Rachunek na innym kont                |
|                 | <b>V</b>                        | PLN                                | 50102055581111140659300032 |                    |            | BZWBK 3 O. w Jeleniej Górze                    | 10902633            | <b>V</b> |                                       |
|                 |                                 |                                    |                            |                    |            |                                                |                     |          |                                       |

#### Rysunek 21

Na dialogu akcji są dostępne następujące pola:

- Nr rachunku lista wartości podpowiadana, pole obowiązkowe, powinno być ostrzeżenie
- Nazwa banku lista wartości oparta na słowniku Banki, pole obowiązkowe
- Nr kierunkowy banku lista wartości oparta na słowniku Banki, pole obowiązkowe
- Waluta lista wartości oparta na słowniku walut
- Aktualny opcja decyduje, czy dany rachunek bankowy będzie dostępny na liście wartości podczas wykonywania przelewu na kontrahenta

Na akcji szczególna obsługa dotyczy rachunków bankowych, które są podpięte równocześnie pod firmę lub/i pracownika:

Jeżeli w polu nr rachunku zostanie wpisany rachunek bankowy, do którego w module **Zarządzania Płatnościami** jest przypisany inny właściciel będący firmą i/lub pracownikiem, to pola: Nazwa banku, Nr rozliczeniowy, Waluta powinny wyznaczają się automatycznie, bez możliwości ich edycji. Przy polu Nr rachunku powinna pojawiać się informacja: *Rachunek bankowy jest rachunkiem podpiętym pod firmę. Nie można zmieniać parametrów rachunku*.

Analogiczna blokada edycji rachunku bankowego, który w moduje "Zarządzania Płatnościami" jest przypisany do innego właściciela będącego firmą i/lub pracownikiem została wprowadzona na następujących akcjach:

- **Dodaj rachunek bankowy kontrahenta**" akcja dostępna m.in. w następujących lokalizacjach:
  - o WRD-> Dokumenty WRD dostępna na liście wartości Rachunki bankowe kontrahenta
  - Księgi rachunkowe -> Rejestry księgowe -> Dokumenty księgowe

|          | Jednorazowy                                                                                                    | Brutto:<br>Brutto PLN:                               |                |                                                                                                    | Akcja: Dodaj r                                                                       | achunek banko |
|----------|----------------------------------------------------------------------------------------------------|------------------------------------------------------|----------------|----------------------------------------------------------------------------------------------------|--------------------------------------------------------------------------------------|---------------|
|          | <b>.</b>                                                                                                    | Typ operacji:                                        | ZAK            | <b>.</b>                                                                                            |                                                                                      |               |
|          |                                                                                                    | Nr konta:                                            |                | 4                                                                                                   |                                                                                      |               |
|          | 6                                                                                                    | Opis operacii:                                       | Faktura zakupu | materiałów 🛄 🗔                                                                                      |                                                                                      |               |
| 🔍 Lis    | sta wartości                                                                                                    |                                                      |                |                                                                                                    |                                                                                      | ×             |
| Rar      | chunki bankowe ko                                                                                                    | <b>ntrahenta</b> (Aktualn                            | e)             | 1777)                                                                                               | । 🕒 र 🍸 褅 🌆 र                                                                        |               |
| 7        | R                                                                                                    |                                                      | R.             | δ.                                                                                                  | κ.                                                                                   |               |
| 2        |                                                                                                    |                                                      | 1.1            | 1.2                                                                                                 | *                                                                                    |               |
| <b>2</b> | Nr rachunku                                                                                                    |                                                      | Waluta         | Nazwa banku                                                                                         | Nr banku                                                                             | A VAT P       |
| ≫<br>⇒   | Nr rachunku<br>75109013880000000                                                                                                    | 100742196                                            | Waluta<br>PLN  | Nazwa banku<br>BZWBK 1 O. Olsztyn                                                                   | Nr banku<br>10901388                                                                 | VAT P         |
|          | Nr rachunku<br>75109013880000000<br>1212                                                                                                    | 100742196                                            | Waluta<br>PLN  | Nazwa banku<br>BZWBK 1 O. Olsztyn                                                                   | Nr banku<br>10901388                                                                 |               |
|          | Nr rachunku<br>75109013880000000<br>1212<br>78787878787878787878787                                                                                               | 100742196<br>37878787878787                          | PLN            | Nazwa banku<br>BZWBK 1 O. Olsztyn<br>TATRA BANKA A.S.                                               | Nr banku<br>10901388<br>TATRSKBX                                                     | VAT P         |
|          | Nr rachunku<br>75109013880000000<br>1212<br>78787878787878787878787<br>501060007600003210                                                                         | 100742196<br>378787878787<br>000188339               | PLN            | Nazwa banku         BZWBK 1 O. Olsztyn         TATRA BANKA A.S.         BPHSA Centrum Rozl.         | Nr banku           10901388           TATRSKBX           10600076                    | VAT P         |
|          | Nr rachunku           75109013880000000           1212           78787878787878787878           501060007600003211           999999999999999999999999999999999999 | 100742196<br>378787878787<br>3000188339<br>399999999 | PLN<br>DEM     | Nazwa banku       BZWBK 1 O. Olsztyn       TATRA BANKA A.S.       BPHSA Centrum Rozl.       DODANIE | Nr banku           10901388           TATRSKBX           10600076           56345645 | VAT P         |

Rysunek 22

- "Zmień numer rachunku dokumentu" akcja dostępna na formularzu: Zobowiązania kontrahenta
- "Dodaj rachunek bankowy" oraz "Modyfikuj rachunek bankowy" akcje dostępne na formularzu: Płatności bankowe-> Rachunki bankowe

## Uzgadnianie płatności na WB po określonym ciągu znaków

Dotychczas na akcji **Uzgodnij automatycznie** dostępnej na formularzu **Płatności bankowe -> Wyciągi bankowe** były dostęopne dwie opcje automatycznegego ugadniania operacji wyciągu bankowego z transakcją rozrachunkową:

- Uzgodnienie wg tytułu płatności i symbolu rozrachunku
- Uzgodnienie wg kwoty

Na akcji dodano dodatkowe opcje, po których może następować uzgodnienie transakcji:

| Automotivere uncertainin terresterii                          |
|---------------------------------------------------------------|
| Automatyczne uzgaonianie transakcji.                          |
|                                                               |
| Konfiguracja: (bieżący)                                       |
| Vzgodnienie według tytułu płatności i symbolu rozrachunku     |
| Uzgodnienie według kwoty                                      |
| Uzgodnienie według szczegółów płatności i symbolu rozrachunku |
| Zakres ciągu znaków symbolu rozrachunków                      |
| Od znaku nr:                                                  |
| Liczba znaków:                                                |
| OK Anuluj                                                     |

#### Uzgodnienie wg szczegółów płatności i symbolu rozrachunku

- Jeżeli jest zaznaczona ta opcja, wówczas symbol rozrachunku wyszukiwany jest w polu "Szczegóły płatności". Aplikacja odszukuje wszystkie nierozliczone i niewysłane do modułu *Zarządzania Płatnościami* dokumenty rozrachunkowe danego kontrahenta. Następnie symbole tych dokumentów pozbawione spacji oraz znaków innych niż litery i cyfry, porównywane są do ciągu znaków także pozbawionych spacji oraz znaków innych niż litery i cyfry w polu "Szczegóły płatności" na WB. W trakcie tego porównania system nie jest wrażliwy na wielkości liter. Jeżeli aplikacja odnajdzie taki symbol kojarzy dokument rozrachunkowy z płatnością. System kojarzy tyle dokumentów rozrachunkowych, ile symboli dokumentów nierozliczonych znajdzie w polu "Szczegóły płatności" do wysokości nieuzgodnionej kwoty operacji.
- o Można zaznaczyć tylko jedną z dwóch opcji: wg Tytułu lub wg Szczegółów.

#### **Zakres ciągu znaków symbolu rozrachunków:**

- Od znaku nr początkowy numer zakresu ciągu znaków w symbolu rozrachunków. Symbol rozrachunku w zadanym zakresie ciągu znaków będzie wyszukiwany na WB.
- Liczba znaków liczba znaków tesktu wpisanych w pole "Szczegóły płatności" lub "Tytułem" po jakich system będzie wyszukiwał symbol rozrachunku

Dodatkowo na akcji dodano możliwość zapisywania konfiguracji wybranych parametrów.

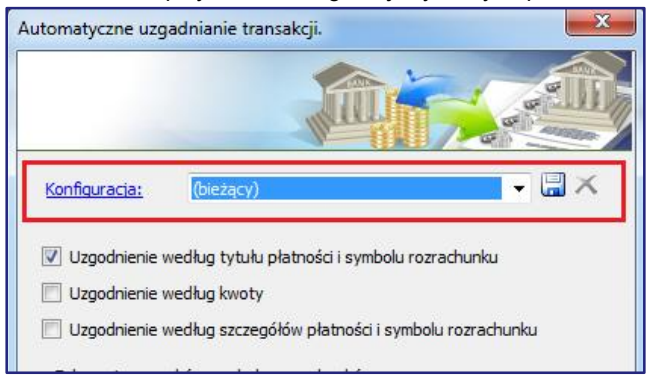

W słowniku **Płatności bankowe - > Szablony operacji** w tabeli "**Szablony dekretacji operacji**" dodano nowe kolumny:

- Uzgodnienie wg szczegółów i symbolu jeżeli jest zaznaczona ta opcja, wówczas symbol rozrachunku wyszukiwany jest w polu "Szczegóły płatności". Może być zaznaczone tylko jedno pole: wg Tytułu lub wg Szczegółów.
- Zakres od znaku nr
- Liczba znaków

| z zmian 21.5 HF 24 🔹 🎯 Uwagi konfiguracyjne 🔹 🍈 Rachunki ban…e kontrahenta 🔹 🖽 Szablony operacji 🤌                                                                                                    | 🕻 🔛 Kartoteka wycw bank    | owych 🕷 🛄 Wy   | ciągi bankowe 🕷 1 🌆 P | aporty kasowe 🕷 |                 |
|----------------------------------------------------------------------------------------------------|----------------------------|----------------|-----------------------|-----------------|-----------------|
| Szablony dekretacji operacji                                                                                                    |                            |                |                       | - 🗟 🖃 - 🏹 - 🤌   | 🖬 • 🏹 • 🔝       |
| N. Contraction of the second second s | •                          | •              | -                     | =               | -               |
|                                                                                                    | Uzgodnienie wg tytułu i sy | Uzgodnienie wg | Uzgodnienie wg szcze  | Zakres od znak  | Liczba znaków 🔺 |
| $\ominus$                                                                                                    | V                          |                |                       |                 | E               |
|                                                                                                    |                            |                |                       |                 |                 |
| Z                                                                                                    |                            | <b>V</b>       |                       |                 |                 |
| Z skopiowany                                                                                                    |                            |                |                       |                 |                 |
| s kupna1                                                                                                    |                            |                |                       |                 |                 |
|                                                                                                    |                            |                |                       |                 |                 |
|                                                                                                    |                            |                |                       |                 |                 |
|                                                                                                    |                            |                |                       |                 |                 |
| <                                                                                                    |                            |                |                       |                 | 4               |
| Reguly dekretacji operacji                                                                                                    |                            |                |                       |                 | ]• 🗟 🖃• 🍸• 🄗    |
|                                                                                                    |                            |                |                       |                 |                 |
| Numer Typ reguly Warupek SOL                                                                                                    | Regula SOL                 |                |                       |                 |                 |

#### Rysunek 25

Zdefiniowanie powyższych warunków spowoduje, iż proces automatycznego kojarzenia operacji wyciągu bankowego wykona się podczas urucomienia akcji **Uruchom szablon operacji**.

Warunki uruchomienia automatu kojarzeń dla operacji bankowej:

- Wypełniony został symbol kontrahenta
- Wypełnione zostało pole tytułem lub szczegóły płatności
- Pozycja płatności nie jest uzgodniona.( np. ktoś mógł uzgodnić płatność przed uruchomieniem akcji, bądź system automatycznie uzgodnił płatność na podstawie identyfikatora płatności)
- Kontrahent posiada nierozliczone pozycje rozrachunkowe
- Wyszukane pozycje spełniają założenia parametrów
- Płatność i dokument rozrachunkowy jest w tej samej walucie.

## Dialog "Przygotowanie transakcji do Zarządzania Płatnościami" w trybie projektowania

Dialog akcji "**Przygotuj transakcje do zarządzania płatnościami**" dostępnej w module Rozrachunków i na formularzu **Wstępna rejestracja dokumentów -> Dokumenty WRD** został udostępniony do edycji w trybie projektowania.

| ec | seniodawca:                             |       |                   |                 |
|----|-----------------------------------------|-------|-------------------|-----------------|
| ac | hunek: 87459874357084508743098450       |       |                   |                 |
| az | wa rachunku:                            |       |                   |                 |
|    |                                         |       |                   |                 |
|    | Data realizacji równa dacie płatności   |       |                   |                 |
| at | a realizacji:                           |       |                   |                 |
| 0  | dsumowanie należności przeterminowanych | 17777 | - 🏪 - 🔄 - 🏹 -     | 🔟 • 🕿 • 📑       |
| ſ  | r <sub>2</sub>                          |       | r <u>s</u>        | -               |
|    | Symbol kontrahenta                      |       | Nazwa kontrah     | Należności prze |
| >  | 00005                                   |       | 0.0. Zielona Góra | 4 567,00        |
|    |                                         |       |                   |                 |
|    |                                         |       |                   |                 |
|    |                                         |       |                   |                 |
|    |                                         |       |                   |                 |
|    |                                         |       |                   |                 |
|    |                                         |       |                   |                 |
|    |                                         |       |                   |                 |
|    |                                         |       |                   |                 |
|    |                                         |       |                   |                 |

## Dekretacja

## Nowy typ dekretacjyjny dla dokumentów WRD powiązanych z umowami leasingowymi

W module **Dekretacja -> Dokumenty źródłowe -> Kartoteka typów dekretacyjnych** dodano nowy wzorcowy szablon dekretacyjny: *TETA\_WRD\_LEASING*. Celem nowego typu dekretacyjnego jest poprawa ergonomii dekretacji faktur WRD, które zostały wygenerowane z umowy leasingowej.

Zmiast wartości netto i VAT przesyłanych standardowo z modułu WRD są przesyłane wartości bezpośrednio z harmonogramu umowy leasingowej. Odpowiednio wartości:

- KAPITAL\_PO DEDUCTIBLE\_PRINCIPAL
- KAPITAL\_NPO NONDEDUCTIBLE\_PRINCIPAL
- ODSETKI\_PO DEDUCTIBLE\_INTEREST
- ODSETKI\_NPO NONDEDUCTIBLE\_INTEREST
- DODATKOWE\_OPLATY\_PO DEDUCTIBLE\_ADDITIONAL
- DODATKOWE\_OPLATY\_NPO NONDEDUCTIBLE\_ADDITIONAL
- VAT\_PO DEDUCTIBLE\_VAT\_VALUE
- VAT\_KAPITAL\_NPO NONDEDUCTIBLE\_VAT\_PRINCIPAL
- VAT\_ODSETKI\_NPO NONDEDUCTIBLE\_VAT\_INTEREST
- VAT\_DODATKOWE\_OPLATY\_NPO NONDEDUCTIBLE\_VAT\_ADDITIONAL
- NETTO\_PO DEDUCTIBLE\_NET\_VALUE
- NETTO\_NPO NONDEDUCTIBLE\_NET\_VALUE
- VAT\_NPO NONDEDUCTIBLE\_VAT\_VALUE

## Dekretacja - wartości wyliczane

Dodano możliwość zdefiniowania w typie dekretacyjnym nowej wartości wyliczanej, dla której składowymi mogą być wartości już ujęte w typie dekretacyjnym. Na przykład dla typu dekretacyjnego dotyczącego Majątku Trwałego wartość może zostać zdefiniowana jako: ^SKL\_WART\_P\_ZM\_BILANSOWA^ -

^SKL\_WART\_P\_ZM\_PODATKOWA^. Tak zdefiniowana wartość oznacza, iż dekretacji będzie podlegała różnica pomiędzy wartością składnika trwałego w ewidencji bilansowej a wartością składnika w ewidencji podatkowej. Na formularzu Dekretacja -> Typy i szablony -> Typy dekretacyjne dla kolumny *Rodzaj* dodano nową dziedzinę: Wartość wyrażenia.

| :hunki ban          | e kontrahenta 🛛 🗮 Szablony              | <sup>7</sup> operacji 🗰 👹 Kar | toteka wyc. | w bankowycl                                                             | h 🕷 📕 Wyciągi b                                                                              | ankowe 🗰 🚮 Raporty kasowe            | 🗯 🚺 Repozytorium dokum | entów 🕷 📔 Ty        | rpy dekretacyjne | *          | •     |
|---------------------|-----------------------------------------|-------------------------------|-------------|-------------------------------------------------------------------------|----------------------------------------------------------------------------------------------|--------------------------------------|------------------------|---------------------|------------------|------------|-------|
| Symbol:             | OT ASZ - nowe                           | Nazwa zdarzenia:              | teta.tetaC  | aConstellation.majatek.dokument.ewidencje.wyslano_do_DK Typ dok. FK: PK |                                                                                              |                                      |                        |                     |                  |            | •     |
| Nazwa:              | Nazwa: Dokumenty MT Warunek typu: MT_DK |                               |             |                                                                         | K_DOKUMENTY_T[contains(SYMBOL_DOKUMENTU, "OT") and not (contains(SYMBOL_DOKUMENTU, "1427"))] |                                      |                        |                     |                  |            |       |
| Opis:               | Typ preinstalacyjny                     | Schemat XSLT:                 |             | Firma: MEDIA MIND MARCIN NOWA                                           |                                                                                              |                                      |                        |                     |                  |            |       |
|                     | V Księgowany 🔲 Uwzgię                   |                               |             |                                                                         |                                                                                              |                                      |                        | Uwzględnij opis rej | estru 🗌 Wzorco   | wy 📝 Aktı  | ualny |
| Szablony dokumentów |                                         |                               |             |                                                                         |                                                                                              |                                      |                        |                     |                  | - 7-       |       |
| 2                   |                                         |                               |             |                                                                         | • = •                                                                                        | =                                    |                        |                     |                  | -          |       |
|                     | Etykieta                                |                               |             | Тур                                                                     | Wymagalność                                                                                  |                                      | Kolumna                | Podpowiedź          | Data w EWZA      | Zmień znak | Księg |
|                     | DATA_PRZYJECIA_PO                       |                               |             | Data                                                                    | Nie wymagany                                                                                 | nagłówek dokumentu<br>opis pozycji   | KOLUMNA_D_01           |                     |                  |            | 5     |
|                     | DATA_LIKWIDACJI_PO                      |                               |             | Data                                                                    | Nie wymagany                                                                                 | opis wartości                        | KOLUMNA_D_02           |                     |                  |            | 5     |
|                     | SR_ID                                   |                               |             | Liczbowa                                                                | Nie wymagany                                                                                 | wartość pozycji<br>wartość wyratenia | CLUMNA_N_01            |                     |                  |            | 5     |
|                     | ESTR_ID_PRZED_PCS                       |                               |             | Liczbowa                                                                | Nie wymagany                                                                                 | opis pozycji                         | KOLUMNA_N_02           |                     |                  |            | 5     |
|                     | NR_INWENTARZOWY_PO                      |                               |             | Znakowa                                                                 | Nie wymagany                                                                                 | opis pozycji                         | KOLUMNA_T_01           |                     |                  |            | 5     |
|                     | SR_NAZWA_PO                             |                               |             | Znakowa                                                                 | Nie wymagany                                                                                 | opis pozycji                         | KOLUMNA_T_02           |                     |                  |            | 5     |
|                     | FORMA_WLASNOSCI_PO                      |                               |             | Znakowa                                                                 | Nie wymagany                                                                                 | opis pozycji                         | KOLUMNA_T_03           |                     |                  |            | 5     |
|                     | RODZAJ_ZMIANY                           |                               |             | Znakowa                                                                 | Nie wymagany                                                                                 | opis pozycji                         | KOLUMNA_T_04           |                     |                  |            | 5     |
|                     | INICJALY_OSOBY_PO                       |                               |             | Znakowa                                                                 | Nie wymagany                                                                                 | opis pozycji                         | KOLUMNA_T_05           |                     |                  |            | 5     |
|                     | NR_SERYJNY_PO                           |                               |             | Znakowa                                                                 | Nie wymagany                                                                                 | opis pozycji                         | KOLUMNA_T_06           |                     |                  |            | 5     |
|                     |                                         |                               |             |                                                                         |                                                                                              |                                      |                        |                     |                  |            |       |

#### Rysunek 27

Przy definiowaniu wartości wyrażenia należy tylko pamiętać, iż używane zmienne muszą wcześniej być zdefiniwoane w typie dekretacyjnym i mieć niższą kolejność w tabeli "**Szablony dokumentów".** 

| 280 | ILOSC_PO                                              | ILOSC_PO                  | Znakowa  | Nie wymagany | opis pozycji      |
|-----|-------------------------------------------------------|---------------------------|----------|--------------|-------------------|
| 290 | SKL_WART_P_ZM_BILANSOWA                               | SKL_WART_P_ZM_BILANSOWA   | Liczbowa | Nie wymagany | wartość pozycji   |
| 400 | SKL_WART_P_ZM_PODATKOWA                               | SKL_WART_P_ZM_PODATKOWA   | Liczbowa | Nie wymagany | wartość pozycji   |
| 510 | SYMBOL_EWIDENCJI                                      | SYMBOL_EWIDENCJI          | Znakowa  | Nie wymagany | opis wartości     |
| 520 | SR_SYMBOL_RODZ_MAJATKU_PO                             | SR_SYMBOL_RODZ_MAJATKU_PO | Znakowa  | Nie wymagany | opis wartości     |
| 530 | SR_SYMBOL_PODGRUPY_PO                                 | SR_SYMBOL_PODGRUPY_PO     | Znakowa  | Nie wymagany | opis wartości     |
| 540 | SR_SYMBOL_KLASYFIKACJI_PO                             | SR_SYMBOL_KLASYFIKACJI_PO | Znakowa  | Nie wymagany | opis wartości     |
| 550 | SKL_CZY_WYDATEK_PO                                    | SKL_CZY_WYDATEK_PO        | Znakowa  | Nie wymagany | opis wartości     |
| 560 | ESTR_ID                                               | ESTR_ID                   | Liczbowa | Nie wymagany | opis pozycji      |
| 570 | ESWA_ID                                               | ESWA_ID                   | Liczbowa | Nie wymagany | opis pozycji      |
| 580 | ^SKL_WART_P_ZM_BILANSOWA^ - ^SKL_WART_P_ZM_PODATKOWA^ | Wartość dekretowana       | Liczbowa | Nie wymagany | wartość wyrażenia |

### Rysunek 28

# Rozszerzenie transformaty typu dekretacyjnego TETA\_MT o ESTR\_ID i o ESWA\_ID

Rozszerzono transformatę XSLT wzorcowego typu dekretacyjnego TETA\_MT o ESTR\_ID o ESWA\_ID. Dodanie nowych treści ma na celu poprawę ergonomii definiowania reguł dekretacji.

### Zestawienie zmian w wersji 22.5 systemu TETA Constellation Finanse i Majątek Trwały

|          |                 |                      | *                |                                                                                                    |              |          |
|----------|-----------------|----------------------|------------------|----------------------------------------------------------------------------------------------------|--------------|----------|
| Sym      | bol:            | TETA_MT              | Nazwa zdarzenia: | teta.tetaConstellation.majatek.dokument.ewidencje.wyslano_do_DK                                                                                                    | Typ dok. FK: | PI       |
| Naz      | wa:             | Dokumenty MT         | Warunek typu:    | MT_DK_DOKUMENTY_T[contains(SYMBOL_DOKUMENTU, "TETA_MT")]                                                                                                    | Automatyzac  | ;ja: Br  |
| Opis     | :               | Typ preinstalacyjny  | Schemat XSLT:    |                                                                                                    | Firma:       |          |
|          |                 |                      |                  |                                                                                                    |              |          |
|          |                 |                      |                  |                                                                                                    |              | uru 🔽    |
| Sza      | a <u>b</u> lony | dokumentów           |                  | <pre><vs!value-of select="DATA_LIKWIDACIT_PO"></vs!value-of></pre>                                                                                                    | <b>^</b>     |          |
| N        | -               | R.                   |                  |                                                                                                    |              |          |
| <u> </u> |                 |                      |                  | <pre><kolumna_n_01> </kolumna_n_01></pre>                                                                                                    |              |          |
|          | Kolej.          | Nazwa                |                  | <pre></pre>                                                                                                    | V            | nagalno: |
|          | 1               | 0 ID                 |                  | <pre><kolumna_n_02></kolumna_n_02></pre>                                                                                                    |              | wymaga   |
|          | 2               | 0 SYMBOL_DOKUMENTU   |                  | <pre><xs!:value-of select="ESTR_ID_PRZED_PCS"></xs!:value-of> </pre>                                                                                                    | - 11         | wymaga   |
|          | 3               | 0 DATA DOKUMENTU     |                  | KOLUMNA N 03                                                                                                    |              | wymaga   |
|          |                 | -<br>-               |                  | <xsl:value-of select="ESTR_ID"></xsl:value-of>                                                                                                    |              |          |
|          | 4               | o goid               |                  | <pre></pre> <pre></pre> <pre>&lt;</pre> |              | wymaya   |
|          | 5               | 0 OKSP_ID            |                  | <xsl:value-of select="ESWA_ID"></xsl:value-of>                                                                                                    |              | wymaga   |
|          | 6               | 0 EDOK_ID_KORYGOWANY |                  |                                                                                                    |              | wymaga   |
|          | 7               | 0 ROOB ID            |                  | <pre><ss:value-of select="NR_INWENTARZOWY_PO"></ss:value-of></pre>                                                                                                    |              | wymaga   |
|          |                 |                      |                  |                                                                                                    |              | www.aga  |
|          |                 |                      |                  | <kolumna_t_02></kolumna_t_02>                                                                                                    |              | wymaga   |
|          | 9               | OKRES                |                  |                                                                                                    |              | Nymaga   |
|          | 10              | 0 INICJALY_OSOBY     |                  | <kolumna_t_03></kolumna_t_03>                                                                                                    |              | wymaga   |
|          | 11              | 0 ROK                |                  | <pre><xs:value-of select="FORMA_WLASNOSCI_PO"></xs:value-of> </pre>                                                                                                    |              | wymaga   |
|          | 12              | 0 NUMER DOKUMENTU    |                  | KOLUMNA_T_04>                                                                                                    |              | www.ada  |
|          | 14              |                      |                  | <xsl:value-of select="RODZAJ_ZMIANY"></xsl:value-of>                                                                                                    |              | wymaga   |
|          | 13              | CZY_ZATWIERDZONY     |                  |                                                                                                    |              | Nymaga   |
|          | 14              | 0 SYMBOL_OPERACJI    |                  | <xsl:value-of select="INICJALY_OSOBY_PO"></xsl:value-of>                                                                                                    |              | wymaga   |
|          | 15              | 0 NAZWA_OPERACI      |                  |                                                                                                    |              | wymaga   |
|          | 16              | a ski to             |                  | <pre><nulumina_1_uo> <pre><nulumina_1_uo> <pre><nulumina_1_uo></nulumina_1_uo></pre></nulumina_1_uo></pre></nulumina_1_uo></pre>                                                                                                    |              | wymaga   |

Rysunek 29

# VAT

## Ulga za złe długi - możliwość selekcji kontrahentów

W module VAT na akcji generowania rejestru VAT należnego dodano filtr pozwalający na selekcję kontrahentów przy zaznaczonej opcji **Uwzględniaj faktury przeterminowane 150 dni**. Korekty podatku należnego w stosunku do nieściągalnych wierzytelności dokonuje się w stosunku do transakcji kontrahentów:

- Będącymi płatnikami VAT (W kartotece kontrahentów kontrahent powinien mieć zaznaczony atrybut VAT)
- Nie będącymi w stanie upadłości lub likwidacji (dodatkowy atrybut na kontrahencie, np. KOLUMNA\_C\_01)

#### Podstawa prawna:

Ustawa o VAT Art. 89a. 1. (99) Podatnik może skorygować podstawę opodatkowania oraz podatek należny z tytułu dostawy towarów lub świadczenia usług na terytorium kraju w przypadku wierzytelności, których nieściągalność została uprawdopodobniona(..)

2. Przepis ust. 1 stosuje się w przypadku gdy spełnione są następujące warunki:

1) dostawa towaru lub świadczenie usług jest dokonana na rzecz podatnika, o którym mowa w art. 15 ust. 1, zarejestrowanego jako podatnik VAT czynny, niebędącego w trakcie postępowania upadłościowego lub w trakcie likwidacji;

| Okres VAT                               |                       |          |
|-----------------------------------------|-----------------------|----------|
| Kod:                                    | 14M02                 | 4        |
| Nazwa:                                  | 2014/LUTY             |          |
| Początek:                               | 2014-02-01            |          |
| Koniec:                                 | 2014-02-28            |          |
| Kod firmy:                              | MEDIA MIND            |          |
| Symbol jedn. org.:                      |                       |          |
| Ulga na złe długi<br>🔽 Uwzględniaj fakt | ury przeterminowane : | 150 dni. |
| Data zł. deklaracji                     | 2014-03-25            |          |
| Uwzględnij kontra                       | ahentów w selekcji    |          |
| The second second second second         | ak filtra s           |          |

## Ulga za złe długi – planowana data złożenia deklaracji

Zgodnie z przepisami prawa korekty podatku należnego dla wierzytelności nieściągalnych można dokonać pod warunkiem, że do dnia złożenia deklaracji nie wpłynęła zapłata.

## **Podstawa prawna:** Art. 89a pkt. 3 ustawy o VAT Korekta, o której mowa w ust. 1, może nastąpić w rozliczeniu za okres, w którym nieściągalność wierzytelności uznaje się za uprawdopodobnioną, pod warunkiem że do dnia złożenia przez wierzyciela deklaracji podatkowej za ten okres wierzytelność nie została uregulowana lub zbyta w jakiejkolwiek formie.

W module VAT na akcji generowania rejestru VAT należnego dodano nowe pole Data złożenia deklaracji.

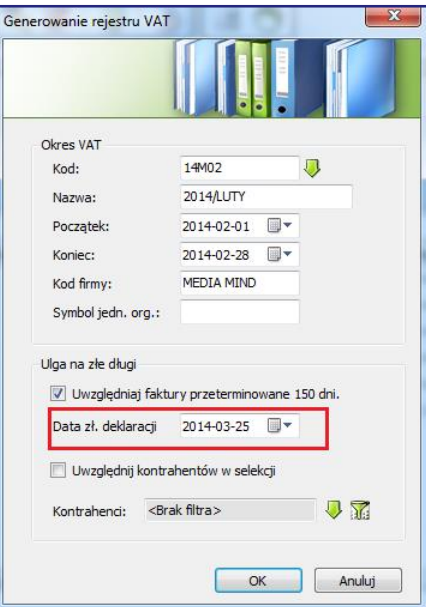

Podczas generowania rejestru przy zaznaczonej opcji **Uwzględniaj faktury przeterminowane 150 dni** dla podatku należnego system sprawdza wartość "Pozostało do zapłaty" dla faktur na wskazany planowany dzień złożenia deklaracji.

## Przykład:

Dla faktury o symbolu FVS/0001, której data płatności wynosi 10.08.2012 i wartości 10000zł, termin przeterminowania 150 dni mija 7 stycznia 2013. Faktura została w pełni zapłacona 2 lutego 2013. Użytkownik planuje złożyć deklarację 25 lutego 2013.

| sierpień 2012      | wrzesień 2012 | <br>styczeń 2013                   | luty 2013                   | marzec 2013 |
|--------------------|---------------|------------------------------------|-----------------------------|-------------|
| Faktura na 10000zł |               | Termin przeterminowania<br>150 dni | Zapłata faktury na<br>10000 |             |
| TP: 10.08.2012     |               | 07.01.2013                         | 02.02.2013                  |             |

Planowaną datą złożenia deklaracji jest 25.luty 2013, dlatego w takim wypadku dla faktury FVS/0001 nie zostanie wygenerowana korekta z tytułu złych długów.

## Zasady działania pola "Data złożenia deklaracji""

- Pole powinno być<u>aktywne</u> tylko wtedy, gdy:
  - Zaznaczona jest opcja "Uwzględniaj faktury przeterminowane 150 dni"
  - W danym okresie w rejestrze VAT należnym nie ma dokumentów z wypełnionym polem "Data złożenia deklaracji VAT"
- W polu powinna podpowiada się następująca data:
  - Jeżeli w danym okresie w rejestrze VAT należnym nie ma żadnego dokumentu z przypisaną już datą złożenia deklaracji VAT, to w polu podpowiada się data 25. kolejnego miesiąca (jeżeli okres, za jaki składana jest deklaracja VAT, jest miesiącem) lub kwartału (jeżeli okres, za jaki składana jest deklaracja VAT, jest kwartałem)
  - Jeżeli w danym okresie w rejestrze VAT należnym są dokumenty z przypisaną datą złożenia deklaracji VAT, to w polu podpowiada się właśnie ta data.

Uwaga: Data złożenia deklaracji dla danego okresu VAT może zostać wskazana tylko raz. Jeżeli użytkownik będzie chciał zmienić tę datę, to musi usunąć z rejestrów wszystkie korekty z tytułu złych długów wygenerowane automatycznie.

- Pole jest wymagane, jeżeli zaznaczona jest opcja "Uwzględniaj faktury przeterminowane 150 dni"
- Wartość ta jest zapisywana na formularzu "Rejestr VAT należny" w tabeli Dokumenty VAT tylko dla korekt z tytułu złych długów wygenerowanych automatycznie

| -             |           |              |                 |                     | •              |              |                  |            | ~                |                     | ,                   |                |
|---------------|-----------|--------------|-----------------|---------------------|----------------|--------------|------------------|------------|------------------|---------------------|---------------------|----------------|
| Koo           | l okresu: | Nazwa okre   | su:             |                     |                |              |                  | Kod firmy: | Symbol jed.org.: | Poczatek okresu: Ko | niec okresu: We     | rsja rejestru: |
| 13            | 107       | 2013/LIPIEC  | 2               |                     |                |              |                  | MEDIA MIND |                  | 2013-07-01 🔻 20     | 13-07-31 🔻          | 9 🗸 Akt        |
|               |           |              |                 |                     |                |              |                  |            |                  |                     |                     |                |
|               |           |              |                 |                     |                |              |                  |            |                  |                     |                     |                |
| Do            | kumenty   | VAT          |                 |                     |                |              |                  |            |                  | 3 3 7 D D           | XI I 🛗 - 🔂 🖅        | 🍸 - 衿 🎹 र 🕅 र  |
| 3             | -         | -            | =               | r <sub>2</sub>      |                |              |                  | -          |                  | •                   |                     |                |
|               | Wersja    | Aktualna     | Aktualna wersja | Symbol              | Data dokumentu | Data dostawy | Termin płatności | Rodzaj     | Sposób VAT       | Data obowiązku VAT  | Data zł. deklaracji | Nazwa kontr.   |
| $\Rightarrow$ | 9         | V            | 9               | 1/2013              | 2013-01-30     |              | 2013-02-06       | SZD        |                  | 2013-07-06          |                     | Tchibo-S.A.    |
|               | 8         | 1            | 8               | FV5/00263/2012      | 2012-06-25     | 2012-06-25   | 2012-06-25       | WDU        |                  | 2013-07-25          |                     | Scott          |
|               | 8         | 1            | 8               | FVS/2012/07/01      | 2012-07-17     |              | 2012-07-24       | SZDP       |                  | 2013-07-23          |                     | Start People   |
|               | 8         | 1            | 8               | FVS/NOTA/TEST 33936 | 2013-02-21     |              | 2013-02-22       | SZD        |                  | 2013-07-22          | 2013-08-25          | Tchibo-S.A.    |
|               | 8         |              | 9               | 1/2013              | 2013-01-30     |              | 2013-02-06       | SZD        |                  | 2013-07-06          |                     | Tchibo-S.A.    |
|               | 8         | 1            | 8               | FV5/00221/2012      | 2012-12-15     | 2012-12-15   | 2013-04-15       | WDT        |                  | 2013-07-01          |                     | SUCH           |
|               | 8         | $\checkmark$ | 8               | FS mies/184/06/12   | 2012-06-17     | 2012-06-17   | 2012-06-19       | WDT        |                  | 2013-07-17          |                     | test MM 246    |
|               | 8         | 1            | 8               | FVS/00007/2013      | 2013-07-19     | 2013-07-19   | 2013-08-02       | SKR        |                  | 2013-07-19          |                     | kik            |
|               | 8         | 1            | 8               | FV5/00018/2013      | 2013-07-01     | 2013-07-01   | 2013-07-03       | SKR        |                  | 2013-07-05          |                     | Tchibo-S.A.    |
|               | 7         | 1            | 7               | SAD_01_K            | 2013-07-31     |              | 2013-07-31       | IMPPU      |                  | 2013-07-31          |                     | 123tttttttttt  |
|               | 7         | 1            | 7               | WDT/001/2013        | 2013-07-06     | 2013-07-06   | 2013-08-06       | WDT        |                  | 2013-07-06          |                     | SUCH           |
|               | 7         | 191          | 7               | FUE/00060/0010      | 0010 00 10     | 0010 00 10   | 0010 00 10       | UDT        |                  | 0010 07 01          |                     | Carabb         |

#### Generowanie korekty powrotnej uzależnione od daty złożenia deklaracji

Obecnie system podczas generowana rejestru VAT analizuje, czy dla dokumentów, dla których została wystawiona korekta z tytułu złych długów o typie **Automatyczna** nie wpłynęła zapłata po dacie złożenia deklaracji VAT, która jest przypisana do korekty z tyt. Złych długów.

#### Przykład:

Dla faktury o symbolu FVS/0001, której data płatności wynosi 10.08.2012 i wartości 10000zł, termin przeterminowania 150 dni mija 7 stycznia 2013. 24.02 do faktury została uzgodniona zapłata z datą 24.02 na kwotę 8000zł.

| sierpień 2012         | wrzesień 2012 | <br>styczeń 2013                      | luty 2013                  | marzec 2013 |
|-----------------------|---------------|---------------------------------------|----------------------------|-------------|
| Faktura na<br>10000zł |               | Termin<br>przeterminowania<br>150 dni | Zapłata faktury<br>na 8000 |             |
| TP: 10.08.2012        |               | 07.01.2013                            | 24.02.2013                 |             |

## Przypadek I. Podczas generowania rejestru VAT za styczeń 2013 wskazano datę złożenia deklaracji 22.06.2013

Generując rejestr VAT za styczeń 2013, dla faktury powinna zostać wygenerowana korekta z tyt. Złych długów na wartość -10000zł, a podczas generowania rejestru VAT za luty 2013 korekta powrotna z tyt. złych długów na wartość 8000zł. Data zapłaty jest późniejsza od daty złożenia deklaracji VAT przypisanej do korekty z tyt. Złych długów, dla której generowana jest korekta powrotna.

## Przypadek II. Podczas generowania rejestru VAT za styczeń 2013 wskazano datę złożenia deklaracji 25.06.2013

Generując rejestr VAT za styczeń 2013, dla faktury nie powinna zostać wygenerowana korekta z tyt. Złych długów na wartość -2000zł, data zapłaty jest wcześniejsza od daty złożenia deklaracji VAT.

## Zerowa deklaracja VAT UE

Ustawowo nie ma obowiązku składania zerowej deklaracji VAT UE, w przeciwieństwie do deklaracji VAT-7. Jednak zgodnie z art. 97 ustawy o VAT, jeżeli przez dłuższy czas nie będzie składana deklaracja VAT UE, to naczelnik urzędu skarbowego wykreśla podmiot z rejestru VAT UE. Dlatego zasadne jest składanie zerowej deklaracji VAT UE.

### Podstawa prawna:

#### Art. 97 ust. 15 ustawy o VAT:

W przypadku gdy podmiot, o którym mowa w ust. 1-3, nie złoży za 6 kolejnych miesięcy lub 2 kolejne kwartały deklaracji podatkowej, naczelnik urzędu skarbowego wykreśla z urzędu podmiot z rejestru jako podatnika VAT UE i powiadamia go o powyższym.

Na dialogu akcji Generuj deklarację VAT UE dostępnej w lokalizacji VAT-> Deklaracje VAT -> Kartoteka Deklaracji/Deklaracje VAT dodano opcję **Generuj zerową deklarację VAT UE**.

| Gener             | owanie d                       | leklaracji VAT | UE                  |                       |                      |                                 |                |            | ×               |
|-------------------|--------------------------------|----------------|---------------------|-----------------------|----------------------|---------------------------------|----------------|------------|-----------------|
|                   |                                |                |                     |                       |                      |                                 |                |            |                 |
| -Ok<br>Ko         | res VAT –<br>od:               |                | Nazwa:              |                       | Kod firm             | y: Sy                           | mbol jed.org.: | Poczatek:  | Koniec:         |
| 15                | 5M03                           | - 🔍 🔺          | 2015/MARZEC         |                       | MEDIA N              | IIND                            |                | 2015-03-01 | ▼ 2015-03-31 ▼  |
|                   | Generuj z                      | erową dek DI   | la wybranego okresu | ı VAT UE nie istnieje | e wersja rejestru VA | AT UE.                          |                |            |                 |
| ₩a                | artości m                      | anualne        |                     |                       |                      |                                 |                |            | 📲 - 🔂 🖃 - 🌋 - 🤌 |
| X                 | =                              | ▼ 54           | =                   | 5                     |                      | 5                               |                |            |                 |
|                   | Тур                            | Nazwa          | Wartość liczbowa    | Wartość tekstowa      | Wartość daty         | Opis                            |                |            |                 |
| ⇒                 | Tekst                          | P_09_1         |                     | Nazwa pełna           |                      | Nazwa pełna osoby nie fizycznej |                |            |                 |
| Tekst P_09_3 Imię |                                |                |                     |                       | Pierwsze imię        |                                 |                |            |                 |
|                   | Tekst P_09_4 Nazwisko Nazwisko |                |                     |                       |                      |                                 |                |            |                 |
|                   |                                |                |                     |                       |                      |                                 |                |            |                 |

### Rysunek 33

Z uwagi na fakt, iż zerowa deklaracja nie musi być składana zawsze, ale tylko np. raz na 6 miesięcy w przypadku miesięcznych okresów UE lub co 2 okres w przypadku okresów kwartalnych.

- Opcja jest aktywna dopiero, jak na akcji zostanie wybrany okres VAT UE, dla którego wersja rejestru VAT UE jest równa 0. Przy polu "Okres" pojawia się wtedy ostrzeżenie: "Dla wybranego okresu VAT UE nie istnieje wersja rejestru VAT UE."
- Zaznaczenie opcji spowoduje wygenerowanie wersji nr 1 deklaracji VAT UE z wartością 0 w kolumnie "Wersja rejestru VAT UE"
- Niezaznaczenie opcji spowoduje, iż na zakończeniu akcji system poinformuje użytkownika, że nie ma wygenerowanego rejestru VAT UE.
- Jeżeli jest utworzona deklaracja VAT UE dla wersji 0 rejestru VAT UE, to wygenerowanie kolejnej wersji rejestru sprawdza, czy deklaracja ta jest wysłana Jest to standardowy mechanizm, który dzisiaj tak działa w module VAT Wygenerowanie deklaracji VAT UE dla wersji rejestru = 1, spowoduje, iż wersja ta będzie już korektą.

## Obsługa faktur korygujących dane nagłówkowe

W module **Logistyka Sprzedaż** umożliwiono wystawienie faktur korygujących dane nagłówkowe (datę sprzedaży, termin płatności itd.). Działanie faktury korygującej dane nagłówkowe jest zbliżone do działania not korygujących z tą różnicą, że nota wystawiana jest przez nabywcę, a faktura przez sprzedawcę.

Jeżeli w module LG zostanie wystawiona faktura korygująca dane nagłówkowe, to po zatwierdzaniu trafia ona do modułu not korygujących **VAT-> Noty i faktury korygujące**. Odtwierdzenie faktury w LG skutkuje usunięciem faktury z modułu not korygujących. W module not korygujących faktury pochodzące z logistyki są wyróżnione od not korygujących rodzajem: **Faktura korygująca sprzedaży**.

| ۵ 🥃      | Vykaz zmian 21. | 5 HF 24 🛛 🕷 😂 Uwagi konfiguracyjne 🕷 🔝 F | arametry systemov     | ve 🕷 🚟 Wartości parametrów 🖇 | 🛚 🎬 Kartoteka de | eklaracji VAT 🔹 🛃 Okresy VAT UE | 🗶 📴 Kartoteka   | no…orygujących  | * •      |
|----------|-----------------|------------------------------------------|-----------------------|------------------------------|------------------|---------------------------------|-----------------|-----------------|----------|
| No       | ty korygujące   |                                          | <b>***</b> • <b>*</b> | - 衿 🖬 - 🗍                    | 1 🐼 🛱            |                                 |                 |                 |          |
| <b>X</b> |                 | -                                        |                       |                              |                  |                                 |                 |                 |          |
|          | Тур             | Rodzaj 1                                 | Symbol                | Symbol wewnętrzny            | Data dokumentu   | Symbol dok. przed zm.           | Symbol dok. po  | Data dok. przed | Data dok |
| ⇒        | ннн             | Faktura korygująca sprzedaży             | FS mies/75/11/13      | HHH/MEDIA MIND/2013/009      | 2013-11-06       |                                 |                 | 2013-11-06      | 2013-11- |
|          | NS              | Nota korygująca sprzedaży                | NS/MEDIA MIND/20      | NS/MEDIA MIND/2010/0001      | 2010-11-26       | FS 0000                         | <u>FS_0000</u>  | 2010-09-02      | 2010-09- |
|          | NS              | Nota korygująca sprzedaży                | NS/MEDIA MIND/20      | NS/MEDIA MIND/2010/0002      | 2010-11-26       | FS 0000                         | FS 0000         | 2010-09-02      | 2010-09- |
|          | NS              | Nota korygująca sprzedaży                | NS/MEDIA MIND/20      | NS/MEDIA MIND/2010/0004      | 2010-11-26       | WDT/002/2010                    | WDT/002/2010    | 2010-01-30      | 2010-01- |
|          | NS              | Nota korygująca sprzedaży                | NS/MEDIA MIND/20      | NS/MEDIA MIND/2010/0005      | 2010-11-26       | WDT/002/2010                    | WDT/002/2010    | 2010-01-30      | 2010-01- |
|          | NS              | Nota korygująca sprzedaży                | NS/MEDIA MIND/20      | NS/MEDIA MIND/2010/0006      | 2010-12-23       | FS_RK_02                        | FS_RK_02-zmiana | 2010-12-23      | 2010-12- |
|          | NS              | Nota korygująca sprzedaży                | NS/MEDIA MIND/20      | NS/MEDIA MIND/2012/0001      | 2012-08-28       | FV5/00135/2012                  | EV5/00135/2012  | 2012-07-10      | 2012-07- |
|          | NS              | Nota korygująca sprzedaży                | NS/MEDIA MIND/20      | NS/MEDIA MIND/2012/0002      | 2012-09-25       | 000009/PB/12                    | 000009/PB/12    | 2012-09-17      | 2012-09- |
|          | NS              | Nota korygująca sprzedaży                | NS/MEDIA MIND/20      | N5/MEDIA MIND/2012/0003      | 2012-10-01       | FK5/008/2012                    | FK5/008/2012    | 2012-10-01      | 2012-10- |

### Rysunek 34

W module not korygujących faktury korygujące dane nagłówkowe są dostępne tylko do przeglądu, by użytkownik szybko mógł zweryfikować, co zostało skorygowane na fakturze bez konieczności przechodzenia do modułu Logistyka.

Działanie korekt korygujących dane nagłówkowe w module not korygujących jest takie samo jak not korygujących, tzn nanoszą zmiany na dokument w module VAT i w module KG oraz zaznaczać znacznik przy fakturze w module VAT, że została wystawiona do faktury korekta korygująca dane nagłówkowe.

Aby faktura wystawiona w module LG korygująca dane nagłówkowe zasiliła poprawnie moduł VAT muszą zostać spełnione następujące warunki:

- W słowniku VAT- > Typy not korygujących należy zdefiniować nowy podtyp dokumentu z przypisanym rodzajem: Faktura korygująca sprzedaży
- Należy ustawić parametr systemowy Domyślny podtyp noty dla faktury korygującej dane nagłówkowe dostępny w lokalizacji: Parametry systemowe -> Finanse -> Parametry systemowe. Parametr decyduje o tym, jakim podtypem noty będą trafiały faktury korygujące dane nagłówkowe do modułu Not korygujących moduł not korygujących wymaga podania typu noty korygującej, dlatego faktury korygujące LG muszą zostać zmapowane na typ noty korygującej. Nie można zatwierdzić faktury korygującej dane nagłówkowe w LG, dopóki parametr ten nie zostanie ustawiony.

## Działanie faktur korygujących dane nagłówkowe, w zależności, gdzie znajduje się faktura korygowana:

- Faktura korygująca dane nagłówkowe została wystawiona w LG do faktury, która jest w module VAT faktura korygująca dane nagłówkowe trafia do modułu not korygujących i nanosi zmiany na fakturę w module VAT i w module KG
- Faktura korygująca dane nagłówkowe została wystawiona w LG do faktury, która jest w module KG lub dekretacji faktura korygująca dane nagłówkowe trafia do modułu not korygujących, zmiany nie zostaną naniesione na fakturę, gdyż jeszcze nie ma jej w module VAT. Podczas zatwierdzania dokumentu w KG system sprawdza, czy w module not korygujących nie ma faktury korygującej jej dane nagłówkowe. Jeżeli taka faktura istnieje, to faktura z modułu KG do modułu VAT trafia już z nowymi danymi oraz zostają nadpisane również dane na dokumencie w KG.

Na akcji **Generuj notę korygującą** dostępnej na formularzu **VAT-> Dokumenty źródłowe VAT** na liście wartości do wyboru typu noty korygującej nie są dostępne typy o rodzaju: Faktura korygująca sprzedaży

## Kasa

## Domyślny kasjer - zawężenie listy wartości do osób

Praca w module **Kasa** wymaga zdefiniowania parametru systemowego "**Domyślny kasjer**" dostępnego w lokalizacji **Parametry systemowe -> Finanse-> Parametry użytkownika**. W ramach parametru należy przypisać użytkownikowi tzw. "Domyślnego kasjera", czyli osobę odpowiedzialną za prowadzenie kasy. Domyślnego kasjera przypisuje się poprzez wybór osoby z listy wartości opartej na tabeli PA\_OSOBY. Tabela pa\_osoby jest zasilana pracownikami wprowadzonymi do tabeli t\_prac oraz osobami wprowadzanymi w słowniku lg\_osoby. W przypadku, gdy lista wartości w parametrze systemowym "Domyślny kasjer" zwróci ponad 10 tys. wierszy, to pojawia się błąd.

| ści parar | metru                                                                            |                                                                                                    | Σ                                                                                                    | 3                                                                                                    |                                                                                                    |                                                                                                    | T Indiriso                                                                                                    |                                                                                                    |
|-----------|----------------------------------------------------------------------------------|----------------------------------------------------------------------------------------------------|----------------------------------------------------------------------------------------------------|----------------------------------------------------------------------------------------------------|----------------------------------------------------------------------------------------------------|----------------------------------------------------------------------------------------------------|----------------------------------------------------------------------------------------------------|----------------------------------------------------------------------------------------------------|
| sei parai |                                                                                  |                                                                                                    |                                                                                                    |                                                                                                    |                                                                                                    |                                                                                                    | Finanse                                                                                                    |                                                                                                    |
|           |                                                                                  |                                                                                                    | 24                                                                                                    | Q Li                                                                                                    | sta wartości                                                                                                    |                                                                                                    | -                                                                                                    | <b></b> X                                                                                                    |
|           |                                                                                  | 6                                                                                                    | 25                                                                                                    | Wa                                                                                                    | artości paramel                                                                                                    | tru                                                                                                    |                                                                                                    | 7- 衿                                                                                                    |
| Domyśln   | y kasjer                                                                         | Obszar:                                                                                                    | Finanse                                                                                                    | 2                                                                                                    | 5                                                                                                    | 5                                                                                                    | r <sub>a</sub>                                                                                                    | 5                                                                                                    |
| Przyporz  | radkowanie danych kasiera do uży                                                 | vtkownika                                                                                                    | ſ                                                                                                    |                                                                                                    | IMIE                                                                                                    | NAZWISKO 🌗                                                                                                    | PESEL                                                                                                    | ID 🔺                                                                                                    |
|           |                                                                                  |                                                                                                    | - 4                                                                                                    |                                                                                                    | HALINA                                                                                                    | ŻUKOWSKA                                                                                                    | 75051167110                                                                                                    | 130 _                                                                                                    |
| żność     |                                                                                  |                                                                                                    |                                                                                                    |                                                                                                    | JADWIGA                                                                                                    | ŻEBERSKA                                                                                                    | 72081542348                                                                                                    | 4964                                                                                                    |
| histrator | Teta Constellation                                                               |                                                                                                    |                                                                                                    |                                                                                                    | ZWOLNIONY                                                                                                    | ZWOLNIONY                                                                                                    | 08010291111                                                                                                    | 3083                                                                                                    |
| ownik     |                                                                                  | 1                                                                                                    |                                                                                                    |                                                                                                    | TADEUSZ                                                                                                    | ZIEMLICKIOWICZ                                                                                                    | 47071611212                                                                                                    | 1256                                                                                                    |
|           |                                                                                  |                                                                                                    |                                                                                                    |                                                                                                    | TADEUSZ                                                                                                    | ZEMKE                                                                                                    | 74040512356                                                                                                    | 216                                                                                                    |
|           |                                                                                  |                                                                                                    | /                                                                                                    |                                                                                                    | GUSTAW                                                                                                    | ZAZDROSNY                                                                                                    | 77032845789                                                                                                    | 1531                                                                                                    |
|           |                                                                                  |                                                                                                    |                                                                                                    |                                                                                                    | FELIKS                                                                                                    | ZAKOMPLEKSIONY                                                                                                    | 77090913525                                                                                                    | 1812                                                                                                    |
| od:       | 2012-01-01 🔻                                                                     |                                                                                                    |                                                                                                    |                                                                                                    | DOROTA                                                                                                    | ZAKD                                                                                                    | 70022012312                                                                                                    | 2076                                                                                                    |
| arametru  | : KASIA                                                                          | 🍼 🖉                                                                                                    |                                                                                                    |                                                                                                    | WOJCIECH                                                                                                    | WYSOCKI                                                                                                    | 750405                                                                                                    | 4402                                                                                                    |
|           |                                                                                  |                                                                                                    |                                                                                                    |                                                                                                    | WIESIU                                                                                                    | WYJĄTKOWY                                                                                                    | 75051167110                                                                                                    | 328 🖣                                                                                                    |
| lona mod  | yfikacja przez użytkownika                                                       | +                                                                                                    |                                                                                                    |                                                                                                    | •                                                                                                    |                                                                                                    |                                                                                                    | •                                                                                                    |
|           |                                                                                  |                                                                                                    | _                                                                                                    |                                                                                                    |                                                                                                    |                                                                                                    |                                                                                                    |                                                                                                    |
|           |                                                                                  | ОК                                                                                                    | Anuluj                                                                                                    |                                                                                                    |                                                                                                    |                                                                                                    | ОК                                                                                                    | Anuluj                                                                                                    |
|           | Domyśln<br>Przyporz<br>Iność<br>istrator<br>ownik<br>od:<br>arametru<br>Iona mod | Domyślny kasjer Przyporządkowanie danych kasjera do uży tność istrator Teta Constellation pwnik  dt: 2012-01-01 arametru: KASIA lona modyfikacja przez użytkownika | Domyślny kasjer Obszar: Przyporządkowanie danych kasjera do użytkownika tność istrator Teta Constellation pwnik  Dd: 2012-01-01 KASIA CK | Domyślny kasjer Obszar: Finanse Przyporządkowanie danych kasjera do użytkownika tność istrator Teta Constellation ownik  dt: 2012-01-01  arametru: KASIA OK Anuluj | Domyślny kasjer Dobszar: Finanse Przyporządkowanie danych kasjera do użytkownika tność istrator Teta Constellation pwnik  dt 2012-01-01 arametru: KASIA OK Anuluj | Domyślny kasjer<br>Przyporządkowanie danych kasjera do użytkownika<br>tność<br>istrator<br>Teta Constellation<br>pwnik<br>2012-01-01 ↓<br>arametru:<br>KASIA<br>OK<br>Anuluj<br>Kasia<br>CK<br>Anuluj | Domyślny kasjer<br>Domyślny kasjer<br>Przyporządkowanie danych kasjera do użytkownika<br>tność<br>istrator<br>Teta Constellation<br>pwnik<br>2012-01-01 ↓<br>d: 2012-01-01 ↓<br>ona modyfikacja przez użytkownika<br>OK Anuluj | Przyporządkowanie danych kasjera do użytkownika   Przyporządkowanie danych kasjera do użytkownika   iność   istrator   Teta Constellation   ownik   IMIE   NAZWISKO   PESEL   HALINA   ZUKOWSKA   75051167110   JADWIGA   ZEBERSKA   72081542348   ZWOLNIONY   ZWOLNIONY   BOROTA   ZAKOM   VIESIU   WYJĄTKOWY   ZOSCIECH   WYSOKI   ZOKO   Anduj |

**Rysunek 35** 

Dlatego listę wartości opartą na pa\_osoby należy zawęzić do osób, które zostały przypisane do użytkowników na formularzu Administracja -> Użytkownicy -> Kartoteka użytkowników

| Użytkownicy              |                    |           |              |                 |             |                            | <b>*** * * *</b> | n 🖉                    |
|--------------------------|--------------------|-----------|--------------|-----------------|-------------|----------------------------|------------------|------------------------|
| N 5                      | =                  | • = •     |              |                 |             | 5                          | 52               | ί.                     |
| Nazwa 🏦 🖻                | Uwierzytelnienie - | В Тур 🖻   | Nazwa w dome | Profil hasła    | Lokalizacja | Nazwisko                   | Imię             | Ir ewidencyjny         |
| ➡ A123                   | Baza danych        | Zwykły    |              | DEFAULT         |             | 10                         | 10               |                        |
| A215                     | Baza danych        | Zwykły    |              | DEFAULT         |             | UDT                        | 1                | 1 <mark>60615 0</mark> |
| A2_SZUBA215              | Baza danych        | Zwykły    |              | DEFAULT         |             | NOWAK                      | ANDRZEJ          |                        |
| AA1                      | Baza danych        | Zwykły    | AA1          | DEFAULT         |             |                            |                  |                        |
| AB                       | Baza danych        | Zwykły    |              | DEFAULT         |             | NOWAK                      | ANDRZEJ          | 01483 0                |
| ABARAN_215               | Baza danych        | Zwykły    |              | DEFAULT         |             | AGH_ABOBR                  | AGG              |                        |
| ABYK_215                 | Baza danych        | Zwykły    |              | DEFAULT         |             | AGH_BYK                    | ROGATY           |                        |
| AF215                    | Baza danych        | Zwykły    |              | DEFAULT         |             | 20171                      | WALDEMAR         |                        |
| AG                       | Baza danych        | Zwykły    |              | DEFAULT         |             | 12345678911234567892123456 | AA               | 01552 1                |
| AGATA215                 | Baza danych        | Zwykły    |              | DEFAULT         |             | AKTYWNA                    | AGATA            | 60424 0                |
| AGH1                     | Baza danych        | Zwykły    |              | AGH_TEST1       |             |                            |                  |                        |
| AGH2                     | Baza danych        | Zwykły    |              | AGH_TEST2       |             |                            |                  |                        |
| AGH_215_HF_01            | Baza danych        | Zwykły    |              | DEFAULT         |             |                            |                  |                        |
| AGH_215_HF_02            | Baza danych        | Zwykły    |              | DEFAULT         |             |                            |                  |                        |
| AGH_APL                  | Aplikacja          | Zwykły    |              | DEFAULT         |             |                            |                  |                        |
| AGH_APLIKACYJNY_215      | Aplikacja          | Zwykły    |              | DEFAULT         |             |                            |                  |                        |
| AGH_APLIKACYJNY_BLOK_215 | Aplikacja          | Zwykły    |              | AGH_ALL_RESTRIC |             |                            |                  |                        |
| AGH_APLIKACYJNY_PHAS_215 | Aplikacja          | Zwykły    |              | AGH_ALL_RESTRIC |             |                            |                  |                        |
| AGH_BARDZO_DLUGI_USER_2  | Baza danych        | Zwykły    |              | DEFAULT         |             |                            |                  |                        |
| AGH_KOT_215              | Baza danych        | Zwykły    |              | DEFAULT         |             | AGH_KOT                    | CZARNY           |                        |
| AGH_KUC_215              | Baza danych        | Zwykły    |              | AGH_WYGASZANIE  |             | AGH_KUC                    | MAŁY             |                        |
| Tagu Locolli ca          | Deres deres la     | Technismu |              | DECALET         |             |                            |                  |                        |

Przypisanie osób do użytkowników następuje poprzez akcje Dodaj użytkownika i Edytuj użytkownika

| Edycja użytkownika                                                                                                    |                         |
|----------------------------------------------------------------------------------------------------|-------------------------|
| Użytkownik                                                                                                    |                         |
| Nazwa w domenie:                                                                                                    |                         |
| Nazwa:                                                                                                    | AB                      |
| Sposób uwierzytelnienia:                                                                                                    | Baza danych 👻           |
| Typ użytkownika:                                                                                                    | Zwykły 👻                |
| <ul> <li>Logowanie spoza aplikacji</li> <li>Dostępność</li> <li>Użytkownik Teta Con</li> <li>Użytkownik Teta Gala</li> <li>Nowe hasło</li> <li>Hasło:</li> <li>Potwierdzenie hasła:</li> </ul> | stallation<br>Ictica    |
| Nazwisko:                                                                                                    | NOWAK                   |
| Imię:                                                                                                    | ANDRZEJ                 |
| Nr ewidencyjny:                                                                                                    | 001483                  |
| Nr karty:                                                                                                    | 0                       |
|                                                                                                    | < Wstecz Dalej > Anuluj |

## Rysunek 37

Aby nie zdestabilizować działania obecnych klientów, którzy niekoniecznie mają przypisaną osobę do użytkownika jako domyślnego kasjera, na liście wartości są również widoczne osoby, które dotychczas były podpięte jako domyślny kasjer. Wprowadzoe zmiany zatem nie wprowadzają żadnych dodatkowych prac dla obecnych klientów. Oczywiście dodanie nowej osoby, która miałaby być domyślnym kasjerem będzie wymagała od użytkownika podpięcia tej osoby do użytkownika.

# **Obsługa umów**

## Przeliczanie wartości wykupu na harmonogramie umowy

Na formularzu **Obsługa umów -> Umowy** na zakładce **Harmonogram** dodano nową akcję **Przelicz ratę stanowiącą wykup.** Zadaniem akcji jest przeliczenie wartości raty kapitałowej wykupu na harmonogramie umowy jako:

wartość umowy - suma wszystkich pozostałych rat kapitałowych w harmonogramie.

Rata stanowiąca wykup to rata o typie 'W'.

| Parametry um | owy                                        |                  | Wartości i opłaty    |                |               |                 |               |            |             |                |                                |
|--------------|--------------------------------------------|------------------|----------------------|----------------|---------------|-----------------|---------------|------------|-------------|----------------|--------------------------------|
| Data od:     | 2014-03-11                                 | 1 🛛 🕶            | Wartość umowy:       |                | 6 000,00 🧎    | Opis:           |               | *          |             |                |                                |
| Data do:     | 2014-08-17                                 | 7 🔲 🕶            | Opłata wstępna:      | %              | 0,00          |                 |               |            |             |                |                                |
| Liczba rat:  |                                            | 7                | Opłaty manipulacyjne | e: %           | 0,00          |                 |               |            |             |                |                                |
| Waluta:      | PLN                                        | -                | Wartość wykupu:      | %              | 0,00          |                 |               | Ŧ          |             |                |                                |
|              |                                            |                  | Kaucja:              | %              | 0,00          |                 |               |            |             |                |                                |
| Harmonogram  | tarmonogram Przedmioty umowy VAT Pozostałe |                  |                      |                |               |                 |               |            |             |                |                                |
| × -          | • =                                        |                  | =                    | =              | =             | =               | =             | 5          | =           | =              | Przelicz ratę stanowiącą wykup |
| Тур          | Nr raty                                    | Termin płatności | Rata kapitałowa      | Rata odsetkowa | Dodatkowe opł | Korekta odsetek | Wartość netto | Stawka VAT | Wartość VAT | Wartość brutto | Aktualne zadłużenie Opis       |
| 🖙 R          | 1                                          | 2014-03-11       | 1 000,00             | 0,00           | 0,00          | 0,00            | 1 000,00      | 23%        | 230,00      | 1 230,00       | 5 000,00                       |
| R            | 2                                          | 2014-04-11       | 1 000,00             | 0,00           | 0,00          | 0,00            | 1 000,00      | 23%        | 230,00      | 1 230,00       | 4 000,00                       |
| R            | 3                                          | 2014-05-11       | 1 000,00             | 0,00           | 0,00          | 0,00            | 1 000,00      | 23%        | 230,00      | 1 230,00       | 3 000,00                       |
| R            | 4                                          | 2014-06-11       | 1 000,00             | 0,00           | 0,00          | 0,00            | 1 000,00      | 23%        | 230,00      | 1 230,00       | 2 000,00                       |

#### **Rysunek 38**

### Przykład:

Wartość umowy wynosi 6000zł. Początkowo harmonogram miał następujące wartości:

| Тур | Nr raty | Termin płatności | Rata kapitałowa |
|-----|---------|------------------|-----------------|
| R   | 1       | 2013-09-17       | 2000,00         |
| R   | 2       | 2013-10-17       | 2000,00         |
| W   | 1       | 2013-11-17       | 2000,00         |

Następnie zmieniono wartość raty nr 1 na 1000zł

| Тур | Nr raty | Termin płatności | Rata kapitałowa |
|-----|---------|------------------|-----------------|
| R   | 1       | 2013-09-17       | 1000,00         |
| R   | 2       | 2013-10-17       | 2000,00         |
| W   | 1       | 2013-11-17       | 2000,00         |

Uruchomienie akcji spowoduje przeliczenie raty o typie W:

| Тур | Nr raty | Termin płatności | Rata kapitałowa |
|-----|---------|------------------|-----------------|
| R   | 1       | 2013-09-17       | 1000,00         |
| R   | 2       | 2013-10-17       | 2000,00         |
| W   | 1       | 2013-11-17       | 3000,00         |

## Zniesienie limitu VAT na umowach leasingowych

Od kwietnia 2014 zmieniły się przepisy dotyczące odliczania podatku VAT od zakupu samochodów osobowych, w tym również od umów najmu, leasingu. Dotychczas podczas zakupu samochodów osobowych można było odliczyć 60% VAT'u nie więcej niż 6000zł. Wg nowych regulacji, jeżeli samochód osobowy będzie wykorzystywany

wyłącznie do prowadzenia działalności gospodarczej, to będzie można odliczyć 100% VAT'u z każdej faktury, natomiast jeżeli będzie również wykorzystywany do celów prywatnych, będzie można odliczyć 50% wartości VAT'u.

W związku ze zmianami prawnymi zostały wprowadzone zmiany na formularzu Obsługa umów -> Umowy zakładka Limit VAT .

- Przeliczanie wartości PO i NPO dla wszystkich rodzajów umów bez względu nato, czy został przypisany limit VAT, czy nie Dotychczas, gdy nie została podana wartość w polu Limit VAT, to nie przeliczały się wartości "Wartość VAT PO" i "Wartość VAT NPO" na zakładce i były one nieedycyjne. Po wprowadzonych zmianach kolumny te są edycyjne, a do pola "Wartość VAT PO" jest przepisana wartość z pola "Wartość VAT".
- Zniesienie walidacji twardej o przekroczeniu limitu VAT Dotychczas dla umów z przypisanym limitem VAT wpisanie wartości VAT PO powodującej przekroczenie limitu VAT powodowało, iż pojawiała się twarda walidacja: Wykorzystanie limiti VAT nie może przekraczać limitu VAT.

| Harmo | onogram   | Przedmioty umowy | Limit VAT Pozostał | e           |                |            |                                                                                                    |  |  |  |  |
|-------|-----------|------------------|--------------------|-------------|----------------|------------|----------------------------------------------------------------------------------------------------|--|--|--|--|
| Limi  | t VAT:    | 6 000,0          | 0                  |             |                |            |                                                                                                    |  |  |  |  |
| Lim   | Limit VAT |                  |                    |             |                |            |                                                                                                    |  |  |  |  |
| ×     | •         |                  |                    |             |                | = 🔞 B      | ląd                                                                                                    |  |  |  |  |
|       |           | Nr raty          | Termin płatności   | Wartość VAT | Wartość VAT PO | Wartość V4 | / tabeli 'Limit VAT' znajdują się wiersze zawierające niepoprawne dane lub ostrzeżenia:<br>- Wykorzystanie limity VAT nie może przekraczać wartości limity VAT |  |  |  |  |
|       |           | 1                | 2011-03-01         | 2 323,03    | 1 393,82       |            | wykorzystanie wnita wat nie może przekłaczać wartości wnita wat.                                                                                               |  |  |  |  |
|       |           | 2                | 2011-04-01         | 2 323,03    | 1 393,82       |            | <ul> <li>Wykorzystanie limitu musi być większe od sumy wartości VAT PO i poprzedniego niezerowego wykorzystania limitu V</li> </ul>                            |  |  |  |  |
|       |           | 3                | 2011-05-01         | 2 323,03    | 1 393,82       | 929,21     | 4 181,46                                                                                                    |  |  |  |  |
|       |           | 4                | 2011-06-01         | 2 323,03    | 1 393,82       | 929,21     | 5 575,28                                                                                                    |  |  |  |  |
|       |           | 5                | 2011-07-01         | 2 323,03    | 424,72         | 1 898,31   | 6 000,00                                                                                                    |  |  |  |  |
|       |           | 6                | 2011-08-01         | 2 323,03    | 1 000,00       | 1 323,03   | 7 000,00                                                                                                    |  |  |  |  |
|       |           | 7                | 2011.02.01         | 2 222 02    | 0.00           | 2 222 02   |                                                                                                    |  |  |  |  |

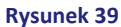

Obecnie pojawia się tylko ostrzeżenie, że wartość limitu VAT została przekroczona, i możliwe jest wprowadzanie wartości VAT PO.

Dodanie akcji: Przelicz pozycje VAT – akcja pozwala na przeliczenie wartości pozycji Wartość VAT PO dla zaznaczonych pozycji w harmonogramie zgodnie z podanym procentem przeliczenia wartości. Na dialogu akcji jest dostępne pole: Procent odliczenia podatku VAT - w polu może zostać wpisana wartość z zakresu <0,100>, tylko liczby całkowite. Domyślnie podpowiada się wartość: 100.

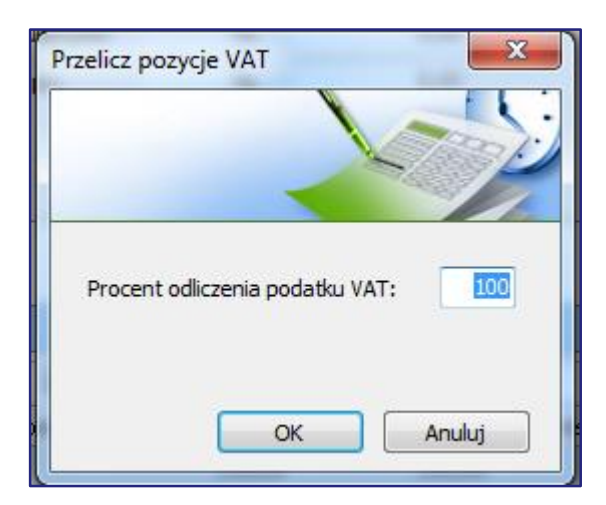

#### **Rysunek 40**

Dodatkowo, jeżeli akcja jest uruchamiana w kontekście umowy, na której został podany limit VAT, to na akcji jest widoczne dodatkowe pole typu checkbox: **Przelicz pozycje do wysokości limitu VAT**.

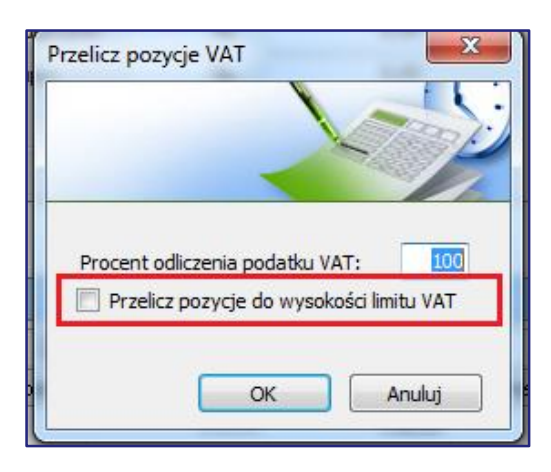

## Zasady działania akcji:

- Dla umowy bez przypisanego limitu VAT uruchomienie akcji powoduje, iż wartość kolumny "Wartość VAT PO" zostanie przeliczona wg algorytmu: Podany procent \* "Wartość VAT". Kolumna "Wartość VAT NPO" jest przeliczana jako różnica kolumn: "Wartość VAT" "Wartość VAT NPO". Kolumna "Wykorzystanie limitu VAT" nie jest wyliczna i jest zablokowana do edycji.
- Dla umowy z limitem VAT:
  - Niezaznaczony checkbox: Przelicz pozycje do wysokości limitu VAT uruchomienie akcji powoduje, iż wartość kolumny "Wartość VAT PO" zostanie przeliczona wg algorytmu: Podany procent \* "Wartość VAT". Kolumna "Wartość VAT NPO" jest przeliczana jako różnica kolumn: "Wartość VAT" - "Wartość VAT NPO". Kolumna "Wykorzystanie limitu VAT" jest również przeliczana.
  - Zaznaczony checkbox: Przelicz pozycje do wysokości limitu VAT uruchomienie akcji powoduje, iż wartość kolumny "Wartość VAT PO" zostanie przeliczona wg algorytmu: Podany procent \* "Wartość VAT", ale tylko do wysokości limitu VAT. Jeżeli wykorzystanie limitu jest równe wartości limitu VAT, to cała wartość VAT'u, powinna zostać przepisana do kolumny VAT NPO. Kolumna "Wykorzystanie limitu VAT" jest przeliczana zgodnie z wartością limitu VAT.

## Ogólne zasady działania akcji bez względu na limit VAT

- Akcja jest dostępna tylko, gdy umowa ma wprowadzone pozycje harmonogramu i umowa nie jest zamknięta
- Akcja działa dla zaznaczonych pozycji
- Akcja nie działa dla pozycji harmonogramu (pomija je), jeżeli dla danej pozycji został wygenerowany dokument WRD.

### Przypadek 1: Umowa bez podanego limitu VAT

**Krok 1:** Wprowadzono na zakładce *Harmonogram* ratę na wartość kapitału 1000zł, stawka VAT 23%. Na zakładce VAT wartości zostaną przeliczone w następujący sposób:

|   |    |         |                  |             | Wartość |                 |                          |
|---|----|---------|------------------|-------------|---------|-----------------|--------------------------|
| Т | ур | Nr raty | Termin płatności | Wartość VAT | VAT PO  | Wartość VAT NPO | Wykorzystanie limitu VAT |
| F | 2  | 1       | 2011-03-01       | 230,00      | 230,00  | 0,00            |                          |

**Krok 2:** Następnie dla pozycji uruchomiono akcję "Przelicz pozycje VAT", na której podano wartość 50%. Na zakładce VAT wartości zostaną przeliczone w następujący sposób:

|     |         |                  |             | Wartość |                 |                          |
|-----|---------|------------------|-------------|---------|-----------------|--------------------------|
| Тур | Nr raty | Termin płatności | Wartość VAT | VAT PO  | Wartość VAT NPO | Wykorzystanie limitu VAT |

| R 1 2011-03-01 230,00 115,00 115,00 |
|-------------------------------------|
|-------------------------------------|

**Krok 3:** Następnie dla pozycji uruchomiono akcję "Przelicz pozycje VAT", na której podano wartość 100 %. Na zakładce VAT wartości zostaną przeliczone w następujący sposób:

| ſ |     |         |                  |             | Wartość |                 |                          |
|---|-----|---------|------------------|-------------|---------|-----------------|--------------------------|
|   | Тур | Nr raty | Termin płatności | Wartość VAT | VAT PO  | Wartość VAT NPO | Wykorzystanie limitu VAT |
|   | R   | 1       | 2011-03-01       | 230,00      | 0       | 230             |                          |

Krok 4. Wprowadzono limit VAT 6000 Na zakładce VAT wartości zostaną przeliczone w następujący sposób:

|     |         |                  |             | Wartość |                 |                          |
|-----|---------|------------------|-------------|---------|-----------------|--------------------------|
| Тур | Nr raty | Termin płatności | Wartość VAT | VAT PO  | Wartość VAT NPO | Wykorzystanie limitu VAT |
| R   | 1       | 2011-03-01       | 230,00      | 138,00  | 92,00           | 138,00                   |

## Przypadek 2: Umowa z podanym limitem VAT

## Krok 1: Wprowadzono na zakładce Harmonogram następujące raty oraz limit VAT 6000zł

| Ту | Nr   | Termin     | Rata       | Rata      | Dodatkowe | Korekta | Wartość  | Stawka | Wartość | Wartość  |
|----|------|------------|------------|-----------|-----------|---------|----------|--------|---------|----------|
| р  | raty | płatności  | kapitałowa | odsetkowa | opłaty    | odsetek | netto    | VAT    | VAT     | brutto   |
| R  | 1    | 2011-03-01 | 9619,16    | 480,96    | 0,00      | 0,00    | 10100,12 | 23%    | 2323,03 | 12423,15 |
| R  | 2    | 2011-04-01 | 9619,16    | 480,96    | 0,00      | 0,00    | 10100,12 | 23%    | 2323,03 | 12423,15 |
| R  | 3    | 2011-05-01 | 9619,16    | 480,96    | 0,00      | 0,00    | 10100,12 | 23%    | 2323,03 | 12423,15 |
| R  | 4    | 2011-06-01 | 9619,16    | 480,96    | 0,00      | 0,00    | 10100,12 | 23%    | 2323,03 | 12423,15 |
| R  | 5    | 2011-07-01 | 9619,16    | 480,96    | 0,00      | 0,00    | 10100,12 | 23%    | 2323,03 | 12423,15 |
| R  | 6    | 2011-08-01 | 9629,16    | 470,96    | 0,00      | 0,00    | 10100,12 | 23%    | 2323,03 | 12423,15 |
| R  | 7    | 2011-09-01 | 9619,16    | 480,96    | 0,00      | 0,00    | 10100,12 | 23%    | 2323,03 | 12423,15 |
| R  | 8    | 2011-10-01 | 9619,16    | 480,96    | 0,00      | 0,00    | 10100,12 | 23%    | 2323,03 | 12423,15 |
| R  | 9    | 2011-11-01 | 9619,16    | 480,96    | 0,00      | 0,00    | 10100,12 | 23%    | 2323,03 | 12423,15 |
| R  | 10   | 2012-01-01 | 9619,16    | 480,96    | 0,00      | 0,00    | 10100,12 | 23%    | 2323,03 | 12423,15 |
| W  | 1    | 2012-03-01 | 3560,08    | 0,00      | 0,00      | 0,00    | 3560,08  | 23%    | 818,82  | 4378,90  |

Na zakładce VAT wartości zostały przeliczone w następujący sposób:

|     | Nr   |                  | Wartość | Wartość VAT | Wartość VAT |                          |
|-----|------|------------------|---------|-------------|-------------|--------------------------|
| Тур | raty | Termin płatności | VAT     | PO          | NPO         | Wykorzystanie limitu VAT |
| R   | 1    | 2011-03-01       | 2323,03 | 1393,82     | 929,21      | 1393,82                  |
| R   | 2    | 2011-04-01       | 2323,03 | 1393,82     | 929,21      | 2787,64                  |
| R   | 3    | 2011-05-01       | 2323,03 | 1393,82     | 929,21      | 4181,46                  |
| R   | 4    | 2011-06-01       | 2323,03 | 1393,82     | 929,21      | 5575,28                  |
| R   | 5    | 2011-07-01       | 2323,03 | 424,72      | 1898,31     | 6000,00                  |
| R   | 6    | 2011-08-01       | 2323,03 | 0,00        | 2323,03     | 0,00                     |
| R   | 7    | 2011-09-01       | 2323,03 | 0,00        | 2323,03     | 0,00                     |
| R   | 8    | 2011-10-01       | 2323,03 | 0,00        | 2323,03     | 0,00                     |
| R   | 9    | 2011-11-01       | 2323,03 | 0,00        | 2323,03     | 0,00                     |
| R   | 10   | 2012-01-01       | 2323,03 | 0,00        | 2323,03     | 0,00                     |
| W   | 1    | 2012-03-01       | 818,82  | 0,00        | 818,82      | 0,00                     |

**Krok 2:** Następnie dla pierwszej pozycji został wygenerowany dokument WRD. Następnie zaznaczono wszystkie pozycje i uruchomiono akcję "Przelicz pozycje VAT", na której podano wartość 100 %. Bez zaznaczonego checkbox'a *Przelicz pozycje do wysokości limitu VAT*. Na zakładce VAT wartości zostały przeliczone w następujący sposób:

|     | Nr   |                  | Wartość | Wartość VAT | Wartość VAT |                          |
|-----|------|------------------|---------|-------------|-------------|--------------------------|
| Тур | raty | Termin płatności | VAT     | PO          | NPO         | Wykorzystanie limitu VAT |
| R   | 1    | 2011-03-01       | 2323,03 | 1393,82     | 929,21      | 1393,82                  |
| R   | 2    | 2011-04-01       | 2323,03 | 2323,03     | 0,00        | 3716,85                  |
| R   | 3    | 2011-05-01       | 2323,03 | 2323,03     | 0,00        | 6039,88                  |
| R   | 4    | 2011-06-01       | 2323,03 | 2323,03     | 0,00        | 8362,91                  |

| R | 5  | 2011-07-01 | 2323,03 | 2323,03 | 0,00 | 10685,94 |
|---|----|------------|---------|---------|------|----------|
| R | 6  | 2011-08-01 | 2323,03 | 2323,03 | 0,00 | 13008,97 |
| R | 7  | 2011-09-01 | 2323,03 | 2323,03 | 0,00 | 15332,00 |
| R | 8  | 2011-10-01 | 2323,03 | 2323,03 | 0,00 | 17655,03 |
| R | 9  | 2011-11-01 | 2323,03 | 2323,03 | 0,00 | 19978,06 |
| R | 10 | 2012-01-01 | 2323,03 | 2323,03 | 0,00 | 22301,09 |
| W | 1  | 2012-03-01 | 818,82  | 818,82  | 0,00 | 23119,91 |

| Krok 3: Następnie zaznaczono wszystkie pozycje i uruchomiono akcję "Przelicz pozycje VAT", na której poda | no  |
|----------------------------------------------------------------------------------------------------|-----|
| wartość 60 % z zaznaczonym checkbox'em Przelicz pozycje do wysokości limitu VAT. Na zakładce VAT wartos   | ści |
| zostały przeliczone w następujący sposób:                                                                 |     |

|     | Nr   |                  | Wartość | Wartość VAT | Wartość VAT |                          |
|-----|------|------------------|---------|-------------|-------------|--------------------------|
| Тур | raty | Termin płatności | VAT     | PO          | NPO         | Wykorzystanie limitu VAT |
| R   | 1    | 2011-03-01       | 2323,03 | 1393,82     | 929,21      | 1393,82                  |
| R   | 2    | 2011-04-01       | 2323,03 | 1393,82     | 929,21      | 2787,64                  |
| R   | 3    | 2011-05-01       | 2323,03 | 1393,82     | 929,21      | 4181,46                  |
| R   | 4    | 2011-06-01       | 2323,03 | 1393,82     | 929,21      | 5575,28                  |
| R   | 5    | 2011-07-01       | 2323,03 | 424,72      | 1898,31     | 6000,00                  |
| R   | 6    | 2011-08-01       | 2323,03 | 0,00        | 2323,03     | 0,00                     |
| R   | 7    | 2011-09-01       | 2323,03 | 0,00        | 2323,03     | 0,00                     |
| R   | 8    | 2011-10-01       | 2323,03 | 0,00        | 2323,03     | 0,00                     |
| R   | 9    | 2011-11-01       | 2323,03 | 0,00        | 2323,03     | 0,00                     |
| R   | 10   | 2012-01-01       | 2323,03 | 0,00        | 2323,03     | 0,00                     |
| W   | 1    | 2012-03-01       | 818,82  | 0,00        | 818,82      | 0,00                     |

**Krok 4:** Następnie zaznaczono wszystkie pozycje i uruchomiono akcję "Przelicz pozycje VAT", na której podano wartość 60 % bez zaznaczonego checkbox'a *Przelicz pozycje do wysokości limitu VAT*. Na zakładce VAT wartości zostały przeliczone w następujący sposób:

|     | Nr   |                  | Wartość | Wartość VAT | Wartość VAT |                          |
|-----|------|------------------|---------|-------------|-------------|--------------------------|
| Тур | raty | Termin płatności | VAT     | PO          | NPO         | Wykorzystanie limitu VAT |
| R   | 1    | 2011-03-01       | 2323,03 | 1393,82     | 929,21      | 1393,82                  |
| R   | 2    | 2011-04-01       | 2323,03 | 1393,82     | 929,21      | 2787,64                  |
| R   | 3    | 2011-05-01       | 2323,03 | 1393,82     | 929,21      | 4181,46                  |
| R   | 4    | 2011-06-01       | 2323,03 | 1393,82     | 929,21      | 5575,27                  |
| R   | 5    | 2011-07-01       | 2323,03 | 1393,82     | 929,21      | 6969,09                  |
| R   | 6    | 2011-08-01       | 2323,03 | 1393,82     | 929,21      | 8362,91                  |
| R   | 7    | 2011-09-01       | 2323,03 | 1393,82     | 929,21      | 9756,73                  |
| R   | 8    | 2011-10-01       | 2323,03 | 1393,82     | 929,21      | 11150,55                 |
| R   | 9    | 2011-11-01       | 2323,03 | 1393,82     | 929,21      | 12544,36                 |
| R   | 10   | 2012-01-01       | 2323,03 | 1393,82     | 929,21      | 13938,18                 |
| W   | 1    | 2012-03-01       | 818,82  | 491,29      | 327,53      | 14429,47                 |

# Majątek trwały

## Ewidencje i typy składnika podlegające inwentaryzacji

Dodano możliwość określenia, z jakich ewidencji i jakie typy składników mają podlegać inwentaryzacji. W słowniku **Ewidencje** dodano nową kolumnę "**Inwentaryzowana".** 

| 🚫 E | dycja słownika |                       |        |                                       | -         |              |            |       |                 | x |
|-----|----------------|-----------------------|--------|---------------------------------------|-----------|--------------|------------|-------|-----------------|---|
| Ev  | widencje       |                       |        |                                       |           |              |            |       |                 |   |
| X   |                |                       |        |                                       |           |              |            | -     | •               |   |
|     | Symbol         | Nazwa                 | Waluta | Rozpoczęcie amortyzacji               | Kolejność | Aktualna     | Podstawowa | Firma | Inwentaryzowana | ^ |
| ⇒   | BILANSOWA      | Ewidencja Bilansowa   | PLN    | W miesiącu następnym po przyjęciu     | 1         | 1            | <b>V</b>   |       | <b>V</b>        |   |
|     | PODATKOWA      | Ewidencja Podatkowa   | PLN    | W miesiącu następnym po przyjęciu     | 2         | 1            | <b>V</b>   |       |                 |   |
|     | MSR            | Ewidencja MSR         | PLN    | W miesiącu przyjęcia                  | 3         | $\checkmark$ | <b>V</b>   |       |                 |   |
|     | DODATKOWA      | Ewidencja dodatkowa   | PLN    | Określane przy wprowadzaniu dokumentu | 4         |              |            |       |                 |   |
|     | UŻYCZENIE      | Składniki w użyczeniu | PLN    | Określane przy wprowadzaniu dokumentu | 5         |              |            |       |                 | - |
|     | TESTOWA        |                       | PLN    | Określane przy wprowadzaniu dokumentu | 6         | 1            |            |       |                 | = |
|     | DOTACJA        | Ewidencja dotacji     | PLN    | Określane przy wprowadzaniu dokumentu | 7         | 1            |            |       |                 |   |
|     | 1              |                       | PLN    | Określane przy wprowadzaniu dokumentu | 8         | 1            |            |       |                 | - |
|     | 2              |                       | PLN    | Określane przy wprowadzaniu dokumentu | 9         | 1            |            |       |                 |   |

Zaznaczenie opcji *Inwentaryzowana* decyduje o tym, z których ewidencji składniki MT mają być prezentowane na arkuszu spisowym. Dotychczas było tak, że na arkuszu prezentowane były składniki tylko z jednej ewidencji oznaczonej jako pierwsza w kolejności w słowniku, najczęściej była to ewidencja Bilansowa. Uniemożliwiało to prezentację na jednym zbiorczym arkuszu środków trwałych i wyposażenia, gdyż wyposażenie występowało zawsze w oddzielnej ewidencji: Pozabilansowej.

W słowniku **Typy składników majątku** dodano nową kolumnę "**Inwentaryzowany"** - zaznaczenie tej opcji decyduje o tym, które typy składników MT mają być prezentowane na arkuszu spisowym. Dotychczas było tak, że na arkuszu prezentowane były prezentowane wszystkie typy składników z danej ewidencji. Celem zmiany jest możliwość wyłączenia prezentacji na arkuszu spisowym wartości niematerialnych i prawnych, które razem ze środkami trwałymi występują w ewidencji bilansowej, a ustawowo nie podlegają inwentaryzacji

|   | Bdycja słownika         |                      |          |                 |  |  |  |  |  |
|---|-------------------------|----------------------|----------|-----------------|--|--|--|--|--|
| Ĩ | Typy składników majątku |                      |          |                 |  |  |  |  |  |
| 2 | 5 🔨 S%                  | <u>5</u>             | -        | <b></b>         |  |  |  |  |  |
|   | Symbol                  | Nazwa                | Aktualna | Inwentaryzowany |  |  |  |  |  |
|   | > ST                    | Środek trwały        | <b>V</b> | <b>V</b>        |  |  |  |  |  |
|   | SK_MT_AWF               | Składnik majatku AWF |          | <b>V</b>        |  |  |  |  |  |
|   | ST-SUCH                 | ST-SUCH              | <b>V</b> |                 |  |  |  |  |  |
|   | SKL_MTMPI               | Składnik majątku MPI | <b>V</b> | <b>V</b>        |  |  |  |  |  |
|   | ST_MF                   | Składniki majątku MF | <b>V</b> | <b>V</b>        |  |  |  |  |  |
| 2 | 0                       |                      |          |                 |  |  |  |  |  |
|   |                         |                      |          |                 |  |  |  |  |  |
|   |                         |                      |          |                 |  |  |  |  |  |

#### Rysunek 43

Uwaga: Aby powyższe atrybuty definiowane w słownikach zadziałały na arkusz spisowy musi zostać włączony odpowiedni szablon zasilania arkusza spisowego w słowniku **Pakietowe -> Inwentaryzacja -> Szablony zasilania** arkuszy spisowych.

## Nowy formularz: Szablony zasilania arkuszy spisowych

W lokalizacji Słowniki -> Pakietowe -> Inwentaryzacja dodano nowy formularz Szablony zasilania arkuszy spisowych.

| 2       |                       |                   |                                                                                      |                                 | (                           |              |               |            |  |  |  |  |  |  |
|---------|-----------------------|-------------------|--------------------------------------------------------------------------------------|---------------------------------|-----------------------------|--------------|---------------|------------|--|--|--|--|--|--|
| )       | × 1                   |                   | <sup>1</sup> 2                                                                       |                                 |                             |              | n 10 ·        | _          |  |  |  |  |  |  |
| ۰,      | KOG 59m<br>MT AS7.    | DOI               | Magazin                                                                              |                                 |                             |              | Prederiniowan | <u>.</u> y |  |  |  |  |  |  |
| -       | MT DOK                | IMENTV            | dolamentu                                                                            |                                 |                             |              |               |            |  |  |  |  |  |  |
| -       | MT MT                 |                   | dokumenty                                                                            |                                 |                             |              |               |            |  |  |  |  |  |  |
|         | MT 112V               | KOWNICY           | Lizekownicy                                                                          |                                 |                             |              | 7             |            |  |  |  |  |  |  |
|         | MT 050                | BV                | Osoby odpowiedzialne                                                                 | Osoby odpowiedzialne            |                             |              |               |            |  |  |  |  |  |  |
| <u></u> | MT MIE                | SCA               | Miejsca użytkowania                                                                  |                                 |                             |              |               |            |  |  |  |  |  |  |
|         |                       |                   |                                                                                      |                                 |                             |              |               |            |  |  |  |  |  |  |
| za      | blony zasilania arl   | uszy spisowych    |                                                                                      |                                 | 🖸 🗸 🗘 छे। 🚻 🖬 🔂 🔄           | - 🍸 🄶 🛛      | <b>d-</b> 901 | ļ          |  |  |  |  |  |  |
| ſ       |                       | ▼ =               | ✓ <sup>1</sup> / <sub>2</sub>                                                        |                                 |                             |              |               |            |  |  |  |  |  |  |
|         | Przedmiot             | Poziom            | Nazwa                                                                                | Zapytanie SQL                   |                             | Liczba kolur | nn Opis       |            |  |  |  |  |  |  |
| >       | Części składowe       | Części składowe   | Inwentaryzacja dla ewidencji i typów składników MT oznaczonych jako inwentaryzowane. | SELECT epsk.eswa_id id_predef,¶ | epsk.nr_seryjny_po kod,¶    | 2            | 23            |            |  |  |  |  |  |  |
|         | Części składowe       | Części składowe   | Inwentaryzacja dla ewidencji i typów składników MT oznaczonych jako inwentaryzowane. | SELECT epsk.eswa_id id_predef,¶ | epsk.nr_seryjny_po kod,¶    | î            | 23            |            |  |  |  |  |  |  |
| 1       | 5kładniki z częściami | Składniki majątku | Inwentaryzacja dla ewidencji i typów składników MT oznaczonych jako inwentaryzowane. | SELECT epsr.estr_id id_predef,¶ | epsr.nr_inwentarzowy_po koc | î            | 25            |            |  |  |  |  |  |  |
| 1       | Składniki majątku     | Składniki majątku | Inwentaryzacja dla ewidencji i typów składników MT oznaczonych jako inwentaryzowane. | SELECT epsr.estr_id id_predef,¶ | epsr.nr_inwentarzowy_po koc | 1            | 25            |            |  |  |  |  |  |  |
|         | Części składowe       | Części składowe   | Inwentaryzacja dla jednej ewidencji i wszystkich typów składników MT.                | SELECT epsk.eswa_id id_predef,¶ | epsk.nr_seryjny_po kod,¶    | 7            | 23            |            |  |  |  |  |  |  |
| 1       | Części składowe       | Części składowe   | Inwentaryzacja dla jednej ewidencji i wszystkich typów składników MT.                | SELECT epsk.eswa_id id_predef,¶ | epsk.nr_seryjny_po kod,¶    | 2            | 23            |            |  |  |  |  |  |  |
| 1       | Składniki z częściami | Składniki majątku | Inwentaryzacja dla jednej ewidencji i wszystkich typów składników MT.                | SELECT epsr.estr_id id_predef,¶ | epsr.nr_inwentarzowy_po koc | 2            | 23            |            |  |  |  |  |  |  |
| 1       | Składniki z częściami | Składniki majątku | Inwentaryzacja dla jednej ewidencji i wszystkich typów składników MT.                | SELECT epsr.estr_id id_predef,¶ | epsr.nr_inwentarzowy_po koc | 2            | 23            |            |  |  |  |  |  |  |
| 1       | Składniki majątku     | Składniki majątku | Inwentaryzacja dla jednej ewidencji i wszystkich typów składników MT.                | SELECT epsr.estr_id id_predef,¶ | epsr.nr_inwentarzowy_po koc | 2            | 23            |            |  |  |  |  |  |  |
| 1       | Składniki majątku     | Składniki majątku | Inwentaryzacja dla jednej ewidencji i wszystkich typów składników MT.                | SELECT epsr.estr_id id_predef,¶ | epsr.nr_inwentarzowy_po koc | 2            | 23            |            |  |  |  |  |  |  |
|         | Składniki z cześciami | Składniki majatku | Towentaryzacia dla iednei ewidencii i wszystkich typów składników MT - konia         | SELECT ensriestr id id nredef ( | ensr nr inwentarzowy no kor | 7            | 29            |            |  |  |  |  |  |  |

Na formularzu zostały zaprezentowane wszystkie szablony zasilania, które dotychczas były dostępne tylko na bazie danych w tabeli PA\_INW\_SZABLONY\_ZASILANIA i nie były one dostępne do modyfikacji dla użytkownika. Z poziomu formularza można edytować skrypty zasilania arkuszy spisowych oraz decydować, który z szablonów zasilania arkuszy ma być aktualny. Dodatkowo zostały dodane szablony zasilania oznaczone jako wzorcowe, których nie można edytować. Można je natomiast skopiować i dokonać ich modyfikacji.

■ W górnej tabeli Kryteria inwentaryzacji są widoczne wszystkie kryteria inwentaryzacyjne.

| <u>K</u> r | tteria inwentaryzacji |                 |                                     |                |  |  |  |  |  |  |
|------------|-----------------------|-----------------|-------------------------------------|----------------|--|--|--|--|--|--|
| 2          | 5                     |                 |                                     | •              |  |  |  |  |  |  |
|            | Kod                   | Symbol          | Nazwa                               | Predefiniowany |  |  |  |  |  |  |
| ⇒          | MT                    | POMIESZCZENIA   | Pomieszczenia (moduł nieruchomości) | √              |  |  |  |  |  |  |
|            | MT                    | KONDYGNACJE     | Kondygnacje (moduł nieruchomości)   | $\checkmark$   |  |  |  |  |  |  |
|            | MT                    | BUDYNKI         | Budynki (moduł nieruchomości)       | 1              |  |  |  |  |  |  |
|            | MT                    | TYP             | Typ słładnika                       | 1              |  |  |  |  |  |  |
|            | MT                    | GRUPA RODZAJOWA | Grupa rodzajowa                     | 1              |  |  |  |  |  |  |
|            | MT                    | KLASYFIKACJA    | Klasyfikacja składnika              | $\lor$         |  |  |  |  |  |  |

#### Rysunek 45

W tabeli środkowej Szablony zasilania arkuszy są widoczne wszystkie zapytania SQL dla wskazanego w górnej tabeli kryterium, wg których następuje zasilenie arkusza spisowego danymi z kartoteki.

| S                | zablony zasilania arkuszy spisowych 🛛 🕅 🖓 🕅 🛛 🔛 🕶 |                   |                                                                                      |                                                             |               |  |  |  |  |  |  |  |  |
|------------------|---------------------------------------------------|-------------------|--------------------------------------------------------------------------------------|-------------------------------------------------------------|---------------|--|--|--|--|--|--|--|--|
| <mark>₀</mark> ∡ | · •                                               |                   |                                                                                      |                                                             |               |  |  |  |  |  |  |  |  |
|                  | zedmiot                                           | Poziom            | Nazwa                                                                                | Zapytanie SQL                                               | Liczba kolumn |  |  |  |  |  |  |  |  |
|                  | ł ęści składowe                                   | Części składowe   | Inwentaryzacja dla ewidencji i typów składników MT oznaczonych jako inwentaryzowane. | SELECT epsk.eswa_id id_predef,¶ epsk.nr_seryjny_po kod,¶    | 23            |  |  |  |  |  |  |  |  |
|                  | adniki z częściami                                | Składniki majątku | Inwentaryzacja dla ewidencji i typów składników MT oznaczonych jako inwentaryzowane. | SELECT epsr.estr_id id_predef,¶ epsr.nr_inwentarzowy_po koc | 25            |  |  |  |  |  |  |  |  |
|                  | adniki majątku                                    | Składniki majątku | Inwentaryzacja dla ewidencji i typów składników MT oznaczonych jako inwentaryzowane. | SELECT epsr.estr_id id_predef,¶ epsr.nr_inwentarzowy_po koc | 25            |  |  |  |  |  |  |  |  |
|                  | ęści składowe                                     | Części składowe   | Inwentaryzacja dla jednej ewidencji i wszystkich typów składników MT.                | SELECT epsk.eswa_id id_predef,¶ epsk.nr_seryjny_po kod,¶    | 23            |  |  |  |  |  |  |  |  |
|                  | adniki z częściami                                | Składniki majątku | Inwentaryzacja dla jednej ewidencji i wszystkich typów składników MT.                | SELECT epsr.estr_id id_predef,¶ epsr.nr_inwentarzowy_po koc | 23            |  |  |  |  |  |  |  |  |
|                  | adniki majątku                                    | Składniki majątku | Inwentaryzacja dla jednej ewidencji i wszystkich typów składników MT.                | SELECT epsr.estr_id id_predef,¶ epsr.nr_inwentarzowy_po koc | 23            |  |  |  |  |  |  |  |  |
|                  | 1                                                 |                   |                                                                                      |                                                             |               |  |  |  |  |  |  |  |  |

### Rysunek 46

W tabeli są dostępne następujące kolumny:

 Przedmiot – określenie przedmiotu inwentaryzacji: Składniki MT, Składniki z częściami czy Części składowe

- Poziom –informacja, czy dany szablon zasilający odnosi się do składników majątku czy części składowych. Informacja istotna tylko dla przedmiotu inwentaryzacji: Składniki z częściami.
- Nazwa nazwa szablonu
- o Zapytanie SQL
- o Opis dowolny opis szablonu
- Aktualny oznaczenie szablonu jako aktualny oznacza, iż wg tego szablone w ramach wskazanego kryterium będzie zasilany arkusz spisowy danymi z kartoteki MT
- W ramach danego kryterium oraz przedmiotu tylko jeden szablon może być aktualny.
- W ramach danego kryterium oraz przedmiotu musi istnieć szablon aktualny.
- Można zmienić aktualność szablonu za pomocą akcji "Aktywuj szablon zasilania arkusza"
  - Wzorcowy tzw. Predefiniowany szablon, nie można go edytować. Dla każdego przedmiotu inwentaryzacji są dostępne dwa wzorcowe szablony zasilania arkuszy spisowych:
- Inwentaryzacja dla ewidencji i typów składników MT oznaczonych jako inwentaryzowane podczas zasilania arkusza spisowego będą brane tylko składniki/części MT występujące tylko w ewidencjach oznaczonych jako inwentaryzowane i tylko te typy składników, które również zostały zonaczone jako inwentaryzowane
- Inwentaryzacja dla jednej ewidencji i wszystkich typów składników MT
   podczas zasilania arkusza spisowego będą brane tylko składniki/części MT występujące w ewidencji oznaczonej w słowniku jako pierwsza w kolejności oraz wszystkie typy składnika MT.

Dotychczas używane przez klientów szablony zasilania arkuszy spisowych zostały oznaczone jako aktualne i nie wzorcowe. Zostało to tak wykonane, by w sytuacjach, gdy klient miał wdrożeniowo zmodyfikowany szablon zasilania, zmiany nie zostały nadpisane.

W tabeli Składniki w strukturze są dostępne szablony zasilania arkusza dotyczące części składowych tylko dla przedmiotu inwentaryzacji "Składniki z częściami".

| Sł | ładniki w strukturze |                                                                                      |                            |               |      |          |              |
|----|----------------------|--------------------------------------------------------------------------------------|----------------------------|---------------|------|----------|--------------|
| 2  | =                    |                                                                                      |                            |               |      | -        | -            |
|    | Poziom               | Nazwa                                                                                | Zapytanie SQL              | Liczba kolumn | Opis | Aktualny | Wzorcowy     |
|    | Części składowe      | Inwentaryzacja dla ewidencji i typów składników MT oznaczonych jako inwentaryzowane. | SELECT epsk.eswa_id id_pre | 23            |      |          | $\checkmark$ |

#### Rysunek 47

### Akcje dostępne na formularzu:

- Oznacz jako Aktualny akcja powoduje zmianę aktualności szablonów zasilania w ramach danego przedmiotu inwentaryzacji. Dla każdego przedmiotu inwentaryzacji ma być dokładnie jeden szablon aktualny. Oznaczanie szablonu nieaktualnego jako aktualny powoduje odznaczenie dotychczas oznaczonego szablonu na aktualny. Dla przedmiotu inwentaryzacji "Składniki z częściami" oznaczenie szablonu zasilania dla składników MT jako aktualne, powinno spowodować oznaczenie jako aktualny szablonu zasilania dla części składowych.
- Kopiuj szablon zasilania arkuszy spisowych akcja służy do dodawania poprzez kopiowanie nowych arkuszy zasilania, które nie będą oznaczone jako wzorcowe. Jeżeli szablon dotyczy przedmiotu inw. "Składniki z częściami", to poprzez kopiowanie jest również kopiowany szablon dotyczący części składowych.
- Usuń szablon zasilania akcja służy do usuwania szablonów zasilania arkuszy spisowych przy następujących warunkach:

- Nie można usunąć wzorcowego szablonu.
- Nie można usunąć aktualnego szablonu.
- Przy usuwaniu szablonu dot. Składników MT dla przedmiotu inwentaryzacji "Składniki z częściami" usuwa się również szablon dla części składowych.

## Akcja: Zmiana statusu rozliczenia inwentaryzacji

Na formularzu Majątek Trwały -> Kartoteka MT -> Kartoteka składników MT dodano nową akcję: Zmiana statusu rozliczenia inwentaryzacji.

| Ewi | Ewidencia: BILANSOWA    |                 |                               |                 |           |     |               |                           |                 |             |                  |                        |
|-----|-------------------------|-----------------|-------------------------------|-----------------|-----------|-----|---------------|---------------------------|-----------------|-------------|------------------|------------------------|
| Sk  | ładniki <u>m</u> ajątku | • 🗞 • 🔊 •       | ▞▞ዸ፟፟፟ዿ፟፟፟፟፟፟፟፟፟፟፟፟፟፟፟፟፟፟፟፟፟፟ |                 |           |     |               |                           |                 |             |                  |                        |
| 3   |                         |                 |                               |                 |           |     |               |                           |                 | 5           | Zmień status roz | iczenia inwentaryzacji |
|     | Nazwa składnika MT 🛛    | Nr inwentarzowy | Data przyjęcia 🛛 🖡            | Data likwidacji | Zlikwidow | Тур | Nazwa typu    | Forma własności           | Grupa rodzajowa | Nazwa grupy | Podgrupa rodza   | Nazwa podgrupy         |
|     | MFewidencje             | MFewidencje     | 2013-01-01                    |                 |           | ST  | Środek trwały | Własny                    | 10              | OS KST      | 101              | Komputer =             |
|     | Telefon                 | <u>49100200</u> | 2013-01-01                    | 2013-01-01      | V         | ST  | Środek trwały | <sup>W</sup> Zmień status | rozliczenia inv | entaryzacii | 491              | Sprzęt komputerov      |
|     | DEGR_FOR_EVER           | 00300021        | 2013-01-01                    |                 |           | ST  | Środek trwały | Wisserry                  | -               | sarancy.    | 003              | Grunty zabudowan       |
|     | iiii                    | 01201435        | 2013-01-01                    |                 |           | ST  | Środek trwały | Własny                    | 0               | Grunty      | 012              | Środki trwałe          |
|     | 1111                    | 01201427        | 2013-01-01                    |                 |           | ST  | Środek trwały | Własny                    | 0               | Grunty      | 012              | Środki trwałe          |

#### **Rysunek 48**

- Akcja ma wpływ na wartość prezentowaną w kolumnie "Rozliczenie". Przy pomocy akcji można dokonać zmiany statusu rozliczenia dla wybranych składników majątku na predefiniowany status: Uzgodniony po weryfikacji.
- Rozliczenie nowego arkusza spisowego (z tą samą lub późniejszą datą) nadpisze każdy status, w tym nadany akcją. Również ponowne cofnięcie rozliczenia i ponowne rozliczenie istniejącego arkusza spowoduje nadpisanie statusu.
- Akcją nie można wybrać statusu: Niedobór, Nadwyżka, Zgodność, Niezgodność składników.
- Akcja posiada równieź opcję przywrócenia statusu z ostatniego arkusza inwentaryzacyjnego wybranym (zaznaczonym) składnikom.

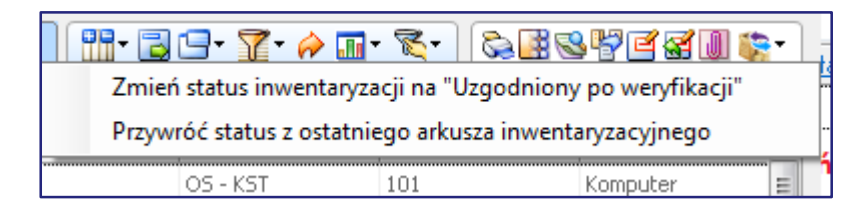

**Rysunek 49** 

# Szablony zasilania arkuszy spisowych – uwzględnienie nadwyżek będących ujawnieniami

Zasilanie arkuszy spisowych inwentaryzacyjnych danymi z kartoteki MT odbywa się za pomocą zapytań SQL, które można definiować w systemie na formularzu **Słowniki -> Pakietowe -> Inwentaryzacja -> Szablony zasilania arkuszy spisowych.** Jest to narzędzie bardzo elastyczne, które pozwala na dociągnięcie na arkusz spisowy dodatkowych danych z kartoteki MT, np. Grupy rodzajowej, formy własności, daty przyjęcia. Dane te są zapisywane

w polach elastycznych na arkuszu spisowym. Problem dotyczy jednak nadwyżek/ujawnienia środków trwałych/części składowych, które istnieją w systemie, jednak mają przypisane inne kryterium. Podczas rozliczania arkusza spisowego dla takich składników/części przypisywane są informacje o nazwie składnika/części oraz informacja, iż składnik MT jest w ewidencji. Nie są jednak dociągane z kartoteki MT dodatkowe dane do pól elastycznych, np. grupa rodzajowa, forma rodzajowa, data przyjęcia. Dodano możliwość, by dla nadwyżek również były prezentowane dodatkowe dane.

## Przykład:

Wygenerowano arkusz spisowy INW/001/2014 wg kryterium Miejsca użytkowania dla wskazanego miejsca: GUM1.

| Dodanie arkusz | a spisowego       |    |      | x      |
|----------------|-------------------|----|------|--------|
| Turne          |                   |    |      |        |
| <u>Typ:</u>    | TIAAA             |    |      |        |
| Data:          | 2014-03-03 🔻      |    |      |        |
| Symbol:        | INW/005/2014      | ۲  |      |        |
| Kryterium:     | MIEJSCA           |    | GUM1 |        |
| Przedmiot:     | Składniki majątku | •  |      |        |
| 🔽 Zasilenie a  | arkusza           |    |      |        |
| 🔲 Dodaj nov    | vy po zapisaniu   | ОК |      | Anuluj |

#### Rysunek 50

Arkusz został zasilony z kartoteki MT. Szczegóły arkusza są następujące:

| Tvp      |                | Symbol:              | Data:        | Kryterium: |            | P       | Przedmiot:        |           |          |       |            |                 |                       |      |
|----------|----------------|----------------------|--------------|------------|------------|---------|-------------------|-----------|----------|-------|------------|-----------------|-----------------------|------|
| INW      | I <del>-</del> | INW/005/2014         | 2014-03-03 - | MIEJSCA    |            | S       | Składniki majątku | 1         |          |       |            |                 | ▼ Rozli               | licz |
| Kry      | rteria         |                      |              |            |            |         |                   |           |          |       |            | - 🖬 - IV V V V  | 2 🕒 - 🍸 - 冷 💷 -       |      |
| 2        |                |                      |              |            |            |         |                   |           |          |       |            |                 |                       |      |
|          | Nazwa          |                      |              |            |            |         |                   |           |          |       |            |                 |                       |      |
| ⊳        |                |                      |              |            |            |         |                   |           |          |       |            |                 |                       |      |
|          |                |                      |              |            |            |         |                   |           |          |       |            |                 |                       |      |
| Sk       | ladniki inwe   | ntary <u>z</u> owane |              |            |            |         |                   |           |          |       | 1          | र र र र । 🔐 - 🗟 | 🕒 • 🍸 • 衿 🌆 •         | G    |
| <u>v</u> |                |                      |              |            |            |         |                   | -         |          | 54    |            |                 | <i>κ</i> <sub>2</sub> |      |
|          | Numer          | Nazwa                | Wartość      | Ilość ks.  | Ilość nat. | Różnica | Rozliczenie       | Niedobory | Nadwyżki | Uwagi | KolumnaT01 | KolumnaT02      | KolumnaT03            | K    |
| ⇒        | 00300013       | GUM1a                | 10 000,00    | 1          |            |         |                   |           |          |       | ST         | Własny          |                       |      |
|          | 01300008       | GUM1b                | 1 000,00     | 1          |            |         |                   |           |          |       | ST         | Własny          |                       |      |
| *        |                |                      |              |            |            |         |                   |           |          |       |            |                 |                       |      |

#### Rysunek 51

Następnie zaczytano dane ze spisu z natury. Na spisie z natury zostały ujawnione dwa nowe składniki: 00300015 oraz 01300011

| S | ladniki inwentaryzowane |       |           |           |            |         |             |           |          |       | <b>रि र</b> | 'T TI I 🚻 🔂 🖸 |
|---|-------------------------|-------|-----------|-----------|------------|---------|-------------|-----------|----------|-------|-------------|---------------|
| 2 | 5                       |       |           |           |            |         | = 👻         | =         |          |       |             | <b>F</b> 2    |
|   | Numer                   | Nazwa | Wartość   | Ilość ks. | Ilość nat. | Różnica | Rozliczenie | Niedobory | Nadwyżki | Uwagi | KolumnaT01  | KolumnaT02    |
|   | 00300015                |       |           | 0         | 1          |         |             |           |          |       |             |               |
|   | 01300011                |       |           | 0         | 1          |         |             |           |          |       |             |               |
|   | 00300013                | GUM1a | 10 000,00 | 1         | 1          |         |             |           |          |       | ST          | Własny        |
|   | 01300008                | GUM1b | 1 000,00  | 1         | 1          |         |             |           |          |       | ST          | Własny        |

Następnie uruchomiono akcję "Rozlicz arkusz".

| S | Składniki inwentaryzowane |       |           |           |            |         |             |           |          |                  |            |              |  |  |
|---|---------------------------|-------|-----------|-----------|------------|---------|-------------|-----------|----------|------------------|------------|--------------|--|--|
| 2 | 54                        |       |           |           |            |         | = •         |           |          |                  |            |              |  |  |
|   | Numer                     | Nazwa | Wartość   | Ilość ks. | Ilość nat. | Różnica | Rozliczenie | Niedobory | Nadwyżki | Uwagi            | KolumnaT01 | KolumnaT02 K |  |  |
|   | 00300015                  | GUM2b | 0,00      | 0         | 1          | 1       | Nadwyżka    | 0,00      | 0,00     | Jest w ewidencji |            |              |  |  |
|   | 01300011                  |       |           | 0         | 1          | 1       | Nadwyżka    | 0,00      |          | Brak w ewidencji |            |              |  |  |
|   | 00300013                  | GUM1a | 10 000,00 | 1         | 1          | 0       | Zgodność    | 0,00      | 0,00     |                  | ST         | Własny       |  |  |
|   | 01300008                  | GUM1b | 1 000,00  | 1         | 1          | 0       | Zgodność    | 0,00      | 0,00     |                  | ST         | Własny       |  |  |
|   |                           |       |           |           |            |         |             |           |          |                  |            |              |  |  |

#### Rysunek 53

W wyniku działania akcji, system wyliczył 2 nadwyżki: składnik 00300015 oraz 01300011. Składnik 00300015 został odnaleziony w systemie, dlatego system przypisał mu nazwę, wartość oraz w polu Uwagi – "Jest w ewidencji". Jednak dla tego składnika kolumny KolumnaT01 i KolumnaT02 są niewypełnione. Celem modyfikacji jest dodanie możliwości uzupełniania tych pól, by po rozliczeniu była następująca sytuacja:

| [  | Skłac      | adniki inwentaryzowane |       |           |           |            |         |             |           |          |                  |            | ° VI I 📅 🗟 🖸 | 3 |
|----|------------|------------------------|-------|-----------|-----------|------------|---------|-------------|-----------|----------|------------------|------------|--------------|---|
| 8  | <b>V</b> 5 | u (                    |       |           |           |            |         |             |           |          |                  |            |              |   |
|    | N          | lumer                  | Nazwa | Wartość   | Ilość ks. | Ilość nat. | Różnica | Rozliczenie | Niedobory | Nadwyżki | Uwagi            | KolumnaT01 | KolumnaT02   | 1 |
|    | ⇒ 00       | 0300015                | GUM2b | 0,00      | 0         | 1          | 1       | Nadwyżka    | 0,00      | 0,00     | Jest w ewidencji | ST         | Własny       | I |
|    | 01         | 1300011                |       |           | 0         | 1          | 1       | Nadwyżka    | 0,00      |          | Brak w ewidencji |            |              | Ī |
|    | 00         | 0300013                | GUM1a | 10 000,00 | 1         | 1          | 0       | Zgodność    | 0,00      | 0,00     |                  | ST         | Własny       |   |
|    | 01         | 1300008                | GUM1b | 1 000,00  | 1         | 1          | 0       | Zgodność    | 0,00      | 0,00     |                  | ST         | Własny       |   |
| 10 |            |                        |       |           |           |            |         |             |           |          |                  |            |              |   |

#### Rysunek 54

Należy zwrócić uwagę, że kolumny KolumnaT01 i KolumnaT02 są kolumnami elastycznymi i system nie wie, że jest tam prezentowany *Typ składnika* i *Forma własności*. Pola te są wypełniane na podstawie zapytania SQL, dlatego została dodana możliwość zdefiniowania nowego zapytania SQL, w którym będzie można przypisać wartości dla nadwyżek.

W słowniku Pakietowe -> Inwentaryzacja -> Szablony zasilania arkuszy spisowych dodano 2 nowe kolumny:

- "Zapytanie SQL dla nadwyżek" dodanie nowej kolumny przed kolumną Opis. W kolumnie istnieje możliwość zdefiniowania zapytania SQL, które dociąga na arkusz spisowy dodatkowe informacje z kartoteki MT dla nadwyżek. (Należy się wzorować na działaniu kolumny: Zapytanie SQL). W zapytaniu należy podać zmienną. Dla szablonu "Składniki majątku" lub "Składniki majątku z częściami" zmienną jest numer inwentarzowy :NR\_INWENTARZOWY. Dla szablonu "Części składowe" zmienną jest numer seryjny :NR\_SERYJNY
- Kolumny wypełniane dla nadwyżek wg SQL jest to kolumna związana ściśle z poprzednią kolumną. W kolumnie tej należy wskazać, jakie kolumny są wypełniane na arkuszu spisowym dla nadwyżek. W kolumnie tej należy wskazać kolumny po przecinku.

- Walidacje kolumn: Jeżeli w jedna z powyższych kolumn jest wypełniona, to druga też musi zostać wypełniona, lista kolumn wpisywana ma być dużymi literami, kolumny dozwolone na liście to: 'NAZWA', 'WARTOSC', 'UWAGI', 'KOLUMNA\_D\_01' do D\_03, 'KOLUMNA\_N\_01' do N\_05, 'KOLUMNA\_T\_01' do T\_10
- Obie kolumny nie są wymagane. Jeżeli kolumny te będą puste bądź będą zwracać błędne dane, to pola dla nadwyżek: Nazwa, Wartość i Uwagi będą wypełniane wg obecnego algorytmu.

Podczas uruchamiania akcji "**Rozlicz arkusz**" na formularzu **Arkusze spisowe,** jeżeli dla szablonu, wg którego został zasilony arkusz spisowy, nie są wypełnione kolumny: *Zapytanie SQL dla nadwyżek* oraz *Kolumny wypełniane dla nadwyżek wg SQL*, to akcja działą jak obecnie - dla nadwyżek, które istnieją w kartotece, system przypisuje wartość, nazwę oraz informację, iż składnik jest w ewidencji.

Jeżeli dla szablonu, wg którego został zasilony arkusz spisowy, zostały wypełnione kolumny: Zapytanie SQL dla nadwyżek oraz Kolumny wypełniane dla nadwyżek wg SQL, to akcja zadziała najpierw wg standardowego algorytmu, czyli dla nadwyżek wyznaczy nazwę, wartość i informację, że składnik jest w ewidencji, a następnie wykona się zapytanie SQL zdefiniowane dla nadwyżek, dla kolumn wskazanych w kolumnie Kolumny wypełniane dla nadwyżek wg SQL.

## Przykład 1:

Dla szablonu zasilania arkuszy spisowych w kolumnie "Zapytanie SQL dla nadwyżek" zdefiniowano następujące zapytanie SQL:

UWAGA!!!: Kolumny w zapytaniu muszą być odpowiednio zaaliasowane Każda wybierana wartość musi mieć alias kolumny do której ma być wstawiona

W kolumnie *Kolumny wypełniane dla nadwyżek wg SQL* wprowadzono następujące kolumny: KOLUMNA\_T\_01, KOLUMNA\_T\_02, KOLUMNA\_D\_01

Zgodnie ze zdefiniowanym zapytaniem SQL, na arkuszu spisowym dla nadwyżek istniejących w systemie system przpisze następujące wartości:

- ✓ W kolumnie KOLUMNA\_T\_01 = typ składnika
- ✓ W kolumnie KOLUMNA\_T\_02 = Formę własności
- ✓ W kolumnie KOLUMNA\_D\_01 = Datę przyjęcia

Zgodnie ze wskazanym we wstępnie przykładem, po uruchomieniu akcji "Rozlicz arkusz", dla nadwyżki składnika 00300015 zostaną wypełnione kolumny KolumnaT01, KolumnaT02, KolumnaD01.

| Składniki inwentaryzowane |          |          |       |           |           |            |         |             |           |          |                  |            | °D 701 i 🚻 🔂 🖸 | 3 |
|---------------------------|----------|----------|-------|-----------|-----------|------------|---------|-------------|-----------|----------|------------------|------------|----------------|---|
| l                         | <u>X</u> | 5        |       |           |           |            |         |             |           |          |                  | 54         |                |   |
|                           |          | Numer    | Nazwa | Wartość   | Ilość ks. | Ilość nat. | Różnica | Rozliczenie | Niedobory | Nadwyżki | Uwagi            | KolumnaT01 | KolumnaT02     |   |
| I                         | ⊳        | 00300015 | GUM2b | 0,00      | 0         | 1          | 1       | Nadwyżka    | 0,00      | 0,00     | Jest w ewidencji | ST         | Własny         | 1 |
|                           |          | 01300011 |       |           | 0         | 1          | 1       | Nadwyżka    | 0,00      |          | Brak w ewidencji |            |                | Ĩ |
|                           |          | 00300013 | GUM1a | 10 000,00 | 1         | 1          | 0       | Zgodność    | 0,00      | 0,00     |                  | ST         | Własny         |   |
|                           |          | 01300008 | GUM1b | 1 000,00  | 1         | 1          | 0       | Zgodność    | 0,00      | 0,00     |                  | ST         | Własny         |   |
|                           |          |          |       |           |           |            |         |             |           |          |                  |            |                |   |

## Przykład 2:

Dla szablonu zasilania arkuszy spisowych w kolumnie "Zapytanie SQL dla nadwyżek" zdefiniowano następujące zapytanie SQL:

SELECT 20000 WARTOSC, 'ST' KOLUMNA\_T\_01, 'Leasing' KOLUMNA\_T\_02

## FROM dual

W kolumnie Kolumny wypełniane dla nadwyżek wg SQL wprowadzono następujące kolumny:

WARTOSC, KOLUMNA\_T\_01, KOLUMNA\_T\_02

Zgodnie ze zdefiniowanym zapytaniem SQL, na arkuszu spisowym dla nadwyżek istniejących w systemi, system przypisze następujące wartości:

- ✓ W kolumnie WARTOSC = 20000
- ✓ W kolumnie KOLUMNA\_T\_01 = ST
- ✓ W kolumnie KOLUMNA\_T\_02 = Leasing

Zgodnie ze wskazanym we wstępnie przykładem, po uruchomieniu akcji "Rozlicz arkusz", dla nadwyżki składnika 00300015 zostaną wypełnione kolumny Wartość, KolumnaT01, KolumnaT02,

# Poprawa ergonomii w obsłudze części składowych zlikwidowanych

Na kreatorach do dodawania dokumentów MT : **MT pojedyncze, Zmiany parametrów amortyzacji, Zmiany na kartotece** w tabeli prezentującej części składowe nie było informacji czy dana część składowa została zlikwidowana czy nie.

| zęśc        | i Składowe Opis | Opis nieruchomości                                                                                                    |
|-------------|-----------------|----------------------------------------------------------------------------------------------------|
| <u>C</u> ze | ęści składowe   | 1                                                                                                    |
|             | Numer seryjny   | Nazwa                                                                                                    |
| ⊳           | 0025471/2011    | MD wydrukkilka czesci 1                                                                                                    |
|             | 0025472/2011    | MD wydrukkilka czesci2                                                                                                    |
|             | 0025473/2011    | MD wydrukkilka czesci3                                                                                                    |
|             |                 |                                                                                                    |
|             |                 | Zęści Składowe         Opis           Części składowe         Numer seryjny           Image: Normal Science Science Scie |

#### Rysunek 56

W ramach zmian dodano przy częściach składowych informację, czy dana części jest zliwkidowana.

| Częś          | ci Składowe | Opis | Opis nieruchomości |              |              |
|---------------|-------------|------|--------------------|--------------|--------------|
| Cz            | ęści składo | we   |                    | <b>18-</b> ( | 3 🕒 - 🍸 - 🤌  |
|               | Numer sery  | jny  | Nazwa              |              | Zlikwidowana |
| $\Rightarrow$ | 0030699/20  | 13   | Telefon            |              | <b>V</b>     |
|               |             |      |                    |              |              |
|               |             |      |                    |              |              |
|               |             |      |                    |              |              |
|               |             |      |                    |              |              |

## Pozostałe

## Ewidencja dokumentów SAD w walucie PLN

Na formularzu **Zakup -> Ewidencja SAD->Dokumenty SAD** umożliwoniono zaewidencjonowanie dokumentów SAD w walucie PLN. Jeżeli na liście wartości do wyboru walut zostanie wskazana waluta PLN, to pola dotyczące kursów walutowych są nieedycyjne.

| 🮯 Porada dnia 🛛 🕷 🕻            | 🗿 TETA Constell Zapras        | zamy 🙁  😹 Wykaz zmiar                  | n 21.5 HF 24 🛛 🗱  🖯 Ui            | wagi konfiguracyjne 🛛 🗱 Dokumenty                      | / SAD 🕷        |
|--------------------------------|-------------------------------|----------------------------------------|-----------------------------------|--------------------------------------------------------|----------------|
| Numer:                         | Symbol dokumentu:<br>SAD/0001 |                                        | Typ dokumentu:<br>SAD MM          | Jatwier                                                | dzony          |
| Data otrzymania:<br>2014-03-25 | Data dokumentu:<br>2014-03-25 | Data odprawy cel.:<br>2014-03-25 □ 🗐 🔻 | Data obowiązku VAT:<br>2014-03-25 | Kontrahent:<br>Scott                                   |                |
| Urząd Celny:                   | Agencja Celna:<br>Scott 🥠     | Forma zapłaty:<br>Przelew 🔻            | Termin płatności:<br>2014-03-25   | Rachunek Agencji Celnej:<br>50102055581111140659300032 |                |
| <u>Waluta:</u><br>PLN ▼        | <u>Nr tabeli:</u>             | Data tabeli:                           | Rodzaj kursu:                     | Kurs:                                                  |                |
| Wartość ogólna:<br>10 000,00   | Szczegóły:<br>0,00            | Opłata manip.:<br>0,00                 | Rodzaj dok. VAT:                  | Opis:                                                  |                |
| Pozycje Kontrahenci            | Pozostałe                     |                                        |                                   |                                                        |                |
| Po <u>z</u> ycje dokume        | ntu SAD                       |                                        |                                   |                                                        |                |
| -                              |                               | ] =                                    | =                                 |                                                        | <b>N</b>       |
| Wartość pozy                   | ycji Korekta                  | Wartość stat.                          | St. da Cło                        | St. ak Akcyza Inne opłaty                              | St. VAT Rodzaj |

**Rysunek 58** 

## Kopiowanie opisu obiektowego z pliku Excel

Na akcjach Rozbij obiektowo dokument oraz Rozbij obiektowo pozycję dostępnych m. in. w lokalizacjach:

- Wstępna rejestracja dokumentów -> Dokumenty WRD
- Zakup -> Ewidencja zamówień zakupu -> Zamówienia zakupu
- Zakup -> Ewidencja faktur zakupu -> Faktury zakupu

umożliwiono bezpośrednie kopiowanie danych z plików Excel (za pomocą kombinacji klawiszy CTRL+C/CTRL+V). Dane kopiowane z pliku Excel **nie powinny mieć nagłówków kolumn**. Pierwsza kolumna powinna zawierać Proporcję, kolejne kolumny powinny zawierać Opisujące obiekty ewidencyjne. Kolumny zawierające opisujące obiekty ewidencyjne powinny być w tej samej kolejności co w szablonie. W przypadku, gdy na liście wartości *Pozycje grupy* nie występuje dana wartość, wstawiany będzie NULL.

| Rozbija | inie opisu obiekti | owego      |                     | 4      |                   | ×        |
|---------|--------------------|------------|---------------------|--------|-------------------|----------|
| Opis    | s wartości: FVZ/0  | 01/2014 #1 | Podstawa proporcji: | 100,00 | Wartość źródłowa: | 1 000,00 |
| Opi     | isy wartości OE    |            |                     |        | <b>27</b> -       | n 🗐      |
| ×       | =                  | =          |                     |        |                   |          |
|         | Proporcja          |            |                     |        |                   | Warto    |
|         | 100,00             |            |                     |        |                   | 1 000,0  |
| 2       |                    |            |                     |        |                   |          |
|         |                    |            |                     |        |                   |          |
|         |                    |            |                     |        |                   |          |
|         |                    |            |                     |        |                   |          |
|         |                    |            |                     |        |                   |          |
|         |                    | III        |                     |        |                   | 4        |
| Σ       | 100,00             |            |                     |        |                   | 1 000,   |
|         | Nazwa OE           |            |                     |        |                   |          |
|         | •                  |            |                     |        |                   | 4        |
|         |                    |            |                     |        | ОК                | Anuluj   |

## Obsługa faktur krajowych walutowych

## Zasady ogólne

Od 24 stycznia 2009 r. podatnicy mogą wystawiać faktury VAT w walutach obcych także w obrocie krajowym. Pozwoliła na to znowelizowana ustawa o obrocie dewizowym. Jednak wartość podatku VAT na fakturze, mimo iż jest to faktura walutowa, powinna zostać przeliczona na takiej fakturze na walutę PLN. Spowodowało to powstanie praktyki pomiędzy podmiotami gospodarczymi, iż wartość podatku VAT jest płacona w walucie PLN, a wartość netto w walucie obcej. Dotychczas w systemie TETA Constellation można było wystawić tylko fakturę w pełni walutową, zarówno wartość netto jak i wartość podatku VAT były wyrażone w walucie obcej, tylko na wydruku faktury wartość podatku VAT była prezentowana w walucie PLN. Wprowadzono zmiany umożliwiające zaewidencjonowanie faktury sprzedaży w module LG, gdzie wartość podatku VAT jest prezentowana w walucie PLN. Po zatwierdzeniu takiej faktury do rozrachunków trafia ona jako dwa dokumenty: jeden jako wartość netto w walucie obcej, a drugi jako wartość podatku VAT w walucie PLN.

Dodatkowo w module WRD została dodana możliwość zaewidencjonowania faktury zakupowej walutowej, gdzie wartość podatku VAT wyrażona jest w walucie PLN.

Został również obsłużony przypadek, kiedy wartość podatku VAT zostanie przeliczona po innym kursie niż wartość netto. Od stycznia 2013 podatnicy dla celów podatku VAT mogą przeliczać wartości wyrażone w walutach obcych po kursie Europejskiego Banku Centralnego. Dla podatku dochodowego nadal ma być stosowany średni kurs NBP, natomiast dla celów VAT może być stosowany zamiennie albo kurs NBP albo EBC. Obsługa dodatkowego kursu dotyczy tylko dokumentów sprzedaży wstawionych w LG, nie dotyczy modułu WRD.

### Zostały obsłużone następujące ścieżki/procesy biznesowe:

Proces biznesowey nr 1 - Wystawienie w LG faktury FVS walutowej krajowej, na której wartość podatku VAT jest wyrażona w walucie PLN- obie wartości przeliczone po jednym kursie walutowym- Po zatwierdzeniu faktura trafia do Rozrachunków jako dwa dokumenty – wartość netto w walucie obcej, wartość VAT w walucie PLN. Do Księgi Głównej dokument powinien trafić jako jeden dokument.

- Proces biznesowey nr 2 Wystawienie w LG faktury FVS walutowej krajowej, na której wartość podatku VAT jest wyrażona w walucie PLN- obie wartości przeliczone po różnych kursach walutowych- Po zatwierdzeniu faktura trafia do Rozrachunków jako dwa dokumenty wartość netto w walucie obcej, wartość VAT w walucie PLN. Do Księgi Głównej dokument powinien trafić jako jeden dokument.
- Proces biznesowey nr 3 Wystawienie w LG faktury walutowej krajowej, na której wartość podatku VAT jest wyrażona w walucie obcej, ale kurs dla przeliczenia wartości VAT jest inny niż dla wartości netto. Po zatwierdzeniu faktura trafia do Rozrachunków jako dwa dokumenty wartość netto w walucie obcej, wartość VAT w walucie obcej przeliczonej po innym kursie .Do Księgi Głównej dokument powinien trafić jako <u>dwa dokumenty w walucie obcej.</u>
- Proces biznesowey nr 4 Zarejestrowanie w module WRD faktury FVZ walutowej krajowej, na której wartość podatku VAT jest wyrażona w walucie PLN, kurs zastosowany dla podatku dochodowego czy VAT'u jest taki sam (jeden kurs walutowy dla dokumentu). Po zatwierdzeniu faktura powinna trafić do Rozrachunków jako dwa dokumenty wartość netto w walucie obcej, wartość VAT w walucie PLN. Do Księgi Głównej dokument powinien trafić jako jeden dokument.

**Obsługa standardowego przypadku** – faktura walutowa, zarówno wartość netto jak i vat jest w walucie obcej przeliczone po tym samym kursie, nie uległa zmianie – zarówno do rozrachunków jak i do KG faktura powinna trafić jako jeden dokument.

## Przykłady dla powyższych procesów biznesowych:

# ⇒ Proces biznesowy nr 1 - Wystawienie w LG faktury FVS walutowej krajowej, na której wartość podatku VAT została wyrażona w walucie PLN

## Przypadek: Faktura walutowa krajowa – wartość VAT w PLN, jeden kurs walutowy.

W module LG wystawiono fakturę sprzedaży walutową na kwotę 1000EUR netto, gdzie dla wartościi VAT wskazano walutę PLN. Kurs 4,2, stawka VAT 23%. Po zatwierdzeniu faktury w LG, faktura VAT trafia do rozrachunków jako dwa dokumenty:

|                  |                | Walut |         |         |           |             | Zapłaty | Pozostało |         |
|------------------|----------------|-------|---------|---------|-----------|-------------|---------|-----------|---------|
| Symbol dokumentu | Data dokumentu | а     | Wartość | Zapłaty | Pozostało | Wartość PLN | PLN     | PLN       | Тур     |
| FVS/00211/2012   | 2012-12-06     | EUR   | 1000,00 | 0,00    | 1000,00   | 4200,00     | 0,00    | 4200,00   | Faktura |
| FVS/00211/2012   | 2012-12-06     | PLN   | 966,00  | 0,00    | 966,00    | 966,00      | 0,00    | 966,00    | Faktura |

W wyniku dekretacji w KG powinien powstać jeden dokument z następującymi dekretami:

| Nr oper. | Nr poz. | Typ pozycji | Stawka VAT | Rodzaj VAT | Symbol konta  | WN      | MA      | Opis pozycji       |
|----------|---------|-------------|------------|------------|---------------|---------|---------|--------------------|
|          |         |             |            |            |               |         |         | Operacja w PLN -   |
|          |         |             |            |            |               | 5400.00 |         | na potrzeby modułu |
| 1        | 1       | FB          |            |            | 999           | 5166,00 | 0,00    | VAI                |
|          |         |             |            |            |               |         |         | Operacja w PLN -   |
|          |         |             |            |            |               |         |         | na potrzeby modułu |
| 1        | 2       | VN          | 23%        | SPU        | 999           | 0,00    | 4200,00 | VAT                |
|          |         |             |            |            |               |         |         | Operacja w PLN -   |
|          |         |             |            |            |               |         |         | na potrzeby modułu |
| 1        | 3       | VP          | 23%        | SPU        | 224-155-66    | 0,00    | 966,00  | VAT                |
|          |         |             |            |            |               |         |         | Operacja w EUR -   |
|          |         |             |            |            |               |         |         | utworzenie         |
|          |         |             |            |            |               |         |         | rozrachunku na     |
| 2        | 1       | OG          |            |            | 200-155-01294 | 1000,00 | 0,00    | wartość netto      |
|          |         |             |            |            |               |         |         | Operacja w EUR -   |
|          |         |             |            |            |               |         |         | zaksięgowanie      |
|          |         |             |            |            |               |         |         | wartości netto w   |
|          |         |             |            |            |               |         |         | przychody ze       |
| 2        | 2       | PB          |            |            | 700-155-23    | 0,00    | 1000,00 | sprzedaży          |
|          |         |             |            |            |               |         |         | Operacja w PLN -   |
| 3        | 1       | OG          |            |            | 200-155-01294 | 966,00  | 0,00    | utworzenie         |

|   |   |    |  |     |          |          | rozrachunku na<br>wartość VAT                  |
|---|---|----|--|-----|----------|----------|------------------------------------------------|
| 3 | 2 | РВ |  | 999 | 0,00     | 966,00   | Operacja w PLN -<br>dekret bilansujący         |
| 4 | 1 | OG |  | 999 | -5166,00 | 0,00     | Operacja w PLN -<br>wystornowanie<br>konta 999 |
| 4 | 2 | РВ |  | 999 | 0,00     | -5166,00 | Operacja w PLN<br>wystornowanie<br>konta 999   |

# ⇒ Proces biznesowy nr 2 - Wystawienie w LG faktury FVS walutowej krajowej, na której wartość podatku VAT została wyrażona w walucie PLN, dwa różne kursy walutowe

## Przypadek: -Faktura walutowa krajowa - wartość VAT w PLN, różne kursy walutowe.

W module LG wystawiono fakturę sprzedaży walutową na kwotę 1000EUR netto, gdzie dla wartości VAT wskazano walutę PLN. Kurs 4,2 dla wartości netto i kurs 4,1 dla wartości VAT, stawka VAT 23%. Po zatwierdzeniu faktury w LG, faktura VAT trafia do rozrachunków jako dwa dokumenty:

|                  |                |        |         |         |           |             | Zapłaty | Pozostało |         |
|------------------|----------------|--------|---------|---------|-----------|-------------|---------|-----------|---------|
| Symbol dokumentu | Data dokumentu | Waluta | Wartość | Zapłaty | Pozostało | Wartość PLN | PLN     | PLN       | Тур     |
| FVS/00211/2012   | 2012-12-06     | EUR    | 1000,00 | 0,00    | 1000,00   | 4200,00     | 0,00    | 4200,00   | Faktura |
| FVS/00211/2012   | 2012-12-06     | PLN    | 943,00  | 0,00    | 943,00    | 943,00      | 0,00    | 943,00    | Faktura |

| Nr oper. | Nr poz. | Typ pozycji | Stawka VAT | Rodzaj VAT | Symbol konta  | WN       | MA       | Opis pozycji                                                                    |
|----------|---------|-------------|------------|------------|---------------|----------|----------|---------------------------------------------------------------------------------|
| 1        | 1       | FB          |            |            | 999           | 5043,00  | 0,00     | Operacja w PLN - na<br>potrzeby modułu VAT                                      |
| 1        | 2       | VN          | 23%        | SPU        | 999           | 0,00     | 4100,00  | Operacja w PLN - na potrzeby modułu VAT                                         |
| 1        | 3       | VP          | 23%        | SPU        | 224-155-66    | 0,00     | 943,00   | Operacja w PLN - na<br>potrzeby modułu VAT                                      |
| 2        | 1       | OG          |            |            | 200-155-01294 | 1000,00  | 0,00     | Operacja w EUR -<br>utworzenie rozrachunku<br>na wartość netto                  |
| 2        | 2       | РВ          |            |            | 700-155-23    | 0,00     | 1000,00  | Operacja w EUR -<br>zaksięgowanie wartości<br>netto w przychody ze<br>sprzedaży |
| 3        | 1       | OG          |            |            | 200-155-01294 | 943,00   | 0,00     | Operacja w PLN -<br>utworzenie rozrachunku<br>na wartość VAT                    |
| 3        | 2       | РВ          |            |            | 999           | 0,00     | 943,00   | Operacja w PLN -<br>dekret bilansujący                                          |
| 4        | 1       | OG          |            |            | 999           | -5043,00 | 0,00     | Operacja w PLN -<br>wystornowanie konta<br>999                                  |
| 4        | 2       | РВ          |            |            | 999           | 0,00     | -5043,00 | Operacja w PLN<br>wystornowanie konta<br>999                                    |

W wyniku dekretacji w KG powinien powstać jeden dokument z następującymi dekretami:

# ⇒ Proces biznesowy nr 2 - Wystawienie w LG faktury walutowej krajowej, na której wartość podatku VAT jest wyrażona w walucie obcej, ale kurs do przeliczenia wartości VAT jest inny niż dla wartości netto

## Przypadek: Faktura walutowa krajowa – wartość VAT w walucie obcej, różne kursy walutowe.

W module LG wystawiono fakturę sprzedaży walutową na kwotę 1000EUR netto. Kurs 4,2 dla wartości netto i kurs 4,1 dla wartości VAT, stawka VAT 23%. Po zatwierdzeniu faktury w LG, faktura VAT trafia do rozrachunków jako dwa dokumenty:

| Symbol         | Data       | Walut | Wartoś | Zapłat | Pozostał | Wartość | Zapłaty | Pozostało |         |
|----------------|------------|-------|--------|--------|----------|---------|---------|-----------|---------|
| dokumentu      | dokumentu  | а     | ć      | у      | 0        | PLN     | PLN     | PLN       | Тур     |
|                |            |       | 1000,0 |        |          |         |         |           |         |
| FVS/00211/2012 | 2012-12-06 | EUR   | 0      | 0,00   | 1000,00  | 4200,00 | 0,00    | 4200,00   | Faktura |
| FVS/00211/2012 | 2012-12-06 | EUR   | 230    | 0,00   | 230      | 943,00  | 0,00    | 943,00    | Faktura |

W wyniku dekretacji w KG powinny powstać 2 dokumenty PKR oraz FVS z następującymi dekretami: Dokument o typie PKR w walucie EUR po kursie 4,1:

| Nr oper. | Nr poz. | Typ pozycji | Stawka VAT | Rodzaj VAT | Symbol konta  | WN      | MA      | Opis pozycji           |
|----------|---------|-------------|------------|------------|---------------|---------|---------|------------------------|
|          |         |             |            |            |               |         |         | Operacja w EUR -       |
| 1        | 1       | RO7         |            |            | 200-155-01294 | 1000.00 | 0.00    | na wartość netto       |
|          | •       | I.OL        |            |            | 200 100 01201 | 1000,00 | 0,00    | Operacja w EUR -       |
|          |         |             |            |            |               |         |         | zaksięgowanie wartości |
|          |         |             |            |            |               |         |         | netto w przychody ze   |
| 1        | 2       | ROZ         |            |            | 700-155-23    | 0,00    | 1000,00 | sprzedaży              |

Dokument o typie FVS lub FKS w walucie EUR po kursie 4,2:

|          |         |             | Stawka |            |               |          |          |                     |
|----------|---------|-------------|--------|------------|---------------|----------|----------|---------------------|
| Nr oper. | Nr poz. | Typ pozycji | VAT    | Rodzaj VAT | Symbol konta  | WN       | MA       | Opis pozycji        |
|          |         |             |        |            |               |          |          | Operacja w EUR - na |
| 1        | 1       | FB          |        |            | 999           | 1230,00  | 0,00     | potrzeby modułu VAT |
|          |         |             |        |            |               |          |          | Operacja w EUR - na |
| 1        | 2       | VN          | 23%    | SPU        | 999           | 0,00     | 1000,00  | potrzeby modułu VAT |
|          |         |             |        |            |               |          |          | Operacja w EUR - na |
| 1        | 3       | VP          | 23%    | SPU        | 224-155-66    | 0,00     | 230,00   | potrzeby modułu VAT |
|          |         |             |        |            |               |          |          | Operacja w EUR -    |
|          |         |             |        |            |               |          |          | utworzenie          |
|          |         |             |        |            |               |          |          | rozrachunku na      |
| 2        | 1       | OG          |        |            | 200-155-01294 | 230,00   | 0,00     | wartość VAT         |
|          |         |             |        |            |               |          |          | Operacja w EUR -    |
| 2        | 2       | PB          |        |            | 999           | 0,00     | 230,00   | dekret bilansujący  |
|          |         |             |        |            |               |          |          | Operacja w EUR -    |
|          |         |             |        |            |               |          |          | wystornowanie konta |
| 4        | 1       | OG          |        |            | 999           | -1230,00 | 0,00     | 999                 |
|          |         |             |        |            |               |          |          | Operacja w EUR      |
|          |         |             |        |            |               |          |          | wystornowanie konta |
| 4        | 2       | PB          |        |            | 999           | 0,00     | -1230,00 | 999                 |

## ⇒ Proces biznesowy nr 3 - Zarejestrowanie w module WRD faktury FVZ walutowej krajowej, na której wartość podatku VAT jest wyrażona w walucie PLN

## Przypadek: Faktura walutowa krajowa - wartość VAT w PLN, jeden kurs walutowy.

W module WRD zarejestrowano fakturę zakupu walutową na kwotę 1000EUR netto. Kurs 4,2 dla wartości netto i dla wartości VAT, stawka VAT 23%. Na fakturze na warunkach płatności wprowadzono dwa warunki: jeden na wartość 1000 EUR a drugi na wartość 966 PLN. Po zatwierdzeniu faktury w WRD, faktura VAT trafia do rozrachunków jako dwa dokumenty:

| Symbol         | Data       | Walut | Wartoś | Zapłat | Pozostał | Wartość | Zapłaty | Pozostało |         |
|----------------|------------|-------|--------|--------|----------|---------|---------|-----------|---------|
| dokumentu      | dokumentu  | а     | ć      | у      | 0        | PLN     | PLN     | PLN       | Тур     |
|                |            |       | 1000,0 |        |          |         |         |           |         |
| FVZ/00211/2012 | 2012-12-06 | EUR   | 0      | 0,00   | 1000,00  | 4200,00 | 0,00    | 4200,00   | Faktura |
| FVZ/00211/2012 | 2012-12-06 | PLN   | 966,00 | 0,00   | 966,00   | 966,00  | 0,00    | 966,00    | Faktura |

W wyniku dekretacji w KG powinien powstać jeden dokument z następującymi dekretami:

| Nr oper. | Nr poz. | Typ pozycji | Stawka VAT | Rodzaj VAT | Symbol konta | WN | MA   | Opis pozycji        |
|----------|---------|-------------|------------|------------|--------------|----|------|---------------------|
|          |         |             |            |            |              |    |      | Operacja w PLN - na |
| 1        | 1       | FB          |            |            | 999          | 0  | 5166 | potrzeby modułu VAT |

|   |   |    |     |     |               |          |          | Operacja w PLN - na     |
|---|---|----|-----|-----|---------------|----------|----------|-------------------------|
| 1 | 2 | VN | 23% | SPU | 999           | 4200     | 0        | potrzeby modułu VAT     |
|   |   |    |     |     |               |          |          | Operacja w PLN - na     |
| 1 | 3 | VP | 23% | SPU | 224-155-66    | 966      | 0        | potrzeby modułu VAT     |
|   |   |    |     |     |               |          |          | Operacja w EUR -        |
|   |   |    |     |     |               |          |          | utworzenie rozrachunku  |
| 2 | 1 | OG |     |     | 201-155-01294 | 0        | 1000     | na wartość netto        |
|   |   |    |     |     |               |          |          | Operacja w EUR -        |
|   |   |    |     |     |               |          |          | zaksięgowanie wartości  |
|   |   |    |     |     |               |          |          | netto w rozliczenie     |
| 2 | 2 | PB |     |     | 300-155       | 1000     | 0        | zakupu                  |
|   |   |    |     |     |               |          |          | Operacja w PLN -        |
|   |   |    |     |     |               |          |          | utworzenie rozrachunku  |
| 3 | 1 | OG |     |     | 201-155-01294 | 0        | 966      | na wartość VAT          |
|   |   |    |     |     |               |          |          | Operacja w PLN - dekret |
| 3 | 2 | PB |     |     | 999           | 966      | 0        | bilansujący             |
|   |   |    |     |     |               |          |          | Operacja w PLN -        |
| 4 | 1 | OG |     |     | 999           | -5166,00 | 0,00     | wystornowanie konta 999 |
|   |   |    |     |     |               |          |          | Operacja w PLN          |
| 4 | 2 | PB |     |     | 999           | 0,00     | -5166,00 | wystornowanie konta 999 |

## Przypadek 2 – Faktura walutowa krajowa – wartość VAT w PLN, jeden kurs walutowy z płatnościami .

W module WRD zarejestrowano fakturę zakupu walutową w na kwotę 1000EUR netto. Kurs 4,2 dla wartości netto i dla wartości VAT, stawka VAT 23%. Na fakturze na warunkach płatności wprowadzono dwa warunki: jeden na wartość 1000 EUR a drugi na wartość 966 PLN. Do każdego z warunków płatności wprowadzono płatności będące przeksięgowaniem transakcji na pracownika.

| <u>Typ dokumentu:</u><br>Symbol dokumentu:<br>Da <u>t</u> a otrzymania: | FVZ_T<br>FVZ/00211/2012<br>2012-12-06 | Forma zag<br>Termin pla<br>Waluta: | tności: 2012-12-<br>EUR | z kasy 👻<br>17 🔍 👻 | Płatn. w dniad | ch:<br>ikacja | 11         |         |          |           |               |                        |       |
|-------------------------------------------------------------------------|---------------------------------------|------------------------------------|-------------------------|--------------------|----------------|---------------|------------|---------|----------|-----------|---------------|------------------------|-------|
| Data dokumentu:                                                         | 2012-12-06                            | Brutto:                            |                         | 1 230,00           | <u>.</u>       |               |            |         |          |           |               |                        |       |
| Data sprzedaży:                                                         | 2012-12-06 🔍 🗖 Jednor                 | azowy Brutto PL!                   | :                       | 5 166,00           |                |               |            |         |          |           |               |                        |       |
| Symbol kontr.:                                                          | SUCH testSUCH                         | Typ operation                      | zii: ZAK                |                    | <b>.</b>       |               |            |         |          |           |               |                        |       |
| Nazwa kontrahenta:                                                      | SUCH                                  | Nr konta:                          | 78676756                | 56587567868        | 39789789798    |               | $\bigcirc$ |         |          |           |               |                        |       |
| NIP kontrahenta:                                                        | 666666668                             | 🧔 🔔 🛛 Opis opera                   | cji: Faktura z          | akupu materia      | łów            |               | <b>F</b>   |         |          |           |               |                        |       |
| Pozycje dokumentu                                                       | Kontrahenci Warunki płatności         | Korekty Do wiadomośc               | Notatki Pozosti         | ałe informacje     | Dokumenty pow  | iązane        |            |         |          |           |               |                        |       |
| Warun <u>k</u> i płatnoś                                                | ci                                    |                                    |                         |                    |                |               |            |         |          |           |               |                        | 7• 🤌  |
| Lp.                                                                     | Termin płatności Forma zapłat         | <u>×</u>                           |                         |                    |                |               |            |         | Kwota    | Kwota PLN | Zweryfikowany | Opis błędu             | S     |
| ➡ 1 2                                                                   | 013-08-13 Przelew 10dn                | l .                                |                         |                    |                |               |            |         | 1 000,00 | 4 200,00  | 1             |                        | N     |
| 2 2                                                                     | 2013-08-14 Gotówka z ka               | sy                                 |                         |                    |                |               |            |         |          | 966,00    |               |                        |       |
| 2                                                                       |                                       |                                    |                         |                    |                |               |            |         |          |           |               |                        |       |
|                                                                         |                                       |                                    |                         |                    | -              | -             |            |         |          |           |               |                        |       |
|                                                                         |                                       |                                    |                         | _                  |                |               |            |         |          |           |               |                        |       |
|                                                                         |                                       |                                    | -                       |                    |                |               |            |         |          |           |               |                        |       |
|                                                                         |                                       |                                    |                         |                    |                |               |            |         |          |           |               |                        | -     |
| P <u>ł</u> atności                                                      |                                       |                                    |                         |                    |                |               |            |         |          |           |               | • 🗟 🖃 • 🍸 🔗            | -     |
| Twórz Ty                                                                | p dokumentu Symbol                    |                                    |                         |                    |                |               | Dat        | ta      | Waluta   |           | Kwota         | Kwota PLN 🛛 Nazwisko p | orac. |
| MIM                                                                     | 1PŁAT FVZ/00211/201                   | 2                                  |                         |                    |                |               | 201        | 3-08-03 | EUR      |           | 1 000,00      | 4 200,00 ZAZDROSN      | IY    |
| 5                                                                       |                                       |                                    |                         |                    |                |               |            |         |          |           |               |                        |       |

Rysunek 60

Po zatwierdzeniu faktury w WRD, faktura VAT trafia do rozrachunków jako 4 dokumenty:

|           | Symbol       | Data     | Walu |      | Wartość | Zapłaty | Wartość | Zapłaty | Do zapłaty |
|-----------|--------------|----------|------|------|---------|---------|---------|---------|------------|
| Тур       | dokumentu    | dok.     | ta   | Kurs | dok.    | dok.    | warunku | warunku | warunku    |
|           | FVZ/00211/20 | 2012-12- |      | 1,00 |         |         |         |         |            |
| Płatność  | 12           | 06       | PLN  | 00   | 966,00  | 0,00    | 0,00    | 0,00    | 0,00       |
|           | FVZ/00211/20 | 2012-12- |      | 4,20 |         |         |         |         |            |
| Płatność  | 12           | 06       | EUR  | 00   | 1000,00 | 0,00    | 0,00    | 0,00    | 0,00       |
| Zobowiąza | FVZ/00211/20 | 2012-12- |      | 1,00 |         |         |         |         |            |
| nie       | 12           | 06       | PLN  | 00   | 966,00  | 966,00  | 966,00  | 966,00  | 0,00       |
| Zobowiąza | FVZ/00211/20 | 2012-12- |      | 4,20 |         |         |         |         |            |
| nie       | 12           | 06       | EUR  | 00   | 1000,00 | 1000,00 | 1000,00 | 1000,00 | 0,00       |

| Nr<br>oper. | Nr<br>poz. | Typ<br>pozycji | Stawka<br>VAT | Rodzaj<br>VAT | Symbol konta  | WN    | MA    | Opis pozycji                                                       |
|-------------|------------|----------------|---------------|---------------|---------------|-------|-------|--------------------------------------------------------------------|
| 1           | 1          | FB             |               |               | 999           | 0     | 5166  | Operacja w PLN - na potrzeby modułu VAT                            |
| 1           | 2          | VN             | 23%           | SPU           | 999           | 4200  | 0     | Operacja w PLN - na potrzeby modułu VAT                            |
| 1           | 3          | VP             | 23%           | SPU           | 224-155-66    | 966   | 0     | Operacja w PLN - na potrzeby modułu VAT                            |
| 2           | 1          | OG             |               |               | 201-155-01294 | 0     | 1000  | Operacja w EUR - utworzenie rozrachunku na wartość netto           |
| 2           | 2          | РВ             |               |               | 300-155       | 1000  | 0     | Operacja w EUR - zaksięgowanie wartości netto w rozliczenie zakupu |
| 3           | 1          | OG             |               |               | 201-155-01294 | 0     | 966   | Operacja w PLN - utworzenie rozrachunku na wartość VAT             |
| 3           | 2          | PB             |               |               | 999           | 966   | 0     | Operacja w PLN - dekret bilansujący                                |
| 4           | 1          | OG             |               |               | 999           | -5166 | 0     | Operacja w PLN - wystornowanie konta 999                           |
| 4           | 2          | PB             |               |               | 999           | 0     | -5166 | Operacja w PLN wystornowanie konta 999                             |
| 5           | 1          | OG             |               |               | 201-155-01294 | 1000  | 0     | Operacja w EUR - przeksięgowanie na pracownika                     |
| 5           | 2          | РВ             |               |               | 234-155-359   | 0     | 1000  | Operacja w EUR -przeksięgowanie na<br>pracownika                   |
| 6           | 1          | OG             |               |               | 201-155-01294 | 966   | 0     | Operacja w PLN - przeksięgowanie na<br>pracownika                  |
| 6           | 2          | РВ             |               |               | 234-155-359   |       | 966   | Operacja w PLN- przeksięgowanie na<br>pracownika                   |

W wyniku dekretacji w KG powinien powstać jeden dokument z następującymi dekretami:

## Zmiany w module Rozrachunki

Wystawiona w module LG lub WRD faktura w walucie obcej, gdzie wartość VAT została wyrażona w walucie PLN ( w walucie bazowej), to w module Rozrachunków po zatwierdzeniu trafia do Rozrachunków jako dwa dokumenty:

- Pierwszy na wartość netto w walucie obcej z informacją o kursie walutowym
- Drugi na wartość VAT w walucie PLN

## Zmiany w module Dekretacja

W module **Dekretacja -> Dokumenty źródłowe -> Kartoteka typów dekretacyjnych** w związku z obsługą powyższych procesów zostały dodane 2 nowe typy dekretacyjne:

- TETA\_FVS\_VAT\_PLN
- TETA\_FVS\_KURS\_VAT

## Typ dekretacyjny :TETA\_FVS\_VAT\_PLN

Służy do dekretacji dokumentów sprzedaży walutowych, na których wartość VAT została wyrażona w walucie PLN bez względu na to, czy na dokumencie został podany jeden kurs walutowy czy dwa.

 $\Rightarrow$  Typ dekretacyjny wykorzystywany do obsługi procesu biznesowego nr 1 oraz nr 2

W nagłówku dokumentu przesyłany jest kurs walutowy wartości dokumentu, nie jest przesyłany kurs walutowy dla wartości VAT. W transformacie xslt zostały dodane nowe wartości:

WARTOSC\_NETTO\_PLN – wartość netto w walucie bazowej przeliczona na potrzeby VAT, jeżeli na dokumencie zostały podane dwa kursy, wartość ta jest przeliczona po kursie walutowym VAT

WARTOSC\_VAT\_PLN - wartość netto w walucie bazowej przeliczona na potrzeby VAT, jeżeli na dokumencie zostały podane dwa kursy, wartość ta jest przeliczona po kursie walutowym VAT

## Typ dekretacyjny :TETA\_FVS\_KURS VAT

 $\Rightarrow$  Typ dekretacyjny wykorzystywany do obsługi procesu biznesowego nr 3.

Służy do dekretacji dokumentów sprzedaży walutowych, na których wartość VAT została wyrażona w walucie dokumentu, jednak na dokumencie zostały wskazane dla kursy walutowe - inny dla podatku CIT a inny dla podatku VAT. W wyniku dekretacji powinny powstać dwa dokumenty w KG, ten typo dekretacyjny powinien zostać wykorzystany do stworzenia dokumentu FVS. W nagłówku dokumentu jest przesyłany kurs walutowy dla celów VAT.

Natomiast standardowy typ dekretacyjny TETA\_FVS powinien zostać wykorzystany do stworzenia drugiego dokumentu PKR.

## Zmiany w module Księgi rachunkowe

## Pozycja typu OG/PB tworząca należność lub zobowiązanie

Dotychczas dekrety na koncie rozrachunkowym dla pozycji oznaczonej jako **OG** lub **PB** traktowane były przez system zawsze jako <u>płatność.</u>

W poniższym przykładzie dekrety na konto rozrachunkowe w drugiej i trzeciej operacji utworzyłyby w Rozrachunkach płatność, jednak w ramach obsłygi sokumentów, gdzie netto jest w walucie obcej a VAT w walucie PLN, wymagane było, by dekrety utworzyły w Rozrachunkach nie płatność, ale odpowiednio nowe rozrachunki. W tym przykładzie należność.

| Nr    | Nr   | Тур     | Stawka | Rodzaj |               |         |         |                           |
|-------|------|---------|--------|--------|---------------|---------|---------|---------------------------|
| oper. | poz. | pozycji | VAT    | VAT    | Symbol konta  | WN      | MA      | Opis pozycji              |
|       |      |         |        |        |               |         |         | Operacja w PLN - na       |
| 1     | 1    | FB      |        |        | 999           | 5043,00 | 0,00    | potrzeby modułu VAT       |
|       |      |         |        |        |               |         |         | Operacja w PLN - na       |
| 1     | 2    | VN      | 23%    | SPU    | 999           | 0,00    | 4100,00 | potrzeby modułu VAT       |
|       |      |         |        |        |               |         |         | Operacja w PLN - na       |
| 1     | 3    | VP      | 23%    | SPU    | 224-155-66    | 0,00    | 943,00  | potrzeby modułu VAT       |
|       |      |         |        |        |               |         |         | Operacja w EUR -          |
|       |      |         |        |        |               |         |         | utworzenie rozrachunku na |
| 2     | 1    | OG      |        |        | 201-155-01294 | 1000,00 | 0,00    | wartość netto             |
|       |      |         |        |        |               |         |         | Operacja w EUR -          |
|       |      |         |        |        |               |         |         | zaksięgowanie wartości    |
|       |      |         |        |        |               |         |         | netto w przychody ze      |
| 2     | 2    | PB      |        |        | 700-155-23    | 0,00    | 1000,00 | sprzedaży                 |
|       |      |         |        |        |               |         |         | Operacja w PLN -          |
|       |      |         |        |        |               |         |         | utworzenie rozrachunku na |
| 3     | 1    | OG      |        |        | 201-155-01294 | 943,00  | 0,00    | wartość VAT               |
|       |      |         |        |        |               |         |         | Operacja w PLN - dekret   |
| 3     | 2    | PB      |        |        | 999           | 0,00    | 943,00  | bilansujący               |
|       |      |         |        |        |               | -       |         | Operacja w PLN -          |
| 4     | 1    | OG      |        |        | 999           | 5043,00 | 0,00    | wystornowanie konta 999   |
|       |      |         |        |        |               |         | -       | Operacja w PLN            |
| 4     | 2    | PB      |        |        | 999           | 0,00    | 5043,00 | wystornowanie konta 999   |

W słowniku Finanse -> Typy operacji finansowych w tabeli "Typy operacji finansowych" dodano nową kolumnę "Twórz rozrachunek".

| 🦲 Po | irada dnia 🙁 🗿 TET    | FA Constell Zapraszamy 🕱 🦲 | Program Interyny sieci W | 'eb 🗶 🛄 Typy o | peracji finanso | wych 🕷          |                   |                  |          |
|------|-----------------------|----------------------------|--------------------------|----------------|-----------------|-----------------|-------------------|------------------|----------|
|      |                       |                            |                          | ·              |                 |                 |                   |                  |          |
| L    | py operacji finansow  | ych                        |                          |                |                 |                 |                   |                  |          |
| 1    | <i>κ</i> <sub>1</sub> | 5                          |                          | -              | •               | -               | -                 | - 5 <u>4</u>     |          |
|      | Symbol                | 1 Nazwa / Treść domyślna   | Rodzaj                   | Predefiniowany | Używany         | Przeksięgowanie | Twórz rozrachunek | Użytkownik two   | Data utv |
|      | KPff                  | Kasa przyjmie              | Bilansowa                |                | <b>V</b>        |                 |                   | DNT172_USER      | 2008-08  |
|      | KR                    | KR                         | Bilansowa                |                | V               |                 | <b>V</b>          | KR_GL (AP-TCX64R | 2013-10  |
|      | KSP                   | Korekta faktury sprzedaży  | Bilansowa                | 1              | V               |                 |                   | PA_POKAZ_A_R     | 2001-09  |
|      | KZAK                  | Korekta faktury zakupu     | Bilansowa                | 1              | <b>V</b>        |                 |                   | PA_POKAZ_A_R     | 2001-09  |
|      | LP                    | lista płac                 | Bilansowa                |                | <b>v</b>        |                 |                   | KG_18_5 (DEMETER | 2009-09  |
| _    | ·                     |                            |                          |                |                 |                 |                   |                  |          |
| Pe   | mocnicze treści oper  | acji finansowych           |                          |                |                 |                 |                   |                  |          |
| 2    | <i>κ</i> <sub>1</sub> |                            |                          |                |                 |                 | •                 | ▼ 5₁             |          |
|      | Treść                 |                            |                          |                |                 | Uży             | wana Główna       | Uzytkownik two   | Data     |
|      | Księgowanie           |                            |                          |                |                 |                 |                   | KR_GL (AP-TCX6   | 54R 2013 |

Rysunek 61

- Jeżeli na dokunacie w Księgach Rachunkowych zostanie wskazana operacja, która będzie miała zaznaczoną opcję "Twórz rozrachunek", to dekret po stronie WN na koncie rozrachunkowym o typie Należność dla pozycji o typie OG lub PB utworzy należność w rozrachunkach.
- Jeżeli na dokunacie w Księgach Rachunkowych zostanie wskazana operacja, która będzie miała zaznaczoną opcję "Twórz rozrachunek", to dekret po stronie MA na koncie rozrachunkowym o typie Zobowiązanie dla pozycji o typie OG lub PB utworzy zobowiązanie w rozrachunkach.

## Zmiany w walutowości operacji finansowych

Dotychczas na formularzu **Księgi rachunkowe -> Rejestry księgowe -> Dokumenty księgowe**, gdy dokument w nagłówku miał wskazaną walutę obcą, to pierwsza operacja musiała być w walucie obcej. Pozostałe operacje mogły być albo w walucie obcej (ale tylko w tej wskazanej w nagłówku) albo w walucie bazowej. Zmieniono tę zasadę: w pierwszej operacji istnieje możliwość wskazania waluty bazowej, gdy dokument jest walutowy.

| Podtyp dokumentu:                    | FVS 🦊                | Nr w rejestrze:               |                          | Zatwierdzony   |                 |                 |            |
|--------------------------------------|----------------------|-------------------------------|--------------------------|----------------|-----------------|-----------------|------------|
| Symbol wewn. dokumentu:              | FVS/00030/2014       | Formy zapłaty:                | PRZELEW -                |                |                 |                 |            |
| Symbol dokumentu:                    | FVS/00030/2014       | Termin płatności:             | 2014-01-26 🔻 Płatno      | ść w dniach: 0 | <u>.</u>        |                 |            |
| Data dokumentu:                      | 2014-01-26 🔻         | Waluta:                       | EUR 🔍                    |                |                 |                 |            |
| Data otrzymania:                     |                      | Nr rachunku bankowego:        | 501020555811111406593000 | 32             | <b>.</b>        |                 |            |
| Data dostawy:                        | 2014-01-26 🔻         | Opis dokumentu:               |                          |                |                 |                 |            |
| Data obowiązku VAT:                  | 2014-01-26 🔻         | Identyfikator KG:             |                          |                |                 |                 |            |
| Symbol kontrahenta:                  | Scott                | Osoba zlecająca zapis:        |                          |                |                 |                 |            |
|                                      |                      |                               |                          |                |                 |                 |            |
| Pozycje Kontrahent Tabela            | kursowa VAI          |                               |                          |                |                 |                 |            |
| Pozycje                              |                      |                               |                          |                | <u>।</u> । यि ४ | יוס ז' ז' ד' ד' | 29-        |
| s = =                                | ▼                    | Γ <sub>2</sub> Γ <sub>2</sub> | =                        | = =            |                 | =               | <i>т</i> ы |
| Nir op Nir poz Tyr                   | o pozycji Stawka VAT | Rodzaj VAT Symbol kon         | a WN Waluta              | MA Waluta      | WN              | MΔ              | Opis poz   |
| I 1 FB                               |                      | 999                           | 0,00                     | 0,00           | 5 043,00        | 0,00            |            |
| 1 2 VN                               | 23%                  | SPU 999                       | 0,00                     | 0,00           | 0,00            | 4 100,00        |            |
| 1 3 VP                               | 23%                  | SPU 224-155-23                | 0,00                     | 0,00           | 0,00            | 943,00          |            |
| 2 1 OG                               |                      | 200-155-01                    | 943 1 000,00             | 0,00           | 4 100,00        | 0,00            |            |
| 2 2 PB                               |                      | 700-155-01                    | 0,00                     | 1 000,00       | 0,00            | 4 100,00        |            |
| 3 1 OG                               |                      | 200-155-01                    | 943 0,00                 | 0,00           | 943,00          | 0,00            |            |
| 3 2 PB                               |                      | 999                           | 0,00                     | 0,00           | 0,00            | 943,00          |            |
| 4 1 OG                               |                      | 999                           | 0,00                     | 0,00           | -5 043,00       | 0,00            |            |
| 4 2 PB                               |                      | 999                           | 0,00                     | 0,00           | 0,00            | -5 043,00       |            |
|                                      |                      |                               |                          |                |                 |                 |            |
| •                                    |                      |                               |                          |                |                 |                 |            |
| <u></u>                              |                      |                               | 0,00                     | 0,00           | 5 043,00        | 5 043,00        |            |
| Σ                                    |                      |                               | 1 000,00                 | 1 000,00       | 5 043,00        | 5 043,00        |            |
| Nr operacj <u>i</u> : Data operacji: | Typ: Rodzaj:         | Opis o                        | operacji:                | Waluta / IN    | -               |                 |            |
| 1 2014-01-26                         | ▼ SP Bilanso         | wa 🝷 🦊 Faktu                  | ra sprzedaży 🛛 🌾         | PLN 🦊          |                 |                 |            |

## Obsługa dokumentów zarejestrowanych w WRD

W module WRD na formularzu **WRD -> Dokumenty WRD** została dodana możliwość zaewidencjonowania faktury zakupowej walutowej, gdzie wartość podatku VAT wyrażona jest w walucie PLN.

Na zakładce Warunki płatności w tabeli Warunki płatności dodano nowe kolumny:

- Waluta lista wartości oparta na słowniku Waluty. Domyślnie w polu podpowiada się waluta wskazana w nagłówku dokumentu. Możliwe jest wskazanie waluty bazowej.
- Nr konta wprowadzenie tego pola umożliwi wskazanie innego rachunku bankowego dla warunku płatności w walucie PLN. W praktyce gospodarczej często jest tak, że klienci na fakturze wskazują dwa rachunki bankowe jeden do zapłaty wartości netto w walucie, drugi do zapłaty wartości VAT w PLN.

Dzięki możliwości wskazania waluty PLN na warunkach płatnośći dla faktury walutowej, możliwe jest wprowadzenie pozycji na wartość VAT w walucie PLN.

**<u>Przykład:</u>** Zarejestrowano w module WRD fakturę na 1230 EUR po kursie 4,2 VAT 23%, gdzie wartość podatku VAT jest wyrażona w walucie PLN. Na Warunkach płatności należy wprowadzić 2 pozycje: jedna na wartość 1000 EUR i druga na wartość podatku VAT, ale w walucie PLN – 966zł.

| Typ dokumentu:           | FVZ-K                      | 1              | Forma zapłaty:            | PRZELEW           | •        | Płatn. w  | dniach:       | 0          |            |        |    |
|--------------------------|----------------------------|----------------|---------------------------|-------------------|----------|-----------|---------------|------------|------------|--------|----|
| Symbol dokumentu:        | FVZ/0001                   |                | Termin płatności:         | 2014-03-27        |          |           |               |            |            |        |    |
| Data otrzymania:         | 2014-03-27                 |                | <u>Waluta:</u>            | EUR               | •        |           |               |            |            |        |    |
| Data dokumentu:          | 2014-03-27                 |                | Brutto:                   | 1                 | 230,00   |           |               |            |            |        |    |
| Data dostawy:            | 2014-03-27                 | Jednorazov     | WY Brutto PLN:            | 5                 | 166,00   |           |               |            |            |        |    |
| Symbol kontr.:           | Scott                      | 1              | Typ operacji:             | ZAK               |          |           |               |            |            |        |    |
| Nazwa kontrahenta:       | Scott                      |                | Nr konta:                 | 5010205558111     | 11406593 | 300032    |               | Ļ          |            |        |    |
| NIP kontrahenta:         | 7420002274                 | G              | Dpis operacji:            | Faktura zakupu    |          |           | 🜾             | 0          |            |        |    |
| Pozycje dokumentu        | Kontrahenci Warunki        | i płatności Ko | prekty Do wiadomości Nota | tki Pozostałe inf | omacje   | Dokumenty | / powiązane   |            |            |        |    |
|                          |                            |                |                           |                   |          |           |               |            |            |        |    |
| Warun <u>k</u> i płatnos | ści                        |                |                           |                   |          |           |               |            |            |        |    |
| Lp.                      | Termin płatności <u>Fo</u> | orma zapłaty   |                           | Kwota             | K        | wota PLN  | Zweryfikowany | Opis błędu | Status ZP  | Waluta | ٩r |
| ➡ 1                      | 2014-03-27 PR              | RZELEW         |                           | 1 000,00          |          | 4 200,00  | 1             |            | Niewysłana | EUR    |    |
| 2                        | 2014-03-27 PR              | RZELEW         |                           | 966,00            |          | 966,00    | $\checkmark$  |            | Niewysłana | PLN    |    |
|                          |                            |                |                           |                   |          |           |               |            |            |        |    |
|                          |                            |                |                           |                   |          |           |               |            |            |        |    |

Rysunek 63

Po zatwierdzeniu takiego dokumentu trafi on do Rozrachunków jako dwa dokumenty – jeden na wartość 1000 EUR a drugi na wartość 966zł.

#### Nowe zasady wprowadzania warunków płatności na dokumencie WRD

- Przynajmniej jeden warunek płatności musi mieć przypisaną walutę wskazaną w nagłówku dokumentu.
- Wskazanie rachunku bankowego na warunku płatności nie jest obowiązkowe, może być tylko rachunek bankowy wskazany w nagłówku dokumentu. Nie może być jednak sytuacji, że na warunkach płatności wskazano rachunki bankowe, a w nagłówku nie.
- Jeżeli na warunku płatności nie ma przypisanego rachunku bankowego, a forma płatności jest typu przelew, to do ZP, dla tego warunku płatności powinien jest brany rachunek bankowy z nagłówka.
- Jeżeli na warunkach płatności są wskazane różne waluty, to nie musi być równa suma wartości Kwot warunków płatności z wartością Brutto w nagłówku dokumentu, ale suma wartości KWOT PLN warunków płatności z wartością Brutto PLN w nagłówku dokumentu.

**Proces obsługi dokumentów przesłanych do LG** – proces obsługi dokumentów, gdzie wartość podatku VAT jest wyrażona w walucie PLN będzie działał tylko wtedy, gdy dokument WRD zasila rozrachunki podczas zatwierdzania dokumentu WRD. Modyfikacja nie zakłada obsługi ścieżki, gdy dokument wprowadzony w WRD zasila rozrachunki dopiero w momencie zatwierdzania faktury w LG.

# Zmiany VAT 2014

Od dnia 1. stycznia 2014 r. weszły w życie istotne zmiany przepisów ustawy z dnia 11 marca 2004 r. o podatku od towarów i usług. W systemie TETA Constellation wprowadzono wiele zmian mających na celu dostosowanie działania systemu do nowych przepisów prawa. Dokładny opis modyfikacji wraz z instrukcją został ujęty i opublikowany w oddzielnym dokumencie "**Zmiany w przepisach VAT obowiązujące od 1. Stycznia 2014 - Opis zmian w systemie TC Finanse"**.

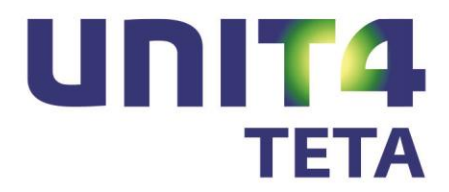

## www.unit4teta.pl

Centrum Wdrożeniowe Katowice ul. Mickiewicza 29, 40-085 Katowice T +48 32 207 26 91

## Oddziały: Centrum Wdrożeniowe Warszawa ul. Postępu 18B, 02-676 Warszawa T +48 22 606 05 30

UNIT4 TETA al. Wiśniowa 1, 53-137 Wrocław T +48 71 323 40 00 F +48 71 323 40 01 E kontakt@unit4teta.pl

Siedziba firmy:

W razie zainteresowania ofertą prosimy o kontakt pod numerem telefonu: +48 800 900 790 lub +48 71 323 41 11

F +48 22 606 05 41